# Programátory

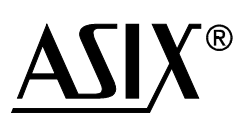

# Referenční příručka

| Adresa:          | ASIX s.r.o.<br>Staropramenná 4<br>150 00 Praha - Smíchov                                                   |
|------------------|----------------------------------------------------------------------------------------------------|
| E-Mail:          | <u>asix@asix.cz</u> (všeobecné dotazy)<br><u>obchod@asix.cz</u> (poptávky a objednávky zboží)              |
| WWW:             | www.asix.cz<br>www.asix.net (anglicky - hlavní stránka)<br>tools.asix.net (anglicky - vývojové prostředky) |
| Telefon:<br>Fax: | 257 312 378<br>257 329 116                                                                                 |

# Obsah

| Úvod                                                                        | 4       |
|-----------------------------------------------------------------------------|---------|
| 1 FORTE                                                                     | 5       |
| 1.1 Použití                                                                 | 5       |
| 1.2 Instalace                                                               | 6       |
| 1.3 Instalace pod Windows XP                                                | 6       |
| 1.4 Instalace pod novějšími verzemi Windows                                 | 6       |
| 1.5 Další utility pro FORTE                                                 | 6       |
| 1.6 Popis programovacího konektoru                                          | 7       |
| 1.7 Příklady propojení programátoru a aplikace                              | 8       |
| Připojení součástek PIC                                                     | 8       |
| Připojení součástek AVR                                                     | 9       |
| Připojení součástek AVR s TPI rozhraním (např. ATtiny10)                    | 10      |
| Připojení součástek ATxmega prostřednictvím PDI rozhraní                    | 11      |
| Připojení součástek Atmel 8051                                              | 12      |
| Připojení součástek Cypress PSoC                                            | 13      |
| Připojení MSP430 / CC430 s pinem TEST, programování prostřednictvím rozhran | ní JTAG |
|                                                                             | 14      |
| Připojení MSP430 / CC430 bez pinu TEST, programování prostřednictvím rozhra | ní JTAG |
|                                                                             | 14      |
| Připojení MSP430 / CC430, programování prostřednictvím rozhraní SBW         | 15      |
| Připojení součástek TI (Chipcon) CCxxxx                                     | 15      |
| Připojení I2C pamětí                                                        | 16      |
| Připojení SPI pamětí                                                        | 17      |
| Připojení Microwire pamětí                                                  |         |
| Připojení 1-Wire součástek                                                  | 19      |
| Připojení UNI/O paměti                                                      | 19      |
| Připojení součástek programovaných prostřednictvím rozhraní JTAG            | 20      |
| 1.8 Popis indikátorů a ovládacích prvků                                     | 21      |
| 1.9 Technická specifikace                                                   | 21      |
| 2 PRESTO                                                                    | 22      |
| 2.1 Použití                                                                 | 22      |
| 2.2 Instalace                                                               | 23      |
| 2.3 Instalace pod Windows XP                                                | 23      |
| 2.4 Instalace pod novějšími verzemi Windows                                 | 23      |
| 2.4 Popis programovacího konektoru                                          | 25      |
| 2.5 Příklady propojení programátoru a aplikace                              | 26      |
| Samostatný PIC bez aplikace, použití HVP (13V) módu                         | 26      |
| PIC v aplikaci, použití LVP módu (bez 13V), napájení z aplikace             |         |
| PIC v aplikaci, použití HVP (13V) módu, napájení z aplikace                 | 27      |
| PIC v aplikaci, použití LVP modu (bez 13V), napájení z PRESTA               | 27      |
| PIC v aplikaci, použití HVP (13V) módu, napájení z PRESTA                   |         |
| Procesor eCOG v aplikaci, vždy napájený z aplikace (VDD=3.3V)               | 29      |
| Procesor AVR v aplikaci, napájení z aplikace                                | 30      |
| Mikrokontrolér Atmel AVR s rozhraním TPI (např. ATtiny10)                   |         |
| Mikrokontrolér Atmel 8051 v aplikaci, napájení z aplikace                   | 32      |
| Zapojení procesoru PSoC od firmy Cypress                                    |         |
| Zapojení procesoru MSP430, který nemá SBW (dvoudrátové) rozhraní            | 34      |

| Zapojení procesoru CC430 nebo MSP430, který má SBW (dvoudrátové) rozhraní | 35 |
|---------------------------------------------------------------------------|----|
| Zapojení procesoru CCxxxx od TI (Chipcon)                                 | 35 |
| Připojení I2C paměti k PRESTU                                             | 36 |
| Připojení SPI paměti k PRESTU                                             | 37 |
| Připojení Microwire paměti k PRESTU                                       | 37 |
| Připojení součástky programované přes JTAG rozhraní k PRESTU              | 38 |
| 2.6 Popis indikátorů a ovládacích prvků                                   |    |
| 2.7 Technická specifikace                                                 | 39 |
| 3 Ostatní programátory                                                    | 39 |
| 3.1 PICCOLO                                                               | 39 |
| 3.2 PICQUICK                                                              |    |
| 3.3 CAPR-PI                                                               | 40 |
| 3.4 PICCOLO Grande                                                        | 40 |
| 3.5 PVK Pro                                                               | 41 |
| 4.1 HPR3V3                                                                | 42 |
| 4.2 HPR1V2                                                                | 42 |
| 5 Program UP                                                              | 44 |
| 5.1 Instalace programu UP                                                 | 44 |
| 5.2 Programování součástky                                                | 44 |
| 5.3 Nastavení funkce tlačítka GO                                          | 45 |
| 5.4 Sériová výroba                                                        | 45 |
| 5.5 Sériová čísla                                                         | 45 |
| 5.6 Použití programu UP z příkazové řádky                                 | 47 |
| 5.7 Ovládání programu UP pomocí zpráv Windows                             | 48 |
| Použití knihovny UP DLL.DLL.                                              | 50 |
| 5.8 Spuštění více než jednoho programu UP                                 | 51 |
| 5.9 Přístup více programů k jednomu programátoru                          | 51 |
| 5.10 Formát souborů Intel HEX používaných programem UP                    | 52 |
| 5.11 Podpora kalibrační paměti.                                           | 53 |
| Práce s kalibrační pamětí při mazání součástky v UV mazačce               | 53 |
| Práce s kalibrační pamětí u součástek s pamětí flash                      | 53 |
| 5.12 Menu programu UP                                                     | 53 |
| Menu Soubor                                                               | 54 |
| Menu Úpravy                                                               | 56 |
| Menu Zobrazit                                                             | 56 |
| Menu Součástka                                                            | 57 |
| Menu Nastavení                                                            | 59 |
| Menu Nápověda                                                             | 62 |
| Okno nastavení programátoru FORTE                                         | 63 |
| Okno nastavení programátoru PRESTO.                                       | 64 |
| Okna Hex editorů                                                          | 66 |
| 6 Programovací tipy pro SVF & XSVF JTAG Player pro PRESTO a FORTE         | 67 |
| 7 PRECOG.                                                                 | 71 |
| 7.1 Instalace                                                             | 71 |
| 7.2 Programování                                                          | 71 |
| 7.3 Ladění                                                                | 71 |
| 8 Knihovna presto.dll                                                     | 71 |
| Příloha A: Adresy konfiguračního slova procesorů PIC                      | 72 |

| Příloha B: UP DLL.DLL jména nastavení a hodnoty | 73 |
|-------------------------------------------------|----|
| Příloha C: Použití ICSP                         | 81 |
| Historie dokumentu                              | 83 |

# <u>Úvod</u>

Tento manuál popisuje programátory vyrobené firmou ASIX a jejich ovládací software.

První kapitola popisuje Hi-Speed USB programátor FORTE, jeho instalaci a příklady připojení.

Druhá kapitola popisuje USB programátor PRESTO, jeho instalaci, příklady připojení programátoru k programovaným součástkám a základní vlastnosti PRESTA.

Třetí kapitola se stručně zabývá ostatními programátory a jejich vlastnostmi.

Čtvrtá kapitola je o programu UP. Tento software se používá pro ovládání všech programátorů ASIX. Program UP může být interaktivně ovládán z příkazové řádky, zprávami Windows a prostřednictvím dll knihovny.

Pro programování součástek s JTAG rozhraním slouží program JTAG SVF Player, který je popsaný v páté kapitole.

Šestá kapitola pojednává o programu PRECOG, který může být použit pro programování procesoru eCOG1 firmy Cyan Technology. Tento program umožňuje také jednoduché ladění programu.

V přílohách jsou popsány pozice konfiguračních slov v podporovaných mikrokontrolérech PIC a jména proměnných, jejichž hodnoty lze nastavit pomocí knihovny up\_dll.dll. Příloha C je krátká kapitola o ICSP programování, jsou tam informace o maximálních proudech odebíraných z programátorů, řešení případných problémů spojených s In-System programováním a další informace.

# 1 <u>FORTE</u>

FORTE je rychlý a flexibilní Hi-Speed USB programátor využitelný k programování různých součástek – mikrokontroléry, sériové paměti EEPROM a Flash, CPLD, FPGA a další. Programátor má nadproudovou ochranu na zdrojích VDD a VPP a na přepěťovou ochranu na pinu VDD. Programátor je napájený z USB a může buď napájet programovanou aplikaci napětím 1,8 do 5,5 V nebo může během programování používat externí napájecí napětí z aplikace.

Programátor může být použit pod Windows XP nebo novějšími nebo pod Linuxem ve Wine.

# 1.1 Použití

Programátor FORTE je navržen pro programování integrovaných obvodů přímo v aplikaci. Seznam podporovaných součástek obsahuje např.:

- **Microchip PIC** mikrokontroléry součástky se sériovým programováním, což jsou všechny součástky PIC a dsPIC kromě několika zastaralých součástek.
- Atmel AVR mikrokontroléry všechny součástky podporující "SPI Low Voltage Serial Downloading", jako např. ATtiny12, AT90S8535 nebo Atmega128.
- Atmel ATxmega mikrokontroléry součástky programované prostřednictvím rozhraní JTAG or PDI, např. ATxmega32D4 nebo ATxmega128B1.
- Atmel AVR32 mikrokontroléry např. AT32UC3A1256.
- Atmel 8051 mikrokontroléry součástky podporující ISP programování, např. AT89S8253, AT89LP4052, AT89LP216 nebo AT89S2051.
- **Texas Instruments** mikrokontroléry 16-bitové MSP430, CC430 a CCxxxx s flash pamětí včetně programování jejich ochranné pojistky.
- Cypress mikrokontroléry PSoC.
- Serial EEPROM a Flash paměti I<sup>2</sup>C (24LCxx), Microwire (93LCxx) a SPI (25Cxx).
- Součástky s rohraním JTAG, pro které je je možné vytvořit SVF nebo XSVF soubor. Mezi takové patří CPLD (např. Xilinx XC95xx a CoolRunner), konfigurační paměť pro FPGA (např. Xilinx XC18Vxx a XCFxxS), mikrokontroléry (např. ATmega128) a další.

# 1.2 Instalace

**Pro instalaci a pro první spuštění musí mít uživatel administrátorská práva**. Při dalším použití budou dostačující práva běžného uživatele.

Ovladače pro FORTE se nainstalují během instalace programu UP.

# 1.3 Instalace pod Windows XP

Instalátor programu UP nainstaluje také ovladač pro FORTE, instalátor můžete najít na dodaném CD-ROMu nebo na webu.

Nejprve nainstalujte program UP včetně USB ovladače, poté připojte programátor k počítači. Po prvním připojení programátoru k počítači Windows spustí průvodce "Nalezen nový hardware", v průvodci zvolte automatickou instalaci ovladače.

Během instalace se operační systém zeptá zda má nainstalovat software, který neprošel testem Microsoftu pro Windows. Vyberte "Continue Anyway" (Pokračovat).

| e Installation                                                                                                    |  |  |  |  |
|----------------------------------------------------------------------------------------------------|--|--|--|--|
| The software you are installing has not passed Windows Logo<br>testing to verify its compatibility with Windows XP. ( <u>Tell me why</u><br><u>this testing is important.</u> )                                                                                                    |  |  |  |  |
| Continuing your installation of this software may impair<br>or destabilize the correct operation of your system<br>either immediately or in the future. Microsoft strongly<br>recommends that you stop this installation now and<br>contact the software vendor for software that has<br>passed Windows Logo testing. |  |  |  |  |
| Continue Anyway STOP Installation                                                                                                    |  |  |  |  |
|                                                                                                    |  |  |  |  |

Po úspěšné instalaci se rozsvítí zelená ON-LINE LED a ve Správci zařízení najdete programátor jako správně nainstalovaný.

# 1.4 Instalace pod novějšími verzemi Windows

Pod novějšími Windows, jako např. Windows 7, nejprve nainstalujte program UP, instalátor nainstaluje také USB ovladač programátoru FORTE. Instalátor programu UP najdete na dodaném CD-ROMu nebo na <u>webu</u>. Po dokončení instalace připojte programátor FORTE k počítači. Po chvíli by se měla rozsvítit zelená ON-LINE LED a ve Správci zařízení bude možné najít programátor jako správně nainstalovaný.

# 1.5 Další utility pro FORTE

<u>JTAG SVF PLAYER</u> – Tento uživatel je použitelný pro programování součástek s rozhraním JTAG pro které existuje software umožňující vytvořit SVF nebo XSVF soubory.

**Poznámka:** Pokud se zdá, že je programátor vadný, uživatel ho může otestovat s vyžitím software, který je ke stažení na <u>http://tools.asix.net/supp\_testers.htm</u>.

|                                                                       | Pin | AVR   | AVR TPI | ATxmega PDI | 8051  | JTAG | PIC  |
|-----------------------------------------------------------------------|-----|-------|---------|-------------|-------|------|------|
|                                                                       | Р   | RESET | RESET   |             | RESET | USR  | MCLR |
|                                                                       | -   |       |         |             |       |      |      |
|                                                                       | VDD | VCC   | VCC     | VCC         | VCC   | VDD  | VDD  |
|                                                                       | GND | GND   | GND     | GND         | GND   | GND  | VSS  |
| ON-LINE VDD GND GND GND GND C GND GND GND GND GND GND GND GND GND GND | D   | MOSI  | TPIDATA | PDI_DATA    | MOSI  | TDI  | PGD  |
|                                                                       | C   | SCK   | TPICLK  | PDI_CLK     | SCK   | TCK  | PGC  |
|                                                                       | Ι   | MISO  |         |             | MISO  | TDO  |      |
|                                                                       | L   |       |         |             | SS    | TMS  | LVP  |
|                                                                       | Т   |       |         |             |       |      |      |
|                                                                       | S   |       |         |             |       |      |      |
|                                                                       | R   |       |         |             |       |      |      |

# 1.6 Popis programovacího konektoru

| Pin | MSP430     | MSP430 SBW | TI CCxxxx   | PSoC      | I <sup>2</sup> C | SPI                      | Microwire | UNI/O | 1-Wire           |
|-----|------------|------------|-------------|-----------|------------------|--------------------------|-----------|-------|------------------|
| Р   | TEST / VPP | VPP        | RESET       | XRST      |                  | $\overline{\mathrm{CS}}$ | CS        |       | IO <sup>1)</sup> |
| -   |            |            |             |           |                  |                          |           |       |                  |
| VDD | VCC        | VCC        | VDD         | VDD       | VDD              | VDD                      | VDD       | VCC   | VDD              |
| GND | VSS        | VSS        | GND         | VSS       | GND              | GND                      | GND       | VSS   | GND              |
| D   | TDI        | SBWTDIO    | Debug_data  | ISSP-DATA | SDA              | SI                       | DI        | SCIO  |                  |
| С   | ТСК        | SBWTCK     | Debug_clock | ISSP-SCLK | SCL              | SCK                      | CLK       |       |                  |
| Ι   | TDO        |            |             |           |                  | SO                       | DO        |       |                  |
| L   | TMS        |            |             |           |                  |                          | ORG (PRE) |       |                  |
| Т   |            |            |             |           |                  |                          |           |       |                  |
| S   |            |            |             |           |                  |                          |           |       |                  |
| R   | RESET      |            |             |           |                  |                          |           |       |                  |

## Poznámky:

- 1) Pro 1-Wire součástky je potřeba připojit externí pull-up rezistor, případně i Shottkyho diodu, viz <u>příklady</u>.
- Pro více informací viz <u>příklady</u> připojení součástek.

• Pokud je programovaná aplikace napájená ze spínaného zdroje nebo není uzemněná, může být mezi zemí programátoru a aplikace velký napěťový rozdíl, což může způsobit zničení programátoru. Správný způsob jak připojit programátor je nejprve spojit programátor FORTE a cílovou aplikaci, potom zapnout napájení aplikace a nakonec připojit FORTE do USB.

Mnohem jednodušší způsob je uzemnit aplikaci před připojením programátoru a to např. tak, že bude GND pin ICSP konektoru delší než ostatní piny, bude tak bude jisté, že se nejprve propojí země.

# 1.7 Příklady propojení programátoru a aplikace

# Připojení součástek PIC

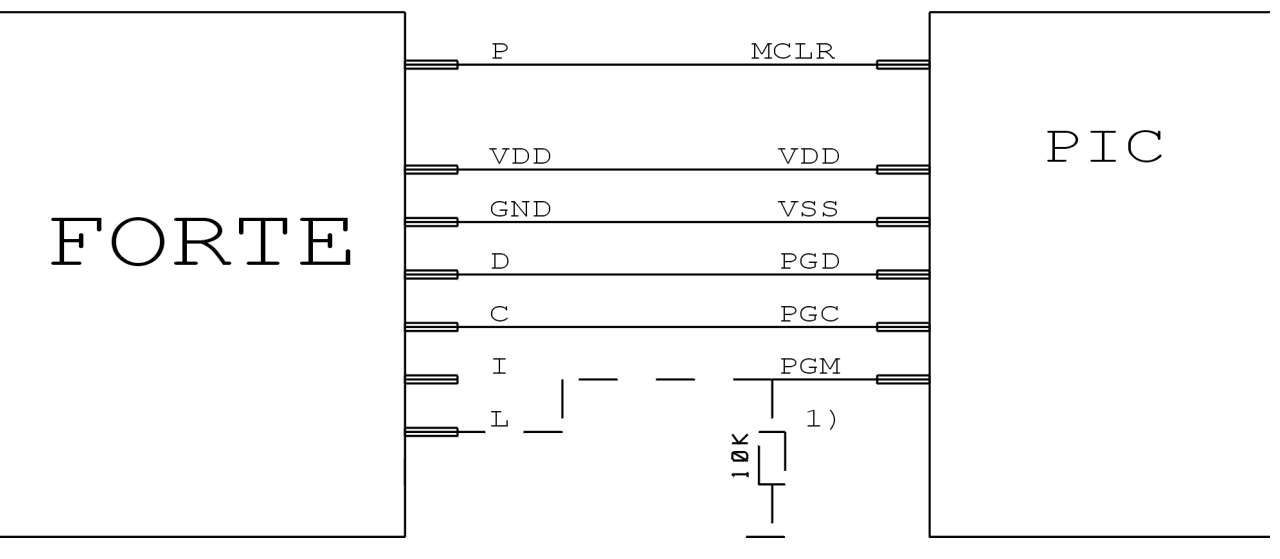

- Všechny součástky nemají pin PGM. Pin PGM může být připojen buď k pinu L programátoru nebo prostřednictvím pull-down rezistoru připojen na VSS pro HVP programování nebo pull-up rezistorem na VDD pro LVP programování.
- 2. Pokud má mikrokontrolér více napájecích pinů VDD nebo VSS, všechny musí být zapojené, včetně pinů AVDD a AVSS.
- 3. Programování součástek PIC32MX je podporováno prostřednictvím rozhraní ICSP.
- 4. Součástky s pojistkou ICPORT musí mít pro LVP programování dedikovaný ICSP port vypnutý.
- 5. Součástky PIC24 a dsPIC33 mohou být programované s použitím PE (Programming Executive) nebo obvyklou metodou. Programování pomocí PE je obvykle rychlejší.

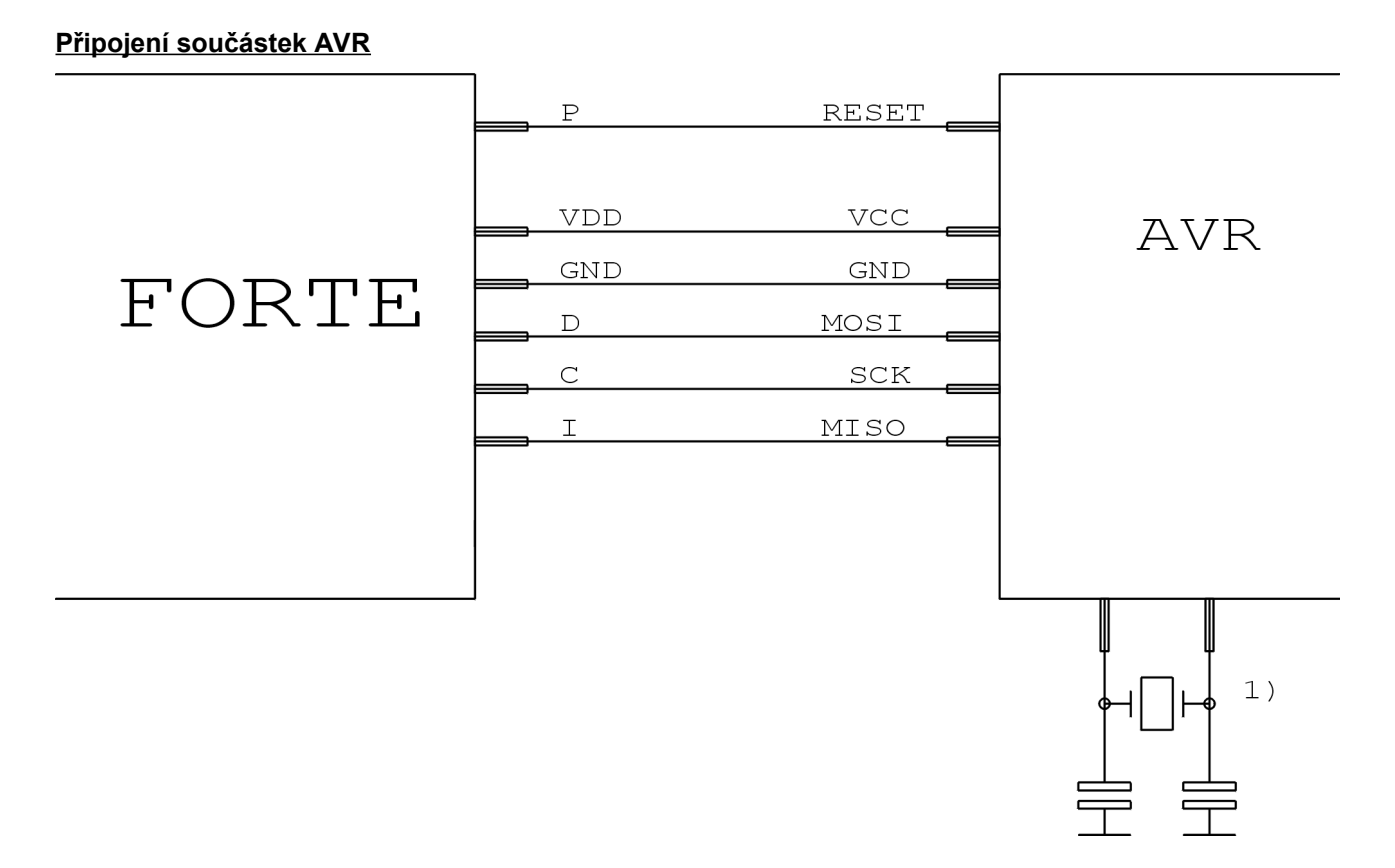

- 1. Zdroj hodinového signálu, který je nastaven v součástce nebo který bude nastaven pojistkami během programování, musí být k součástce připojen. Krystal musí být připojen, pokud je nastavený jako zdroj hodin.
- Pojistky součástky jsou od výrobce nastaveny na interní oscilátor o frekvenci 1 MHz. Při prvním programování je třeba programovat součástku s nastavením "Frekvence oscilátoru" na ">750 kHz" nebo nižší v okně "Nastavení programátoru FORTE".
- 3. Po správném nastavení pojistek součástky je potřeba kliknout pravým tlačítkem myši do okna Konfigurace a vybrat volbu Zapamatovat pojistky. Tím dojde k uložení pojistek do souboru up.ini nebo do projektu, pokud se používá. Pokud je součástka programována z příkazové řádky, je potřeba použít soubor projektu ppr s uloženými pojistkami.
- 4. Zaškrtnutí voľby "**Otevřít .hex soubor s datovou pamětí automaticky**" v menu **Soubo**r způsobí, že se data pro datovou paměť načtou současně s daty pro paměť programu.
- 5. Některé součástky AVR mají ISP rozhraní vyvedené na jiných pinech než SPI rozhraní. Viz v datasheetu kapitolu "Serial downloading".

# Připojení součástek AVR s TPI rozhraním (např. ATtiny10)

|       | P   | RESET   |     |     |
|-------|-----|---------|-----|-----|
|       | VDD | VCC     | AVR | TPI |
|       | GND | GND     |     |     |
| FORIF | D   | TPIDATA |     |     |
|       | C   | TPICLK  |     |     |
|       |     |         |     |     |
|       |     |         |     |     |
|       |     |         |     |     |
|       | ]   |         |     |     |

# Připojení součástek ATxmega prostřednictvím PDI rozhraní

|       | VDD | VCC      | ATxmega       |
|-------|-----|----------|---------------|
| FODTE | GND | gnd      |               |
| FORIE | D D | PDI_DATA |               |
|       | С   | PDI_CLK  |               |
|       |     |          | prog. via PDI |
|       |     |          |               |
|       |     |          |               |
|       |     |          |               |

## Poznámka:

1. Pro programování prostřednictvím rozhraní JTAG musí být součástky připojené jak je popsáno v části "Připojení součástek programovaných prostřednictvím rozhraní JTAG".

## Připojení součástek Atmel 8051

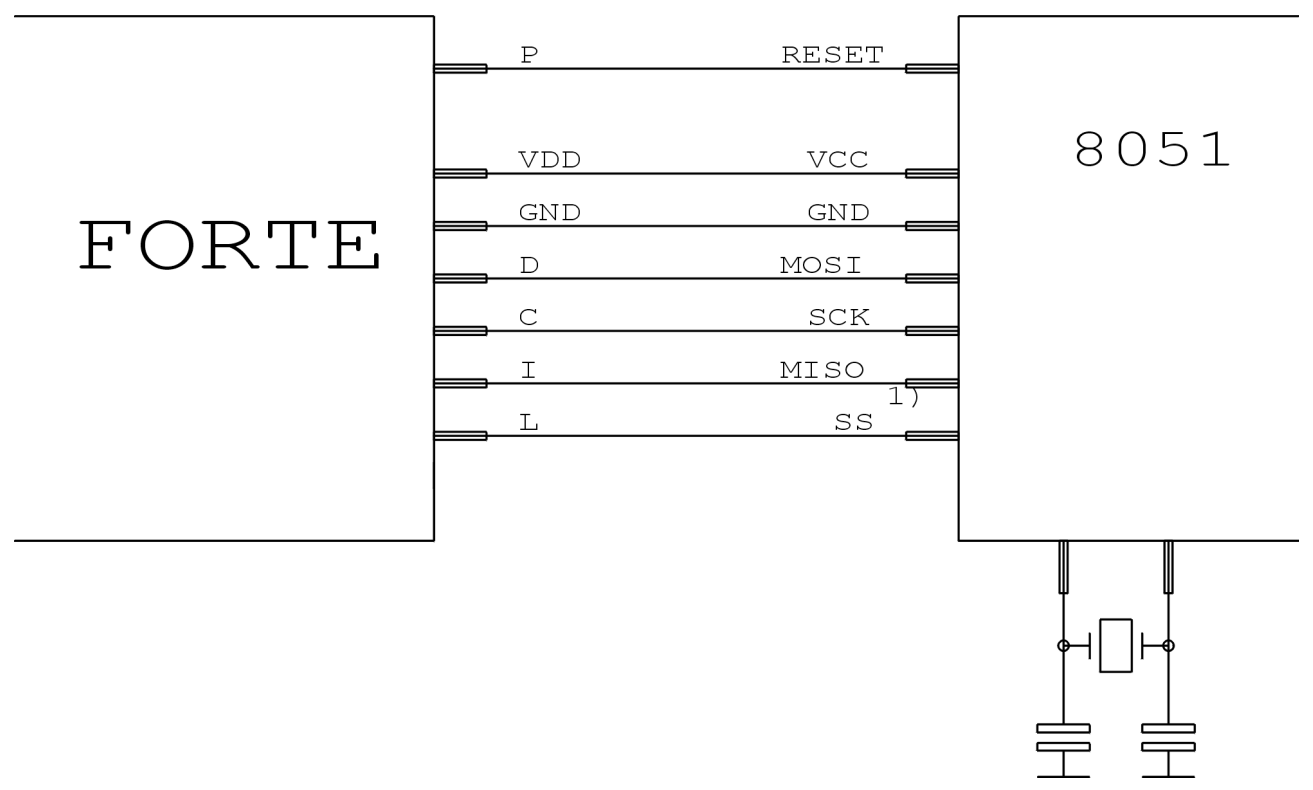

- 1. Pin SS musí být připojen pouze pro AT89LP2052 / 4052 /213 / 214 /216 /428 /828 / 6440 / 51RD2 / 51ED2 / 51ID2 / 51ID2 / 51RD2 / 51RC2 / 51IC2.
- Programátor FORTE nemůže programovat součástky obsahující "C" v názvu, podporuje však součástky s "S" v názvu, z nichž některé jsou kompatibilní s "C" typy. Např. AT89C2051 není podporován, ale AT89S2051 podporován je.
- Software předpokládá, že při programování AT89LP52 je pin POL součástky v logické 1. Pokud je POL v logické nule, je třeba v programu zaškrtnout volbu "Inverzní RESET". AT89LP51RD2, AT89LP51ED2, AT89LP51ID2, AT89LP51RB2, AT89LP51RC2, AT89LP51IC2 mají opačnou logiku resetu, software předpokládá pin POL v logické 0.

# Připojení součástek Cypress PSoC

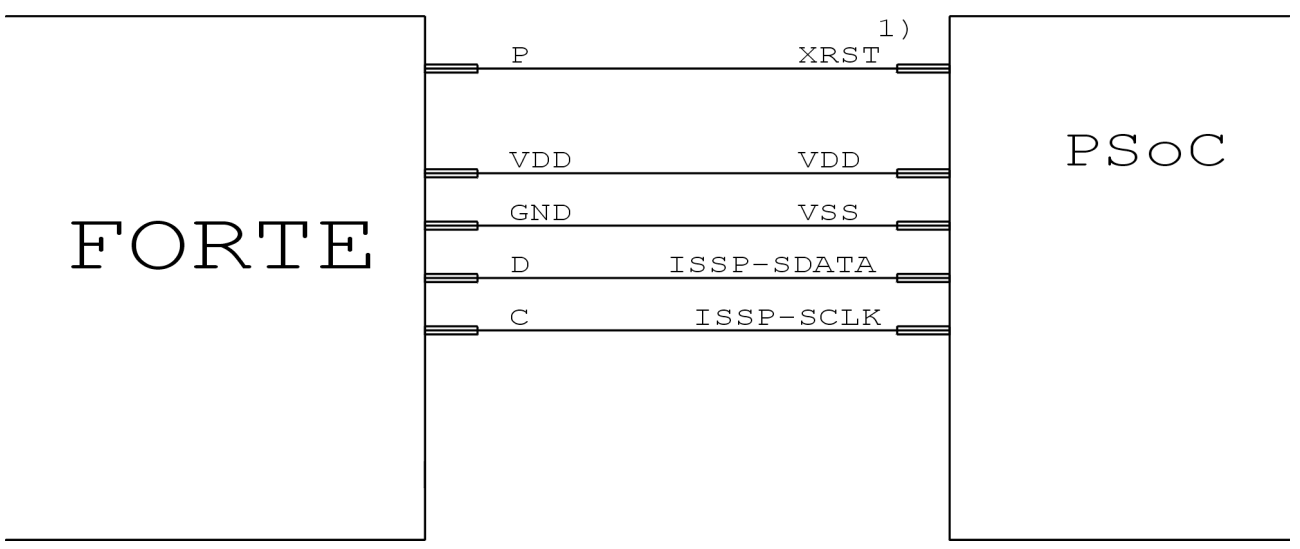

- Součástky bez XRST pinu mohou použít pouze inicializaci power-on resetem (napájením). Součástky s pinem XRST mohou pouzžít obě metody, ale metoda inicializace signálem reset je lepší, neboť je jí možné použít i s externím napájením.
- 2. Položka "Algoritmus programování" v okně "Nastavení programátoru FORTE" by měla být nastavena podle použitého napájecího napětí.

TEST Ρ MSP430 VDD VCC VSS GND FORTE D TDI with TEST pin С TCK prog. via JTAG Ι TDO L TMS RST R

## Připojení MSP430 / CC430 s pinem TEST, programování prostřednictvím rozhraní JTAG

#### Poznámka:

 Pokud jsou kalibrační hodnoty oscilátoru uloženy v informační paměti a tato paměť nebude přeprogramována (smazána) během programování, součástka by měla být programována s vybranou volbou Interní kalibrovaný RC oscilátor v okně Nastavení programátoru FORTE. V ostatních případech by měla být zvolena položka Interní nekalibrovaný RC oscilátor.

### Připojení MSP430 / CC430 bez pinu TEST, programování prostřednictvím rozhraní JTAG

|       | 1)2)<br>P |     |                  |
|-------|-----------|-----|------------------|
|       |           | VCC | MSP430           |
|       | GND       | vss |                  |
| FORTE | 100R      |     | without TEST pin |
|       |           | TCK |                  |
|       | I         | TDO | prog. via JTAG   |
|       |           | TMS |                  |
|       | R         | RST |                  |
|       |           |     |                  |

- 1. Pin P dodává součástce 6,5 V během programování pojistky. V případě, že pojistka nebude programována, tento signál nemusí být zapojen.
- 2. Součástky MSP430F5xxx a CC430 se zamykají jiným způsobem, signál P zůstane nezapojený. V tomto případě může být vynechán i rezistor 100 R.
- 3. Pokud jsou kalibrační hodnoty oscilátoru uloženy v informační paměti a tato paměť nebude přeprogramována (smazána) během programování, součástka by měla být programována s vybranou volbou Interní kalibrovaný RC oscilátor v okně Nastavení programátoru FORTE. V ostatních případech by měla být zvolena položka Interní nekalibrovaný RC oscilátor.

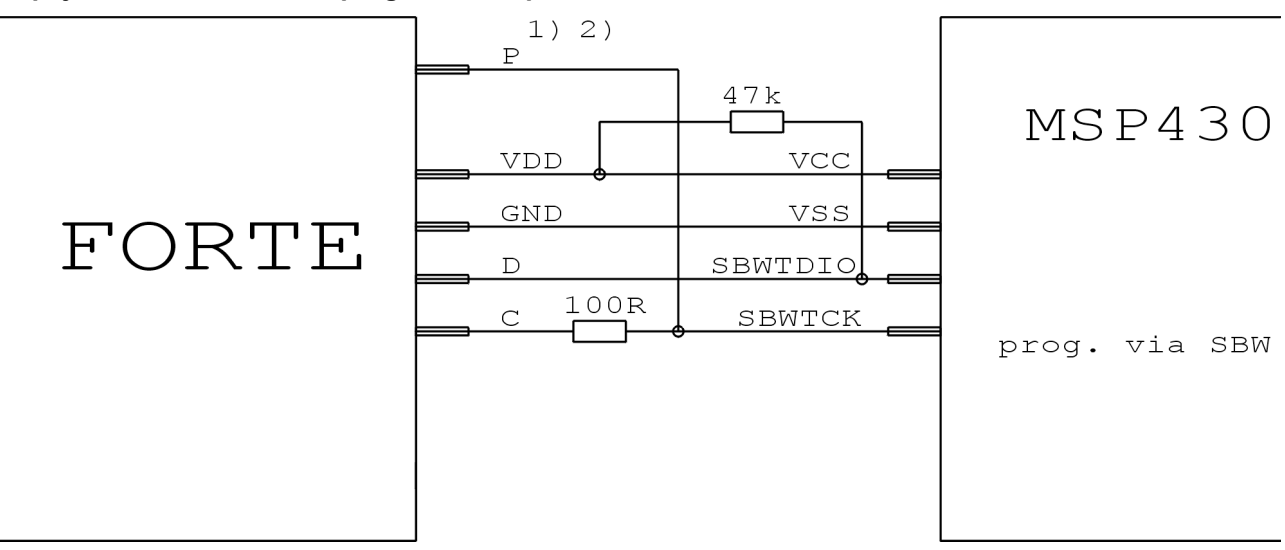

## Připojení MSP430 / CC430, programování prostřednictvím rozhraní SBW

#### Poznámky:

- 1. Pin P dodává součástce 6,5 V během programování pojistky. V případě, že pojistka nebude programována, tento signál nemusí být zapojen.
- 2. Součástky MSP430F5xxx a CC430 se zamykají jiným způsobem, signál P zůstane nezapojený. V tomto případě může být vynechán i rezistor 100 R.
- 3. Pokud jsou kalibrační hodnoty oscilátoru uloženy v informační paměti a tato paměť nebude přeprogramována (smazána) během programování, součástka by měla být programována s vybranou volbou Interní kalibrovaný RC oscilátor v okně Nastavení programátoru FORTE. V ostatních případech by měla být zvolena položka Interní nekalibrovaný RC oscilátor.

#### Připojení součástek TI (Chipcon) CCxxxx

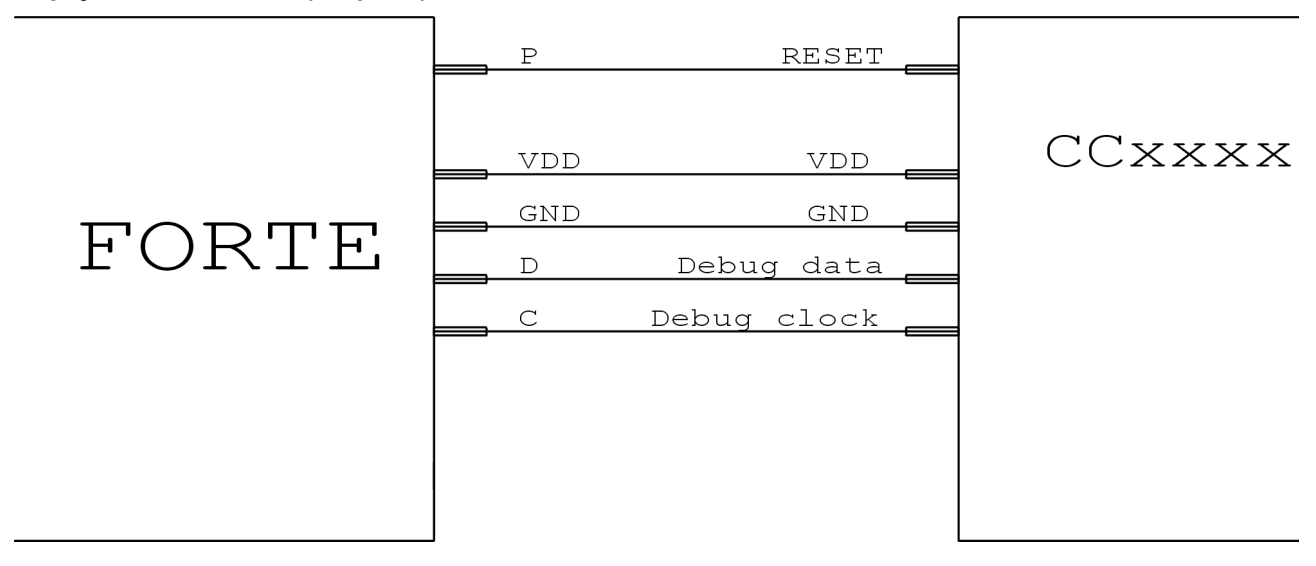

# Připojení l<sup>2</sup>C pamětí VDD VDD I<sup>2</sup>C GND GND D SDA MEMORY C SCL

- 1. Programátor používá na datovém vodiči (SDA) interní Pull-Up rezistor 2,2 k $\Omega$ , když pracuje s I<sup>2</sup>C součástkou.
- 2. Pokud je programovaná součástka 24LC(S)21A nebo 24LC(S)22A, její VCLK pin musí být v průběhu programování připojen na VDD.
- 3. Paměti 34xx02 potřebují na pinu A0 vysoké napětí pro příkazy ochrany proti zápisu SWP a CSWP. Vysoké napětí je generováno na pinu P programátoru. Piny paměti A0, A1 a A2 musí být zapojeny manuálně podle zvoleného módu ochrany.

# Připojení SPI pamětí

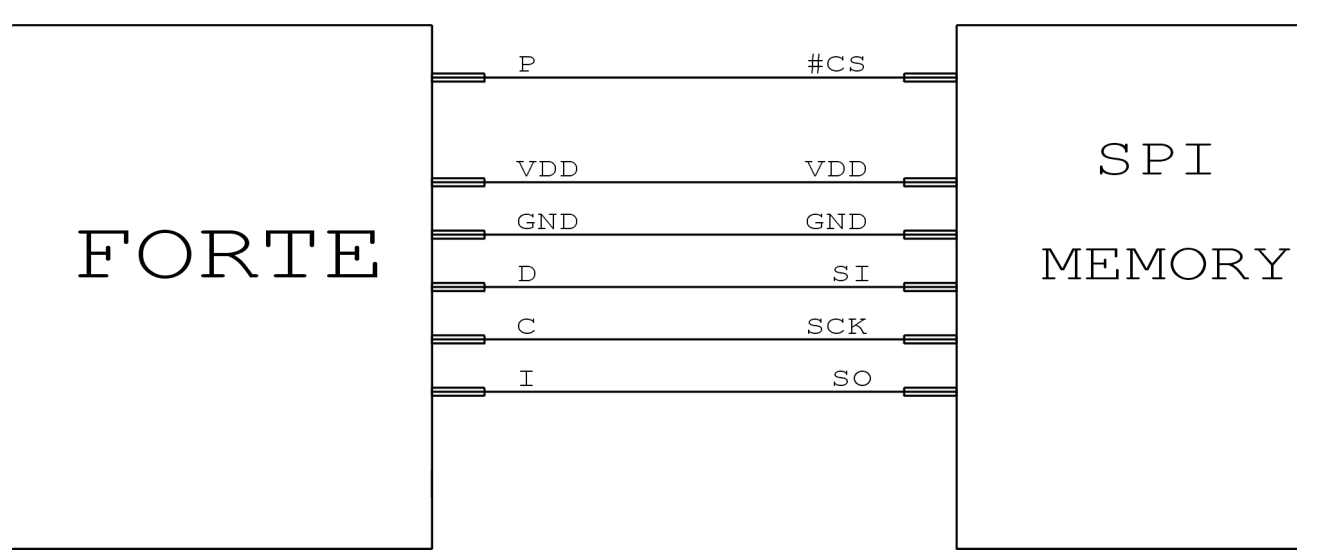

- 1. Některé součástky mají piny WP, HOLD nebo RESET, všechny tyto piny musí být zapojeny na potřebnou logickou úroveň tak, aby neblokovaly komunikaci nebo programování součástky.
- 2. Různí výrobci označují piny SPI pamětí různými jmény. Některá označení jsou uvedena v tabulce níže:

| Jméno na obrázku | Atmel, SST | ST |
|------------------|------------|----|
| DI               | SI         | D  |
| DO               | SO         | Q  |
| CLK              | SCK        | С  |
| CS               | CS, CE     | S  |

# Připojení Microwire pamětí

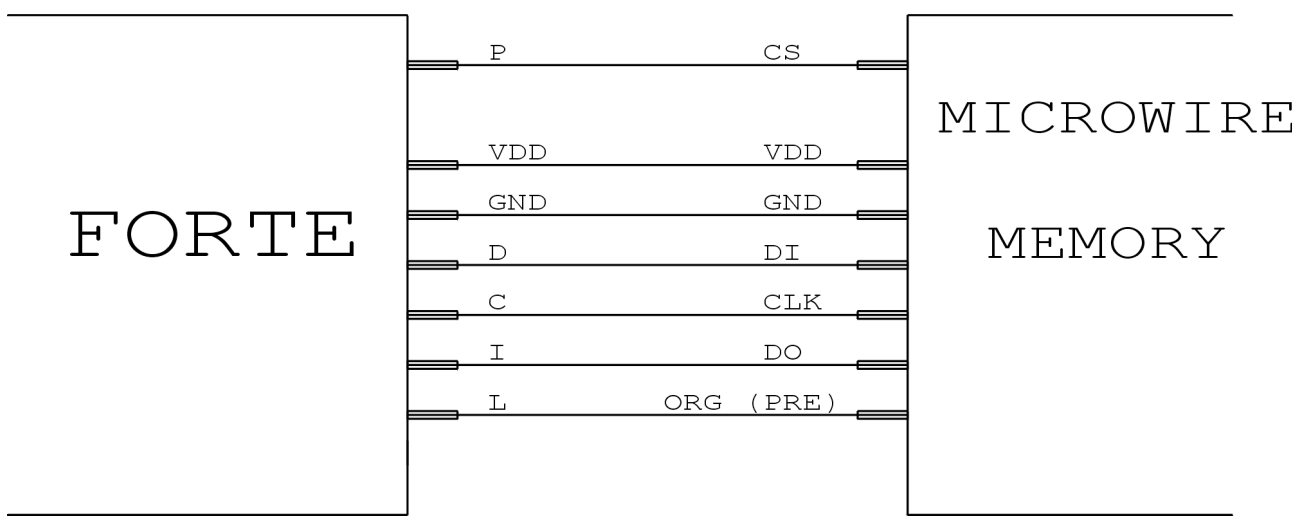

- 1. Pin L vybírá organizaci paměti jako buď 8-bitů nebo 16-bitů na slovo. Uživatel vybere organizaci v programu UP a programátor FORTE potom nastaví tento pin na příslušnou logickou úroveň. Pokud je tento pin paměti pevně zapojený v aplikaci na patřičnou logickou úroveň, pin L programátoru zůstane nezapojený.
- 2. V případě použití s pamětí M93Sx6 je nutné pin L připojit na pin PRE součástky a slouží k výběru Protection registru.

## Připojení 1-Wire součástek

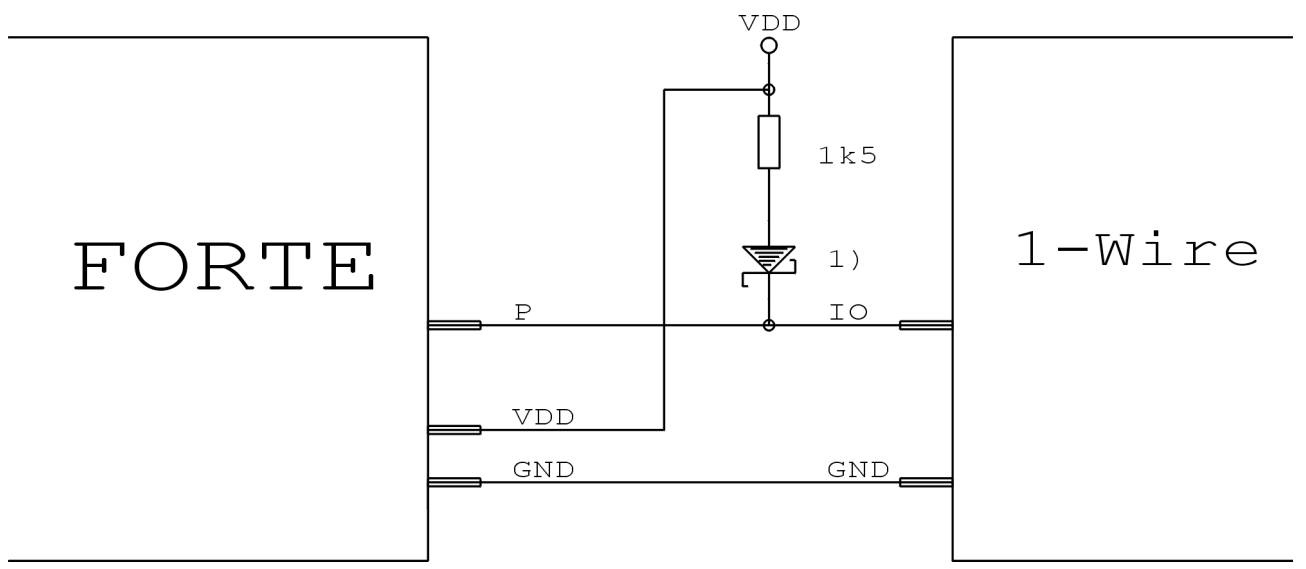

#### Poznámky:

- 1. Shottkyho dioda je nutná jen u součástek, kde je pro programování potřeba vyšší než napájecí napětí, např. DS2505 nebo DS2406, pull-up rezistor je potřeba vždy.
- Pro DS1821: Pokud je součástka v módu thermostat, její pin VDD musí být připojen na pin D programátoru, 2. ale externí napájecí napětí smí být připojeno pouze na pin VDD programátoru. V tomto případě smí být součástka programována pouze samostatně!

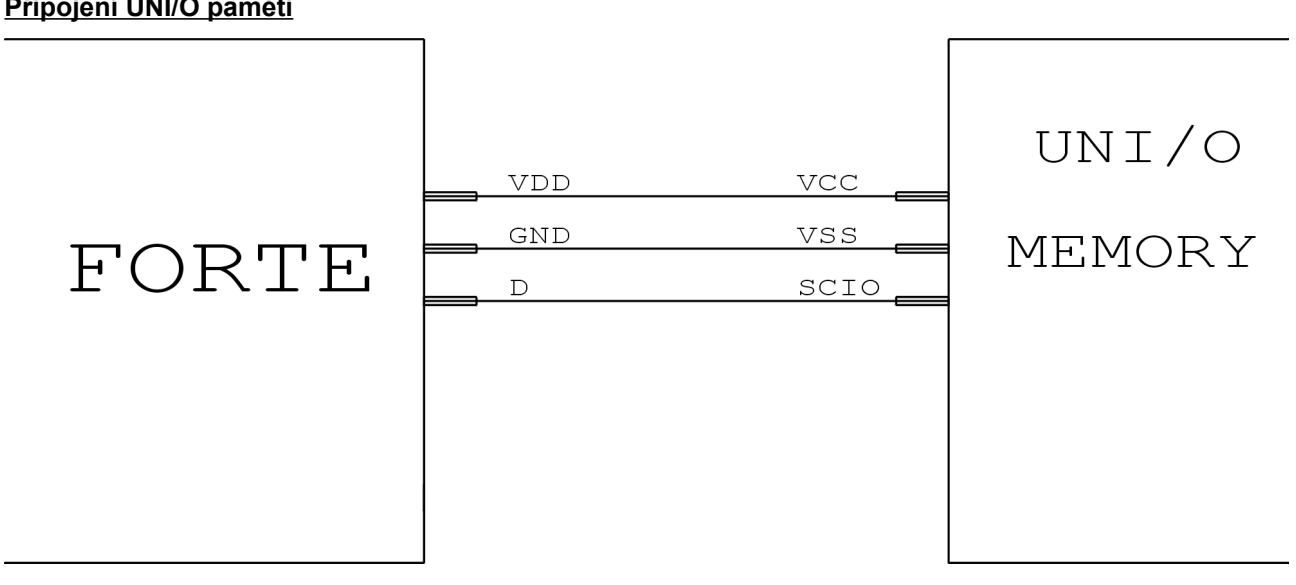

## Připojení UNI/O paměti

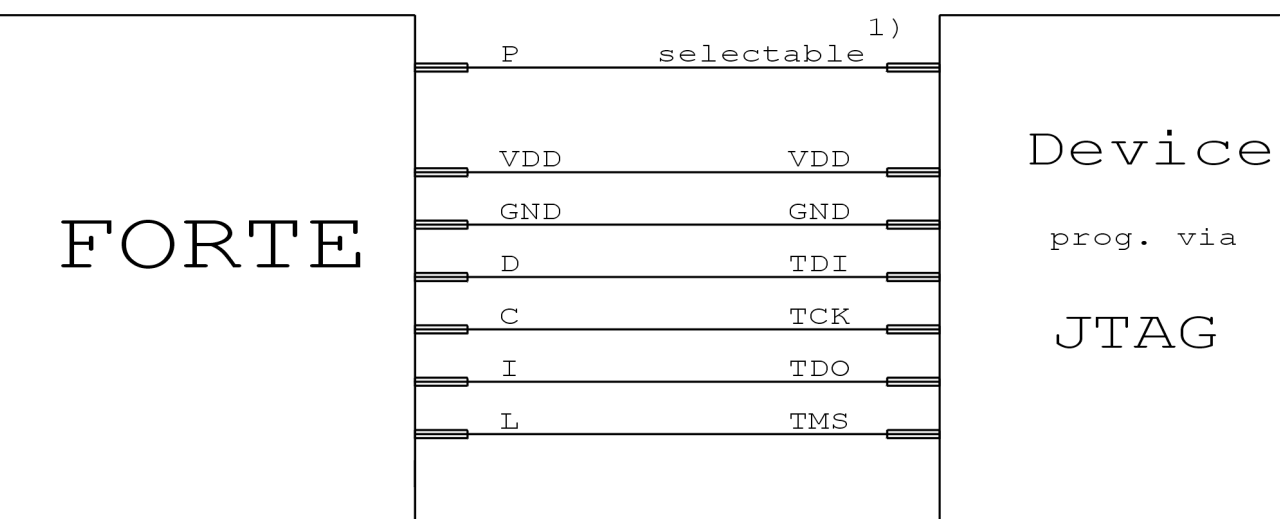

# Připojení součástek programovaných prostřednictvím rozhraní JTAG

- 3. Programátor vždy používá externí napájecí napětí při programování SVF nebo XSVF souborů utilitou JTAG Player.
- 4. V JTAG Playeru je pin P konfigurovatelný, může být nastaven tak, že během programování drží součástku v resetu, to je potřeba např. pro součástky ATmega.
- 5. Mikrokontroléry AVR32 se programují prostřednictvím rozhraní JTAG programem UP. Během programování nesmí být součástka v resetu.
- 6. Mikrokontroléry ATxmega se programují prostřednictvím rozhraní JTAG programem UP. Pin P není k programování potřeba.

# 1.8 Popis indikátorů a ovládacích prvků

**ON-LINE LED** – zelená - FORTE je připojené k počítači.

- ACTIVE LED žlutá Probíhá komunikace.
  - red Vyskytla se chyba.

Tlačítko GO - Spustí programování nebo jinou přednastavenou funkci.

# 1.9 Technická specifikace

Varování: Při nedodržení zde specifikovaných parametrů může dojít ke zničení programátoru nebo připojeného počítače!

| Napájecí napětí VDD dodané z programátoru             | 1,8 do 5,5 V                                |
|-------------------------------------------------------|---------------------------------------------|
| Napájecí napětí VDD při napájení z aplikace           | 1,8 do 5,5 V                                |
| Napájecí napětí VDD pro komunikaci omezenou rychlostí | 1,2 do 5,5 V                                |
| Maximální proud odebíraný z VDD                       | 100 mA                                      |
| Maximální proud odebíraný z VPP                       | 100 mA při 7 V                              |
|                                                       | 10 mA při 17 V                              |
| Maximální proud odebíraný z I/O pinů                  | 4 mA při VDD=1,2 V                          |
|                                                       | 32 mA při VDD= 4,5 V                        |
| Výstupní napětí na pinu P                             | Nastavitelné 6,5 – 17 V nebo logické úrovně |
| Pracovní teplota                                      | 0 do 40 °C                                  |
| Vstupní napětí nízké logické úrovně                   | Max. VDDx0,3 V                              |
| Vstupní napětí vysoké logické úrovně                  | Min. VDDx0,7 V                              |
| Výstupní napětí nízké logické úrovně                  | Max. 0,55 V při 4,5 V                       |
|                                                       | Max. 0,1 V při 1,2 V                        |
| Výstupní napětí vysoké logické úrovně                 | Min. VDD – 0,1 V                            |
|                                                       |                                             |
| Rozměry D x Š x V                                     | Přibližně 112 x 63 x 25 mm                  |
| Maximální dovolená délka ICSP kabelu                  | 150 mm                                      |

# 2 <u>PRESTO</u>

PRESTO je velmi rychlý a flexibilní USB programátor využitelný k programování různých součástek – mikrokontroléry, sériové paměti EEPROM a Flash, CPLD, FPGA a další. Programátor je optimalizovaný k dosažení maximální rychlosti programování. Programátor je napájený z USB a může buď během programování napájet programovanou součástku z interního zdroje nebo použít externí napájení z aplikace. Na pinech VDD a VPP je nadproudová ochrana a na VDD pinu je ještě navíc ochrana přepěťová.

# 2.1 Použití

Programátor PRESTO je navržen pro programování integrovaných obvodů přímo v aplikaci. Seznam podporovaných součástek obsahuje např.:

- **Microchip PIC** mikrokontroléry součástky se sériovým programováním (Flash, EPROM a OTP), což jsou všechny PICy a dsPICy kromě několika zastaralých součástek
- Atmel AVR mikrokontroléry všechny součástky podporující "SPI Low Voltage Serial Downloading", jako např. ATtiny12, AT90S8535 nebo Atmega128.
- Atmel AVR32 mikrokontroléry např.AT32UC3A1256
- Atmel 8051 mikrokontroléry součástky podporující ISP programování jako např. AT89S8253, AT89LP4052, AT89LP216 nebo AT89S2051
- eCOG1 mikrokontroléry firmy Cyan Technology
- Texas Instruments mikrokontroléry 16-bitové MSP430 s pamětí Flash a mikrokontroéry CCxxxx
- Cypress procesory PSoC
- Sériové EEPROM a Flash paměti I<sup>2</sup>C (24LCxx), Microwire (93LCxx), SPI (25Cxx)
- součástky s rozhraním JTAG, pro které je možné vytvořit SVF soubor. Mezi takové součástky patří CPLD (např. Xilinx XC95xx a CoolRunner), konfigurační paměti pro FPGA (např. Xilinx XC18Vxx and XCFxxS), nebo mikrokontroléry (např. ATmega128) a další
- součástky s jádrem ARM programování a debugování mikrokontrolérů AT91SAM7 umožňuje utilita ARMINE

# 2.2 Instalace

**Pro instalaci a pro první spuštění musí mít uživatel administrátorská práva**. Při dalším použití budou dostačující práva běžného uživatele.

Ovladače pro PRESTO se nainstalují během instalace programu UP.

# 2.3 Instalace pod Windows XP

Instalátor programu UP nainstaluje také ovladač pro PRESTO, instalátor můžete najít na dodaném CD-ROMu nebo na webu.

Nejprve nainstalujte program UP včetně USB ovladače, poté připojte programátor k počítači. Po prvním připojení programátoru k počítači Windows spustí průvodce "Nalezen nový hardware", v průvodci zvolte automatickou instalaci ovladače.

Během instalace se operační systém zeptá zda má nainstalovat software, který neprošel testem Microsoftu pro Windows. Vyberte "Continue Anyway" (Pokračovat).

| Software Installation |                                                                                                    |  |  |  |  |  |
|-----------------------|----------------------------------------------------------------------------------------------------|--|--|--|--|--|
| ♪                     | The software you are installing has not passed Windows Logo testing to verify its compatibility with Windows XP. ( <u>Tell me why</u> this testing is important.)                                                                                                    |  |  |  |  |  |
|                       | Continuing your installation of this software may impair<br>or destabilize the correct operation of your system<br>either immediately or in the future. Microsoft strongly<br>recommends that you stop this installation now and<br>contact the software vendor for software that has<br>passed Windows Logo testing. |  |  |  |  |  |
|                       | Continue Anyway                                                                                                    |  |  |  |  |  |

Po úspěšné instalaci se rozsvítí zelená ON-LINE LED a ve Správci zařízení najdete programátor jako správně nainstalovaný.

# 2.4 Instalace pod novějšími verzemi Windows

Pod novějšími Windows, jako např. Windows 7, nejprve nainstalujte program UP, instalátor nainstaluje také USB ovladač programátoru PRESTO. Instalátor programu UP najdete na dodaném CD-ROMu nebo na <u>webu</u>. Po dokončení instalace připojte programátor PRESTO k počítači. Po chvíli by se měla rozsvítit zelená ON-LINE LED a ve Správci zařízení bude možné najít programátor jako správně nainstalovaný.

Nyní, když je ovladač programátoru PRESTO nainstalovaný, můžete nainstalovat software :

<u>UP</u> – Program UP podporuje programátor PRESTO stejně jako ostatní programátory ASIX. Program nabízí mnoho pokročilých funkcí jako projekty, ovládání z příkazové řádky, ovládání pomocí zpráv Windows, možností nastavit si

vlastní klávesové zkratky, generováním sériových čísel různými metodami atd.

JTAG SVF PLAYER – Tento program se používá pro programování součástek s rozhraním JTAG.

<u>PRECOG</u> – Tímto programem je možné programovat a debugovat mikrokontroléry eCOG

**ARMINE** – ARMINE je software umožňující programování paměti Flash a debugování mikrokontrolérů s jádrem ARM. Software ARMINE je založený na <u>OpenOCD</u> s přidanou podporou programátoru PRESTO, potřebnými rozšířeními pro programovaní paměti FLASH a jednoduchým rozhraním GUI.

**Poznámka:** Pokud se zdá, že je PRESTO poškozeno, uživatel ho může otestovat s pomocí testovacího software, který je k nalezení na <u>http://www.asix.cz/supp\_testers.htm</u>.

# 2.4 Popis programovacího konektoru

| • P1 - VPP (13V) | 1/0  |  |
|------------------|------|--|
| P3 - VDD         | PWR  |  |
| P4 - GND         | PWR  |  |
| P5 - DATA/MOSI   | I VO |  |
| P6 - CLOCK       | OUT  |  |
| P7 - MISO        | 114  |  |
| P8 - LVP         | 1/0  |  |
|                  |      |  |

| Pin | AVR <sup>3</sup>             | AVR TPI                      | 8051 arch.                   | JTAG                         | eCOG <sup>7</sup>            |  |
|-----|------------------------------|------------------------------|------------------------------|------------------------------|------------------------------|--|
| P1  | Reset                        | Reset                        | Reset                        | USR⁴                         | CS                           |  |
| P2  |                              |                              |                              |                              |                              |  |
| P3  | V <sub>CC</sub> <sup>8</sup> | V <sub>CC</sub> <sup>8</sup> | V <sub>CC</sub> <sup>8</sup> | V <sub>CC</sub> <sup>8</sup> | V <sub>CC</sub> <sup>8</sup> |  |
| P4  | GND                          | GND                          | GND                          | GND                          | GND                          |  |
| P5  | MOSI                         | TPIDATA                      | MOSI                         | TDI                          | MOSI                         |  |
| P6  | SCK                          | TPICLK                       | SCK                          | TCK                          | CLK                          |  |
| P7  | MISO                         |                              | MISO                         | TDO                          | MISO                         |  |
| P8  |                              |                              |                              | TMS                          | LOADB <sup>5</sup>           |  |

| Pin       | PIC ICSP                     | MSP430                       | MSP430 SBW                   | ССхххх                       | PSoC                         | I2C                          | MicroWire                    | SPI                          |
|-----------|------------------------------|------------------------------|------------------------------|------------------------------|------------------------------|------------------------------|------------------------------|------------------------------|
| P1        | $V_{PP}$                     | TEST                         |                              | Reset                        | XRST                         |                              | CS                           | #CS                          |
| P2        |                              |                              |                              |                              |                              |                              |                              |                              |
| P3        | V <sub>cc</sub> <sup>8</sup> | V <sub>CC</sub> <sup>8</sup> | V <sub>CC</sub> <sup>8</sup> | V <sub>CC</sub> <sup>8</sup> | V <sub>CC</sub> <sup>8</sup> | V <sub>CC</sub> <sup>8</sup> | V <sub>cc</sub> <sup>8</sup> | V <sub>cc</sub> <sup>8</sup> |
| P4        | GND                          | GND                          | GND                          | GND                          | GND                          | GND                          | GND                          | GND                          |
| P5        | DATA                         | TDI                          | SBWTDIO                      | Debug data                   | ISSP_SDATA                   | SDA                          | DI                           | SI                           |
| P6        | CLK                          | TCK                          | SBWTCK                       | Debug clock                  | ISSP_SCLK                    | SCK                          | CLK                          | SCK                          |
| P7        |                              | TDO                          |                              |                              |                              |                              | DO                           | SO                           |
| <b>P8</b> | LVP <sup>2</sup>             | TMS                          |                              |                              |                              |                              | ORG <sup>2</sup>             |                              |

1 – zabudovaný PullUp resistor v PRESTU

2 – pin může zůstat nezapojený, pokud je vhodně zapojený v aplikaci

- 3 krystalový oscilátor je nutný, pokud součástka nepoužívá jiný zdroj hodinového signálu
- 4 volitelná funkce TRST, SCK nebo uživatelská
- 5 log.0 / Z, PullUp v aplikaci je nutný
- 6 log.0 / Z 7 krystalové oscilátory 32.768 kHz a 5.000 MHz jsou nutné
- 8 zabudovaný PullDown rezistor1 kΩ

#### Poznámky:

- Pro podrobnější informace viz příklady připojení součástek. •
- Pokud je programovaná aplikace napájená ze spínaného zdroje nebo není uzemněná, může být mezi • zemí PRESTA a aplikace velký napěťový rozdíl, což může způsobit zničení PRESTA. Správný způsob jak připojit PRESTO k aplikaci je spojit PRESTO a aplikaci, potom zapnout napájení aplikace a nakonec připojit PRESTO do USB.

Mnohem jednodušší způsob je uzemnit aplikaci před připojením programátoru a to např. tak, že bude GND pin ICSP konektoru delší než ostatní (tak bude jisté, že se nejprve propojí země), podobně jako je to u USB konektoru (PRESTO je uzemněno na zem počítače).

# 2.5 Příklady propojení programátoru a aplikace

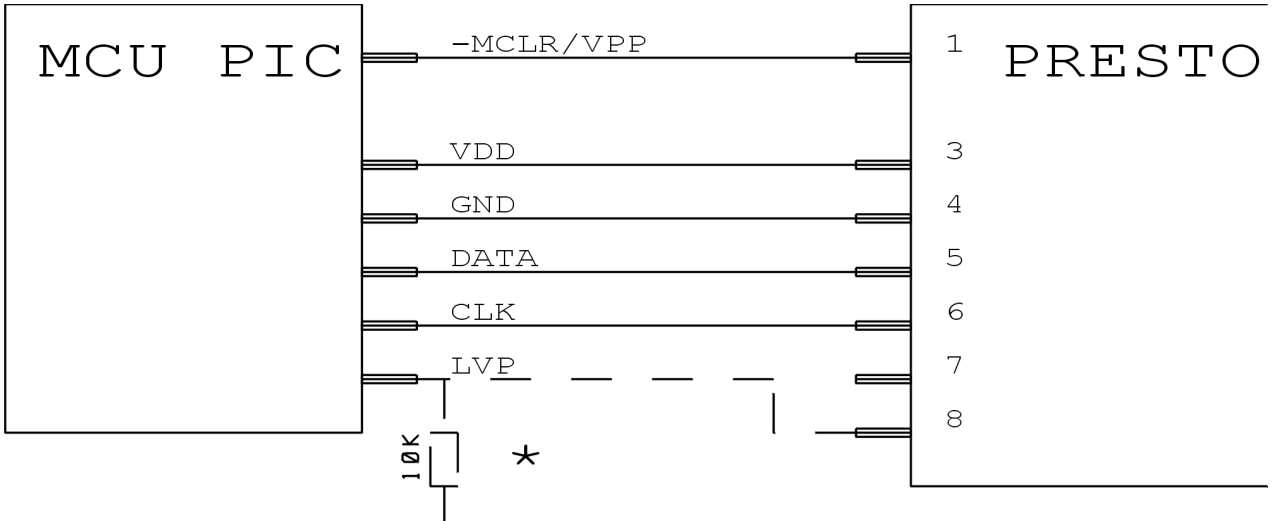

## Samostatný PIC bez aplikace, použití HVP (13V) módu

\* Připojte buď PRESTO nebo pull-down rezistor

Viz poznámky k mikrokontrolérům PIC a adresy konfiguračního slova.

## PIC v aplikaci, použití LVP módu (bez 13V), napájení z aplikace

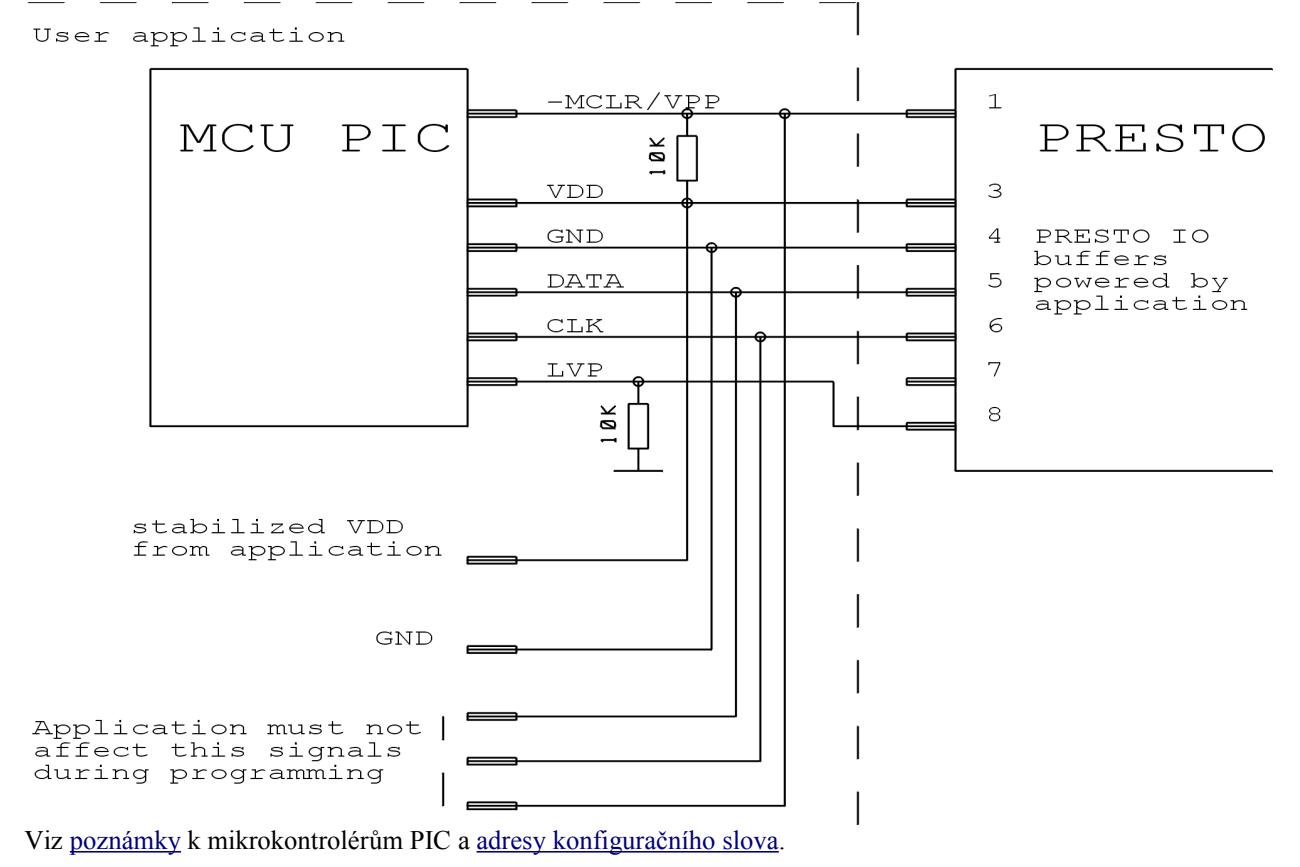

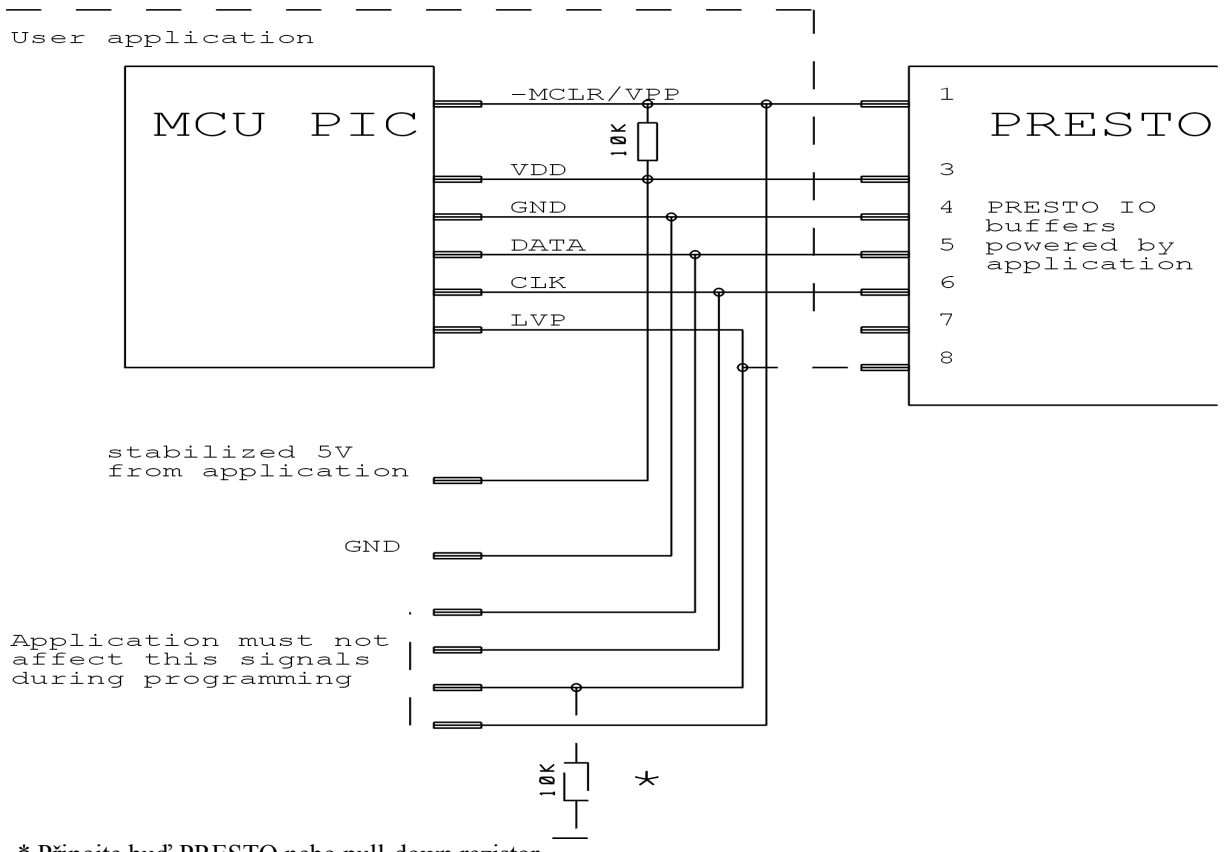

### PIC v aplikaci, použití HVP (13V) módu, napájení z aplikace

\* Připojte buď PRESTO nebo pull-down rezistor

Viz poznámky k mikrokontrolérům PIC a adresy konfiguračního slova.

#### PIC v aplikaci, použití LVP modu (bez 13V), napájení z PRESTA

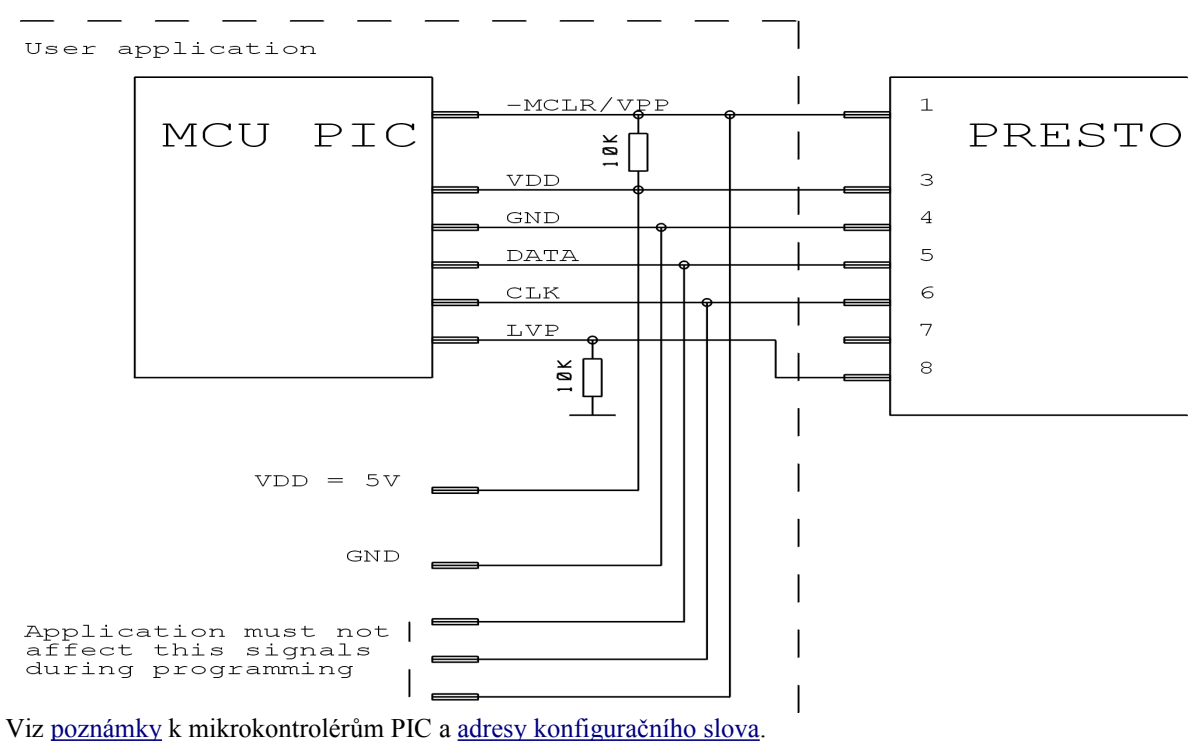

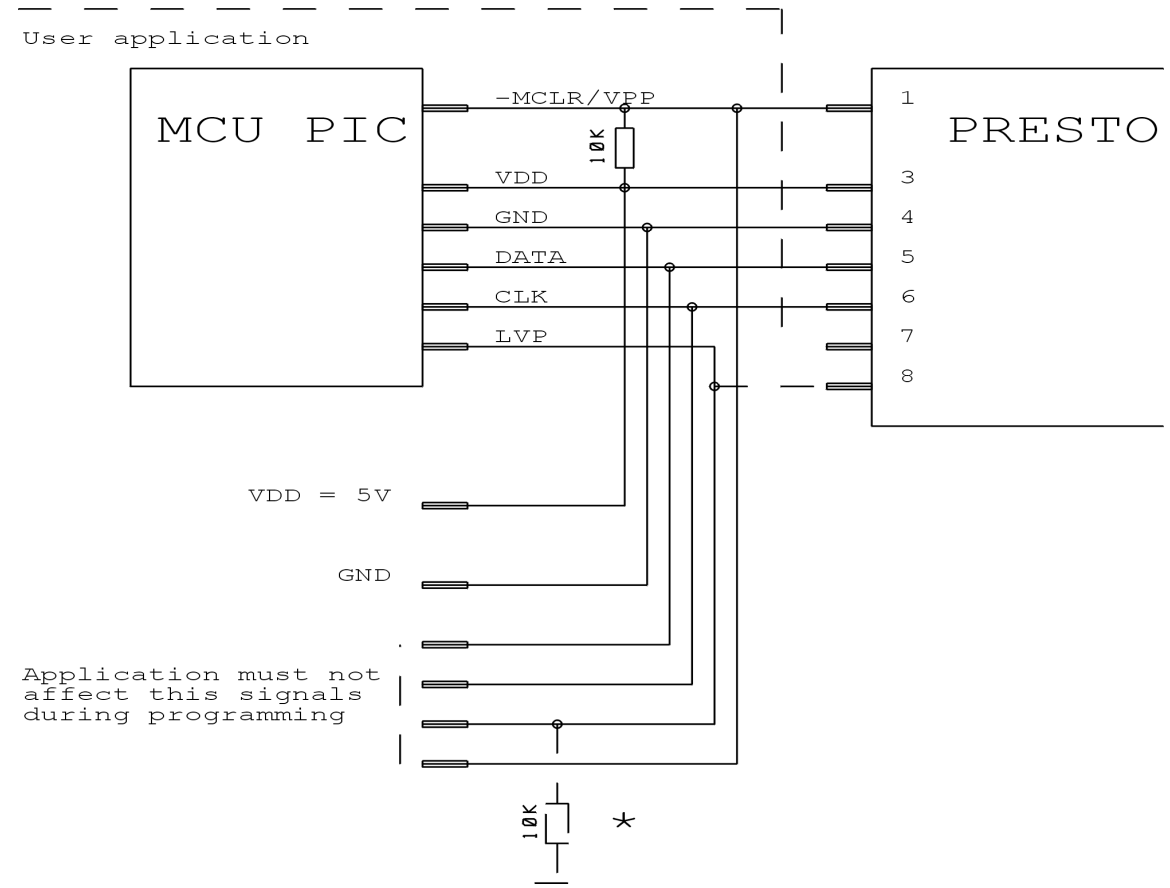

## PIC v aplikaci, použití HVP (13V) módu, napájení z PRESTA

#### Viz adresy konfiguračního slova.

- Při programování součástek PIC18FxxJxx, nebude na pinu MCLR 13V, ale maximálně 5V úrovně.
- Pokud je paměť programu nebo datová paměť chráněna pojistkou CP nebo CPD, musí být celá součástka před programováním smazána.
- Většinu součástek není možné smazat při naprogramované pojistce CP nebo CPD s nižším napájecím napětím než 5V.
- Pokud má procesor více VDD a GND pinů, všechny musí být zapojeny, včetně AVCC a AGND pokud procesor nějaké má.
- Součástky, které je nutné napájet 3V je nutné napájet z externího zdroje, PRESTO může dodávat pouze 5V napájecí napětí.
- Některé součástky vyžadují nižší programovací napětí než 13V na pinu MCLR, PRESTO však poskytne 13V. Pokud je vybrána taková součástka v programu UP, program na tuto skutečnost upozorní varovnou hláškou. Uživatel pak může omezit napětí odporovým děličem nebo Zenerovou diodou a rezistorem.
- Při mazání mikrokontroléru v HVP módu může být smazána i pojistka LVP. Aby bylo možné opět programovat procesor v LVP módu, musí být pojistka LVP znovu naprogramována v HVP módu.
- PIC32MX je možné programovat pomocí ICSP rozhraní s použitím externího 3V napájení.
- Součástky s pojistkou ICPORT, musí mít dedikovaný ICSP port vypnutý pro LVP programování.
- Pro součástky PIC24 a dsPIC33 je možné v okně "Nastavení programátoru PRESTO" zvolit metodu programování pomocí CheckBoxu PE. PE je Programming Executive, tato metoda bývá rychlejší.
- Při použití programátoru PRESTO s některými novými součástkami PIC programovanými v HVP módu se může objevit chybová zpráva indikující nadproud na programovacím napětí. Pokud tato zpráva neindikuje skutečnou chybu v zapojení obvodu, může být způsobena tím, že Microchip změnil technologii výroby součástek. Nově vyráběné obvody i přesto, že se jedná o starší rodiny součástek, se chovají odlišně oproti starším součástkám. Řešením je připojit kondenzátor o kapacitě 1 nF mezi VPP a GND signály. V případě přetrvávajících problémů je možné ještě do signálu VPP sériově zapojit rezistor 10 Ω.

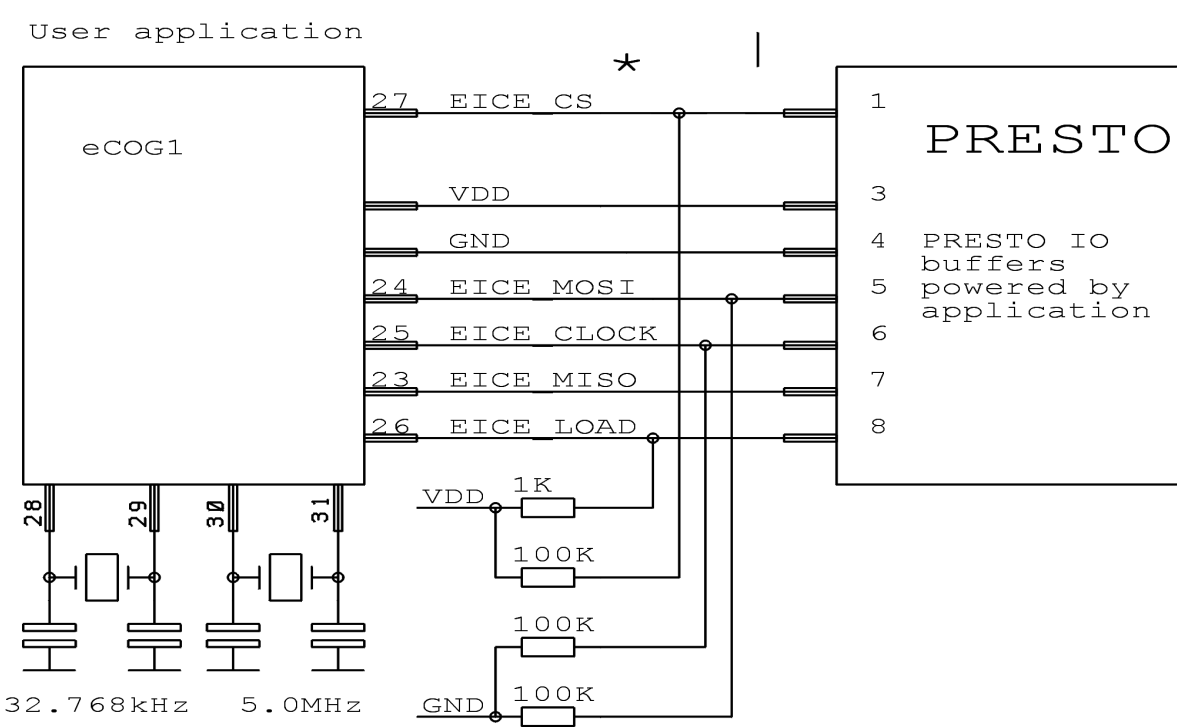

### Procesor eCOG v aplikaci, vždy napájený z aplikace (VDD=3.3V)

\* Připojení pinu EICE\_CS k PRESTU není nutné, během programování zůstává v log1.

- VDD musí být 3,3V napájení musí být vždy dodáváno z aplikace.
- Aplikace PreCOG určená k programování procesorů eCOG může být stažena z <u>http://www.asix.cz/</u> nebo je dostupná na přiloženém disku CD-ROM.
- Viz kapitolu o programu PreCOG.

# User application 1 RESET PRESTO AVR 3 VCC 4 PRESTO IO GND buffers 5 powered by MOSI application SCK 6 MISO 7 8 10K VCC 100K 00K GND

#### Procesor AVR v aplikaci, napájení z aplikace

- Pojistky jsou u procesorů ATmega a ATtiny defaultně (od výrobce) nastaveny na interní oscilátor o frekvenci 1MHz, při prvním programování je nutné nastavit položku Frekvence oscilátoru v okně Nastavení programátoru PRESTO na >750kHz nebo nižší. Externí krystal je při programování nutný jen v případě, že jsou pojistky naprogramovány na externí krystalový oscilátor.
- Ke všem AVR procesorům není možné připojit krystal (např. Attiny13, Attiny15).
- Pokud jsou pojistky programovaného procesoru správně nastaveny v okně Konfigurace, je třeba kliknout pravým tlačítkem myši do tohoto okna a vybrat položku Zapamatovat pojistky. Nastavení pojistek bude uloženo do ini souboru nebo do souboru projektu. Při příštím načtení hex souboru budou pojistky nastaveny podle uložených hodnot. (Pokud je součástka programována spuštěním UPu z příkazové řádky, uživatel musí specifikovat .ppr soubor s uloženými pojistkami místo souboru .hex.)
- V menu **Soubor** je možné zvolit položku **Otevřít hex soubor s datovou pamětí automaticky.** To způsobí, že soubor pro paměť EEPROM bude načten současně se souborem pro paměť programu.
- Pokud je potřeba zachovat obsah paměti EEPROM v mikrokontroléru, použijte pojistku EESAVE. Pokud je tato pojistka aktivní, naprogramujte procesor příkazem Naprogramovat vše kromě paměti EEPROM, v opačném případě bude program UP hlásit chybu smazání datové paměti.
- V menu Nastavení→Nastavení programu...→Programování je užitečná volba Nemazat datovou paměť před jejím programováním.
- Pro napájení 3,3V AVR procesorů je možné použít interní zdroj programátoru s konvertorem <u>HPR3V3</u>.
- Pro konverzi mezi ICSP konektorem PRESTA a 10ti pinovým ISP konektorem firmy Atmel může být použit konvertor **HPRAVR**.
- Některé AVR procesory mají ISP rozhraní vyvedené na jiných pinech než rozhraní SPI. Pro více informací viz kapitolu "Serial downloading" datasheetu součástky.

# Mikrokontrolér Atmel AVR s rozhraním TPI (např. ATtiny10)

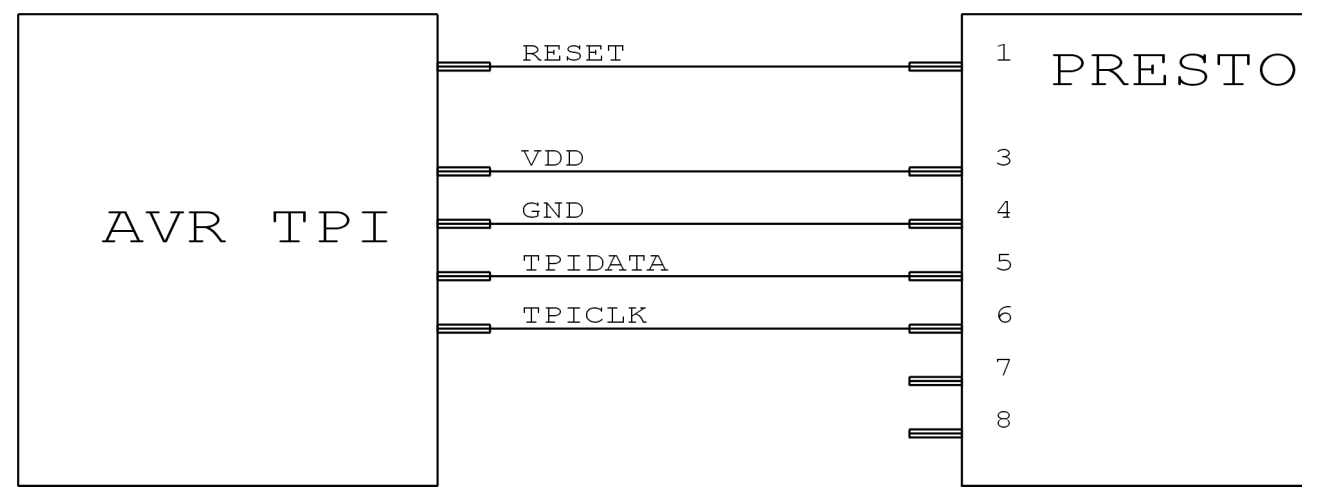

## Poznámky:

• Při HVP programování součástky je potřeba na reset pinu 12 V, programátor může dodat pouze 13 V, proto je v tomto režimu potřeba externím obvodem omezit napětí dodané na pinu P1 programátoru. Při standardním low voltage programování není nutná žádná externí úprava.

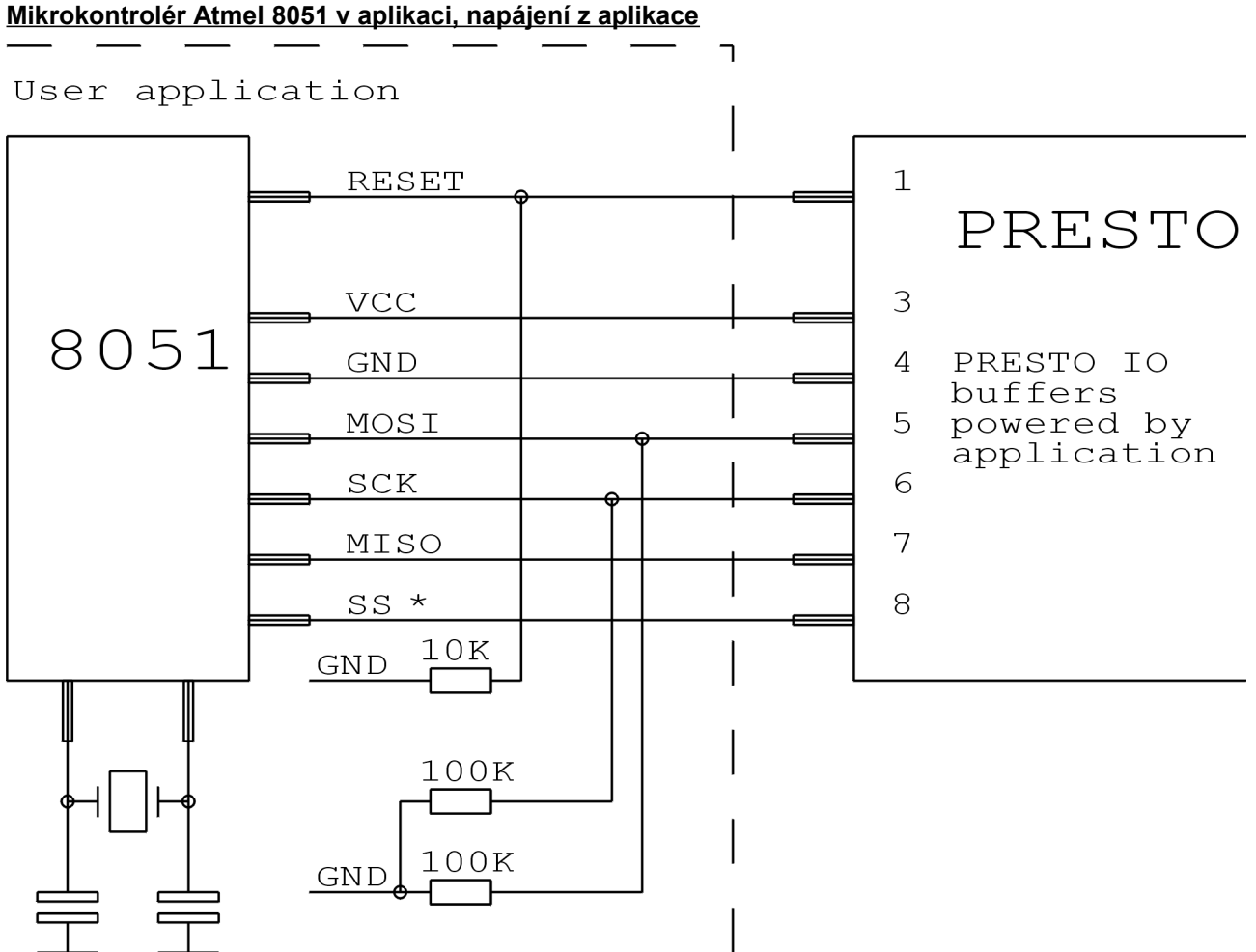

\* Pin SS musí byt zapojený pouze u procesorů AT89LP2052/4052/213/214/216/428/828/6440/ 51RD2 / 51ED2 / 51ID2 / 51RB2 / 51RC2 / 51IC2.

- AT89LP213, AT89LP214 a AT89LP216 mají inverzní RESET. Rezistor na pinu RESET musí být zapojený na VCC a ne na GND.
- Programátor PRESTO nemůže programovat součástky obsahující "C" v názvu, podporuje však součástky s "S" v názvu, z nichž některé jsou kompatibilní s "C" typy. Např. AT89C2051 není podporován, ale AT89S2051 podporován je.
- Software předpokládá, že při programování AT89LP52 je pin POL součástky v logické 1. Pokud je POL v logické nule, je třeba v programu zaškrtnout volbu "Inverzní RESET". AT89LP51RD2, AT89LP51ED2, AT89LP51ID2, AT89LP51RB2, AT89LP51RC2, AT89LP51IC2 mají opačnou logiku resetu, software předpokládá pin POL v logické 0.

# Zapojení procesoru PSoC od firmy Cypress

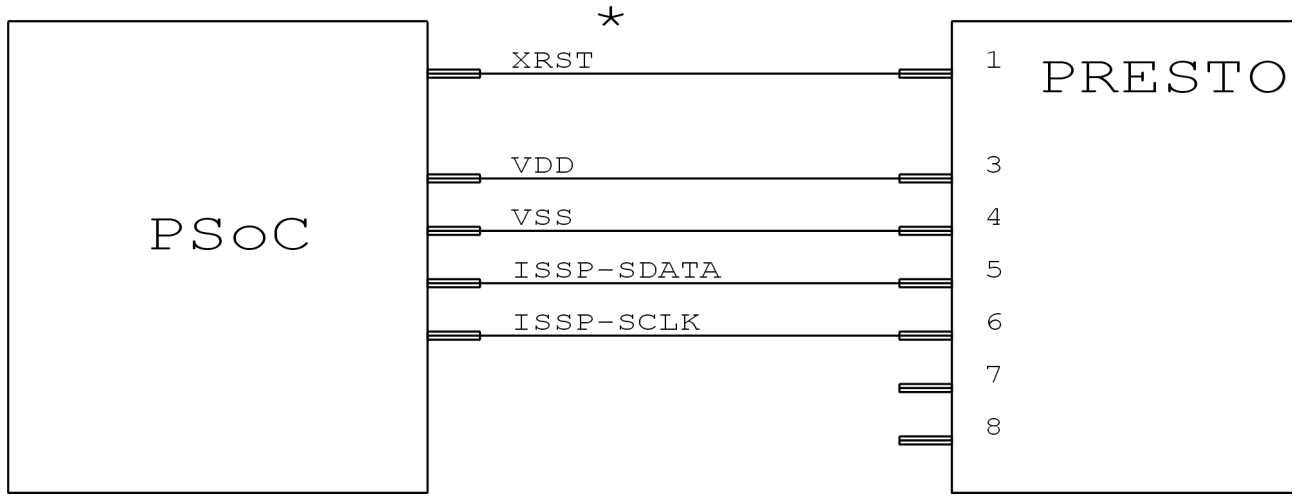

\* Ne každý procesor PSoC má pin XRST.

## Poznámka:

- Uživatel by měl nejprve vybrat způsob inicializace programovacího módu v okně "Nastavení programátoru PRESTO". Součástky bez pinu XRST mohou vstoupit do programovacího režimu pouze použitím power-on resetu. Součástky s XRST pinem mohou použít obě metody, ale metoda inicializující signálem reset je lepší neboť je jí možné použít i s externím napájením.
- Položka "Algoritmus programování" v okně "Nastavení programátoru PRESTO" by měla být nastavena podle použitého napájecího napětí.

#### \* TEST 1 PRESTO MSP430 3 VCC 4 GND WITHOUT TDI 5 TCK 6 SBW 7 TDO 8 TMS 47 k RST

## Zapojení procesoru MSP430, který nemá SBW (dvoudrátové) rozhraní

Ne každý procesor MSP430 má TEST pin.

- Toto schéma zapojení může být použito např. s procesory MSP430F1xx, MSP430F4xx, MSP430F21x1, ale ne s MSP430F20xx nebo MSP430F22xx.
- Pokud jsou kalibrační hodnoty oscilátoru uloženy v informační paměti a tato paměť nebude přeprogramována (smazána) během programování, procesor by měl být programován s vybranou volbou Interní kalibrovaný RC oscilátor v okně Nastavení programátoru PRESTO. V ostatních případech by měla být zvolena položka Interní nekalibrovaný RC oscilátor.
- Programátorem PRESTO není možné přepálit bezpečnostní pojistku na JTAG rozhraní.
- Pro programování samostatného procesoru s tímto rozhraním (bez SBW) je možné použít interní zdroj programátoru s konvertorem <u>HPR3V3</u>.

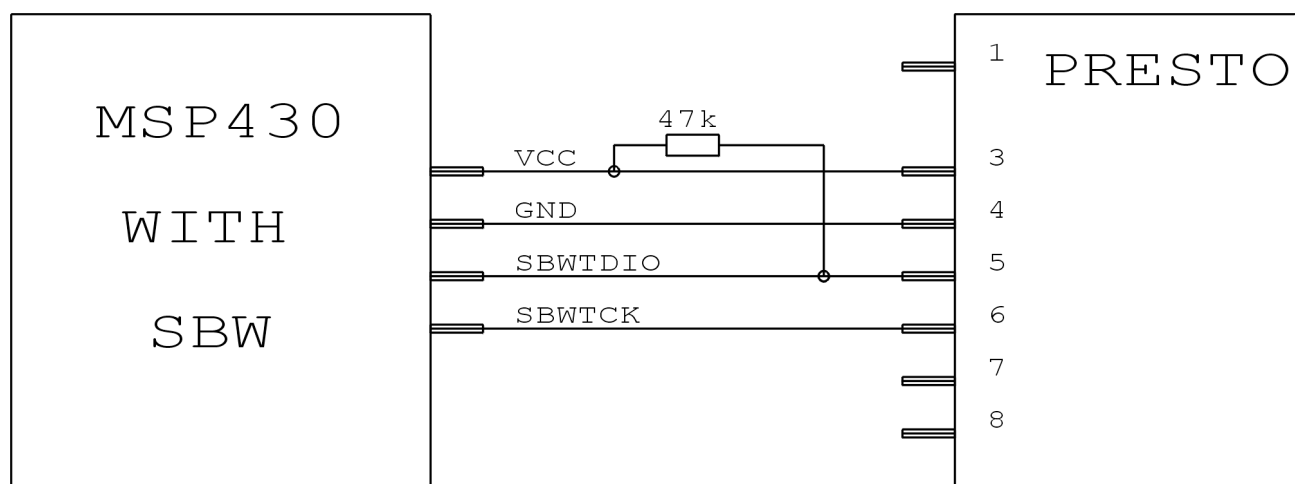

# Zapojení procesoru CC430 nebo MSP430, který má SBW (dvoudrátové) rozhraní

#### Poznámky:

- Procesor, který má SBW rozhraní, může být programován jen s použitím tohoto rozhraní. Je to např. MSP430F20xx, MSP430F22xx nebo MSP430F5xxx.
- Pokud jsou kalibrační hodnoty oscilátoru uloženy v informační paměti a tato paměť nebude přeprogramována (smazána) během programování, procesor by měl být programován s vybranou volbou Interní kalibrovaný RC oscilátor v okně Nastavení programátoru PRESTO. V ostatních případech by měla být zvolena položka Interní nekalibrovaný RC oscilátor. Pro MSP430F5xxx a CC430 se oscilátor nenastavuje.
- Programátorem PRESTO není možné přepálit bezpečnostní pojistku na JTAG rozhraní.
- Volba "Rychlost" v okně "Nastavení programátoru PRESTO" umožňuje zpomalit komunikaci v případě, že je na pinu RESET kondenzátor.
- Součástky s kalibračními konstantami oscilátoru uloženými v informační paměti mají možnost pomocí volby "Smazat Segment A" vybrat, zda se bude mazat i sektor A informační paměti.

# Zapojení procesoru CCxxxx od TI (Chipcon)

|        | RESET C     | <sup>1</sup> PRESTO |
|--------|-------------|---------------------|
|        | VDD         | 3                   |
| CCvvvv | GND         | 4                   |
|        | Debug data  | 5                   |
|        | Debug clock | 6                   |
|        |             | 7                   |
|        |             | 8                   |
|        |             |                     |

# Připojení I<sup>2</sup>C paměti k PRESTU

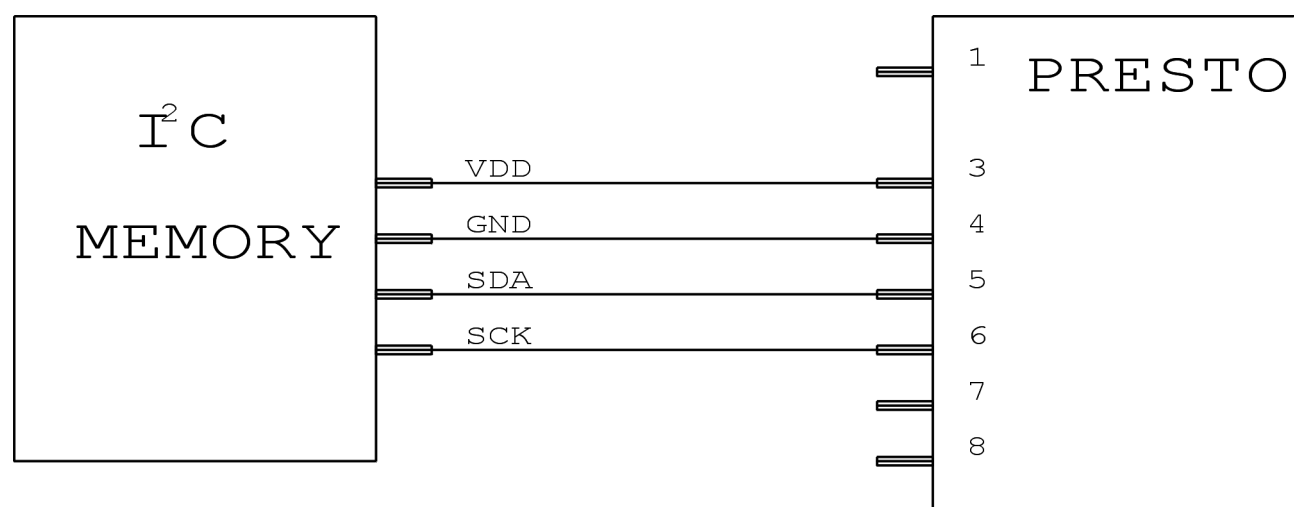

- Programátor používá na datovém vodiči (SDA) interní Pull-Up rezistor 2,2 k $\Omega$ , když pracuje s I<sup>2</sup>C součástkou.
- Pokud je programovaná součástka 24LC(S)21A nebo 24LC(S)22A, její VCLK pin musí být v průběhu programování připojen na VDD.
- Paměti 34xx02 potřebují na pinu A0 vysoké napětí pro příkazy ochrany proti zápisu SWP a CSWP. Vysoké napětí je generováno na pinu VPP programátoru. Napětí z programátoru je 13 V, ale vysoké napětí součástky by mělo být menší než 10 V, uživatel musí upravit velikost tohoto napětí. Piny paměti A0, A1 a A2 musí být zapojeny manuálně podle zvoleného módu ochrany.
#### Připojení SPI paměti k PRESTU

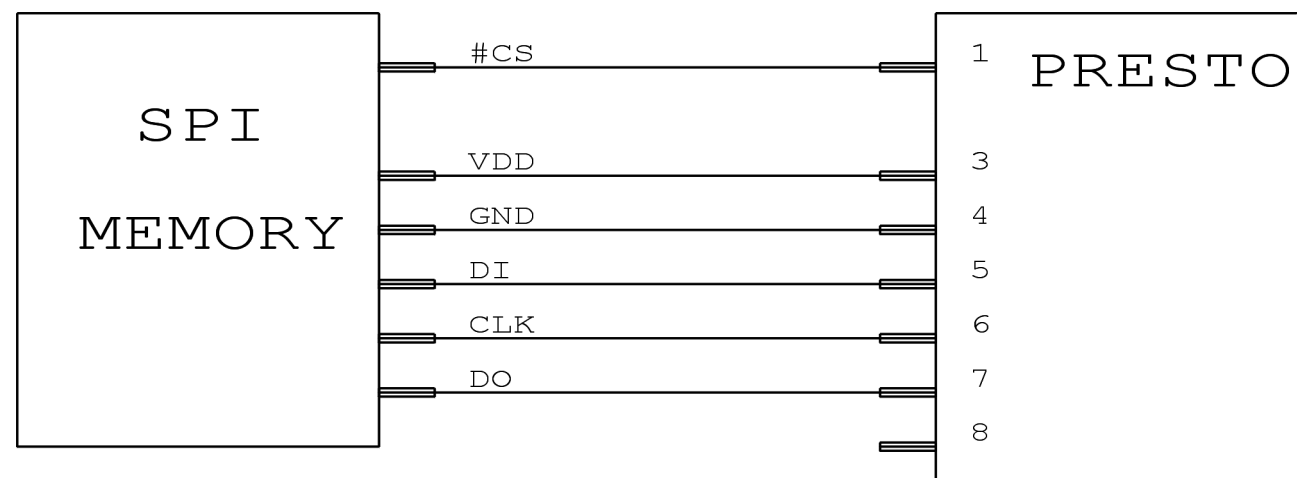

Různí výrobci označují piny SPI pamětí různými jmény. Některá označení jsou uvedena v tabulce níže:

| Jméno na obrázku | Atmel, SST | ST |
|------------------|------------|----|
| DI               | SI         | D  |
| DO               | SO         | Q  |
| CLK              | SCK        | С  |
| CS               | CS, CE     | S  |

Poznámky:

- Programování SPI paměti v aplikaci Piny Write Enable a Hold mohou být v aplikaci připojeny na
  patřičnou logickou úroveň. Je třeba, aby všechny piny připojené současně s programátorem na piny
  programované paměti byly během programování nakonfigurovány jako digitální vstupy nebo odděleny
  nějakým multiplexorem. Programátor taktuje tyto paměti frekvencí asi 500 1000kHz, kapacity datových
  vodičů musí být dostatečně pomalé, aby umožnily tuto rychlost.
- 3,3V paměti je možné napájet z interního zdroje programátoru s konvertorem <u>HPR3V3</u>.

#### Připojení Microwire paměti k PRESTU

|           | CS        | 1 | PRESTO |
|-----------|-----------|---|--------|
| MICROWIRE | VDD       | 3 |        |
|           | GND       | 4 |        |
|           | DI        | 5 |        |
|           | CLK       | 6 |        |
|           | DO        | 7 |        |
|           | ORG (PRE) | 8 |        |
|           |           |   |        |

Poznámky:

• LVP pin (Pin8) vybírá organizaci paměti jako buď 8-bitů nebo 16-bitů na slovo. Uživatel vybere organizaci v programu UP a programátor PRESTO potom nastaví tento pin na příslušnou logickou úroveň. Pokud je tento pin paměti pevně zapojený v aplikaci na patřičnou logickou úroveň, LVP pin programátoru zůstane nezapojený. V případě použití s pamětí M93Sx6 je nutné pin LVP připojit na pin PRE součástky a slouží k výběru Protection registru.

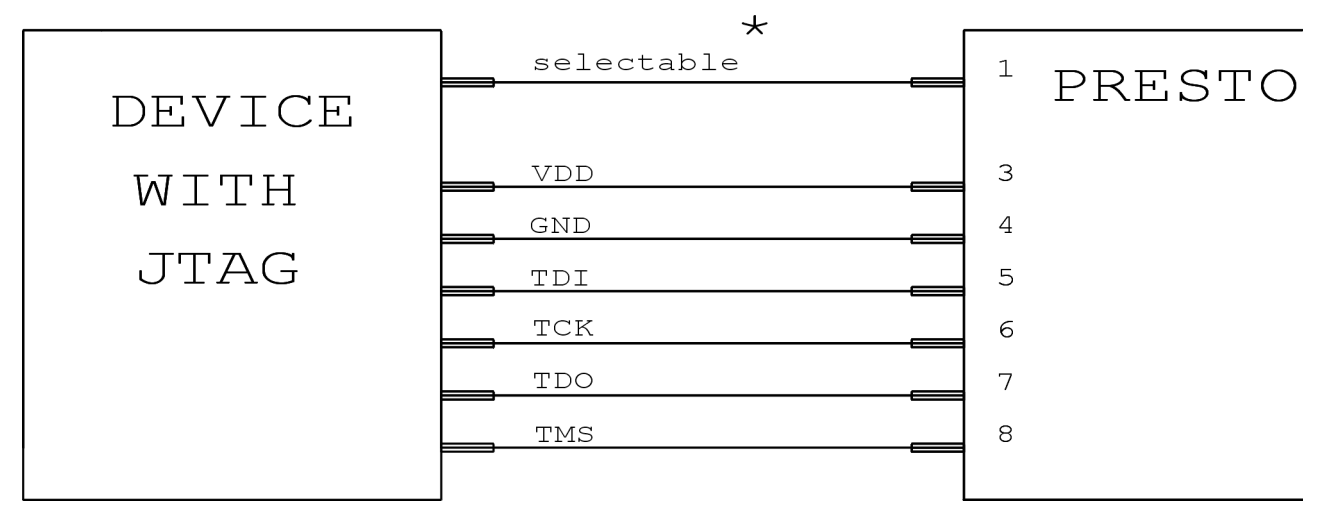

Připojení součástky programované přes JTAG rozhraní k PRESTU

\* Signál VPP se může chovat jako SCK nebo TRST popsaný v SVF souboru nebo může být definovaný uživatelem (log.1, log.0, třetí stav, různý během programování a po něm)

Pro AVR32 je třeba připojit pin P1 programátoru na RESET signál procesoru.

#### Poznámky:

- Napájecí napětí je vždy přivedeno z externího zdroje, protože součástky s JTAG rozhraním často používají jiné napájecí napětí než 5V.
- Přes JTAG rozhraní je možné programovat všechny součástky pro které je možné vytvořit soubor v SVF formátu. <u>Program</u> pro programování součástek s JTAG rozhraním je dostupný na <u>http://www.asix.cz/</u> nebo na přiloženém disku CD-ROM.
- PRESTO v JTAG módu neposkytuje napájecí napětí do aplikace.
- Pokud jsou piny JTAG portu použity v aplikaci jako I/O piny, součástka musí být během programování držena v resetu. K tomu může být použit žlutý (VPP) vodič PRESTA, jehož funkci lze nastavit v menu programu JTAG Player.
- Rozhraní JTAG je také použito pro programování a debugování procesorů s jádrem ARM. Procesory ARM se programují programem ARMINE, který je ke stažení na webu. Pro více informací o programování součástek s jádrem ARM viz nápovědu programu ARMINE.
- Při programování součástek s nižším napájecím napětím než 2,7V, by měl být s PRESTEM použit konvertor <u>HPR1V2</u>.
- Procesory AVR32 se programují prostřednictvím rozhraní JTAG programem UP. Během programováni nesmí být součástka v resetu.
- Procesory ATxmega se programují prostřednictvím rozhraní JTAG programem UP, pin P1 programátoru zůstane nezapojený. Tyto součástky je možné použít s konvertorem HPR3V3 pro napájení z PRESTA.

# 2.6 Popis indikátorů a ovládacích prvků

Zelená LED (ON-LINE)- PRESTO je připojeno k počítačiŽlutá LED (ACTIVE)- Probíhá komunikaceTlačítko (GO)- Spustí programování nebo jinou přednastavenou funkci

# 2.7 Technická specifikace

Varování: Při nedodržení zde specifikovaných parametrů může dojít ke zničení programátoru nebo připojeného počítače!

| Maximální napětí na pinu V <sub>CC</sub>                  | U <sub>VCC MAX</sub> | 7,5 V                |
|-----------------------------------------------------------|----------------------|----------------------|
| Maximální napětí na ostatních pinech                      | $U_{\text{IO MAX}}$  | 5,5 V                |
| Maximální proud odebíraný z V <sub>CC</sub>               | $I_{VCC MAX}$        | 100 mA               |
| Maximální proud odebíraný z V <sub>PP</sub>               | $I_{\rm VPP\ MAX}$   | 50 mA                |
| Maximální proud odebíraný z ostatních pinů                | $I_{\rm IOMAX}$      | 4 mA                 |
| Napájecí napětí při napájení z aplikace                   | U <sub>VCC IN</sub>  | 3,0 V až 5,0 V ±10 % |
| Napětí na V <sub>PP</sub> v průběhu programování          | $U_{\text{VPP}}$     | 5 V/13 V             |
| Provozní teplota                                          | T <sub>op</sub>      | 0 až 40 °C           |
| Rozměry D x Š x V<br>Maximální dovolená délka ICSP kabelu | Přibližně 1<br>150mm | 05 x 55 x 25 mm.     |

# 3 Ostatní programátory

# 3.1 PICCOLO

## Popis programátoru

PICCOLO je velmi levný vývojový programátor mikrokontrolérů Microchip PIC® s pamětí Flash v pouzdře s 18 vývody. Větší součástky (s 28 a 40 piny) lze programovat pomocí konektoru a kabelu ICSP (programování součástek osazených na desce plošných spojů). PICCOLO je ideální programátor zvláště pro začátečníky, studenty a amatéry. Je určen pro všechny, kteří se nehodlají zdržovat konstrukcí programátoru ať už podle vlastního návrhu, nebo převzatého z některé z publikací, ale chtějí se rovnou věnovat užitečné činnosti, a mít přitom jistotu, že při nákladech srovnatelných s materiálem budou mít programátor stoprocentně vyhovující programovacím specifikacím firmy Microchip (kategorie Development) s komfortním obslužným programem.

## Podporované součástky

• všechny používané procesory PIC<sup>®</sup> s pamětí Flash, přímo v programátoru pouze typy v pouzdře s 18ti vývody

# 3.2 PICQUICK

## Popis programátoru

PICQUICK je velmi rychlý, levný a spolehlivý vývojový programátor firmy ASIX pro mikrokontroléry  $PIC^{\mathbb{R}}$  a sériové paměti EEPROM (Microchip). Jednou z největších výhod programátoru PICQUICK je podpora všech řad a typů mikrokontrolérů PIC.

Zvolte si součástku, která nejlépe odpovídá Vaší aplikaci a můžete si být jisti, že PICQUICK ji bude podporovat. Navíc

## **Programátory ASIX**

je implementována podpora EEPROM pamětí Microchip (s rozhraním I2C a MicroWire). Tyto paměti jsou často používány k rozšíření paměti systému s mikrokontrolérem. PICQUICK byl navržen jako velmi flexibilní zařízení tak, aby bylo možné přidat podporu nových součástek. Od jeho uvedení na trh byly prakticky všechny nové součástky přidávány pouze pomocí upgrade softwaru.

Nejsou tedy zapotřebí upgrade firmware ani žádné nákladné zásahy do hardware, což uživateli přináší další cenové výhody ve srovnání s jinými programátory. Upgrade software je pro všechny uživatele k dispozici zdarma. Obsahuje podporu nových součástek, nové funkce a případné změny programovacích algoritmů, pokud jsou firmou Microchip vyžadovány.

PICQUICK přímo podporuje In-Circuit Serial Programming (ICSP) pomocí vyhrazeného konektoru a kabelu, který je v ceně jako standardní součást dodávky. Proudové omezení pro napájecí a programovací napětí minimalizuje riziko poškození programované součástky při chybě obsluhy.

#### Podporované součástky

- všechny typy v současné době používaných procesorů PIC<sup>®</sup>
- sériové paměti 93Cxx a 24Cxx

# 3.3 CAPR-PI

#### Podporované součástky

 Všechny používané procesory PIC<sup>®</sup> s pamětí Flash, které nemohou mít na pinu MCLR/Vpp výstupní I/O funkci.

Omezení se týká procesorů např. PIC16F627/628.

# 3.4 PICCOLO Grande

#### Popis programátoru

PICCOLO GRANDE je velmi levný vývojový programátor mikrokontrolérů Microchip PIC<sup>®</sup> s pamětí Flash v pouzdrech s 18, 28 a 40 vývody. Programovat lze jak neosazené součástky (patice nejsou typu ZIF), tak i zapájené na plošném spoji (ICSP - In-Circuit Serial Programming).

PICCOLO GRANDE je ideální programátor zvláště pro začátečníky, studenty a amatéry. Je určen pro všechny, kteří se nehodlají zdržovat konstrukcí programátoru ať už podle vlastního návrhu, nebo převzatého z některé z publikací, ale chtějí se rovnou věnovat užitečné činnosti, a mít přitom jistotu, že při srovnatelných materiálových nákladech budou mít programátor stoprocentně vyhovující programovacím specifikacím firmy Microchip (kategorie Development) a s komfortním obslužným programem.

#### Podporované součástky

všechny používané procesory PIC<sup>®</sup> s pamětí Flash, přímo v programátoru pouze typy v pouzdře s 18, 28 a 40 vývody

# 3.5 PVK Pro

## Popis programátoru

PVKPro je vývojový a výukový kit s programátorem pro PIC16F84A na jedné desce. Je určen pro studijní a výukové účely a pro úvodní seznámení s problematikou PIC - práce v reálném čase, I/O, multiplex displeje, snímání tlačítek apod.

Deska obsahuje vše, co je potřeba pro typické aplikace mikrokontroléru:

- obvody napájení
- oscilátor
- resetovací obvod
- čtyřmístný sedmisegmentový displej LED
- 8 LED diod
- 8 tlačítek

Všechny uživatelské piny je možno pomocí DIP přepínačů propojit s periferiemi na desce nebo externě - signály procesoru jsou vyvedeny na konektor. Deska se připojuje k počítači prostřednictvím paralelního portu.

#### Podporované součástky

- PIC16F83 / 84 / 84A
- s omezením PIC16F627 / 628 Programátor PVK-Pro nemůže vyhovovat programovacím specifikacím procesorů, u kterých může pin MCLR pracovat jako I/O.

Nastavit pin -MCLR jako I/O je pro použití v této desce bezúčelné, proto nemožnost programovat takto nastavené procesory není příliš omezující.

# 4.1 <u>HPR3V3</u>

HPR3V3 je volitelné příslušenství k programátoru PRESTO pro programování 3,3 V součástek mimo aplikaci, na příklad DataFlash pamětí. Programátor PRESTO může napájet programovanou součástku 5 V z interního zdroje, některé součástky však vyžadují 3,3 V napájecí napětí a 3,3 V úrovně logických signálů. V takovém případě musí být s PRESTEM použit konvertor úrovní HPR3V3 nebo externí 3,3 V napájení.

## Použití

Použití HPR3V3 je velmi jednoduché. Konvertor zapojte přímo na piny PRESTA (V žádném případě ho nezapojujte na konektor u programované součástky!). Pin 2 je použitý jako klíč, konvertor tedy není možné zapojit špatně. Nyní ICSP kablíkem propojte programovanou součástku a piny HPR3V3. Zapojení pinů programované součástky je stejné jako by bylo zapojení vzhledem k PRESTU. Běžné schéma propojení PRESTA s HPR3V3 a programovanou součástkou je uvedeno níže. Viz příklady připojení programovaných součástek k PRESTU.

#### Poznámky:

- Piny HPR3V3 jsou jednosměrné, konvertor může být tedy použit pro procesory AVR, SPI Flash paměti nebo procesory MSP430 bez SBW rozhraní, ale nemůže být použit pro procesory PIC nebo MSP430 se SBW rozhraním.
- Nikdy nepřipojujte externí napětí k výstupním 3,3 V napájecím pinům!

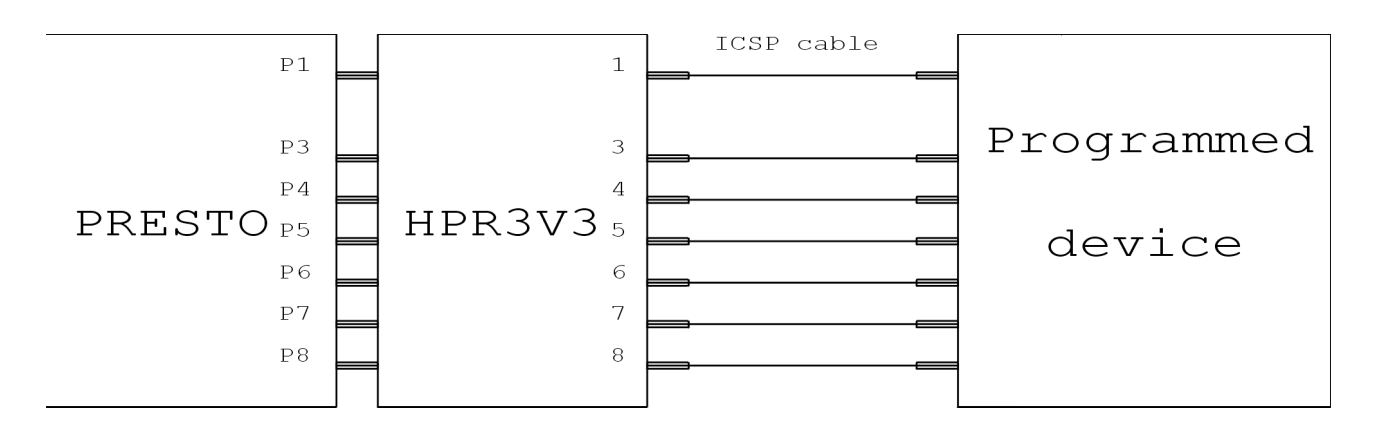

# 4.2 <u>HPR1V2</u>

HPR1V2 je volitelné příslušenství k programátoru PRESTO pro programování součástek s napájecím napětím a logickými úrovněmi mezi 1,2 a 3,3 V jako např. Xilinx CoolRunner-II. PRESTO může programovat součástky se signálovými úrovněmi mezi 3 a 5 V  $\pm$  10 %, ale někdy je potřeba programovat součástky s nižšími úrovněmi signálů. V tom případě musí být použit konvertor HPR1V2. Konvertor se napájí externím napětím z aplikace, nemůže být napájen z interního zdroje programátoru.

#### Použití

Připojte HPR1V2 přímo k pinům PRESTA. (V žádném případě nepřipojujte destičku konvertoru na konektor v aplikaci!). Pin2 je použitý jako klíč, takže není možné připojit konvertor chybně. Nyní s použitím ICSP kablíku propojte HPR1V2 a programovanou součástku. Zapojení pinů programované součástky je stejné jako by bylo zapojení součástky vzhledem k PRESTU. Běžné propojení PRESTA a HPR1V2 s programovanou součástkou je na obrázku níže.

#### Poznámky:

- Piny HPR1V2 jsou jednosměrné, konvertor může být použit např. se součástkami programovatelnými přes rozhraní JTAG, není však vhodný pro použití se součástkami využívajícími obousměrnou komunikaci jako např. procesory PIC.
- HPR1V2 musí být napájen externě z aplikace.
- Nikdy nezapínejte interní napájecí napětí z programátoru, pokud je připojen konvertor HPR1V2!

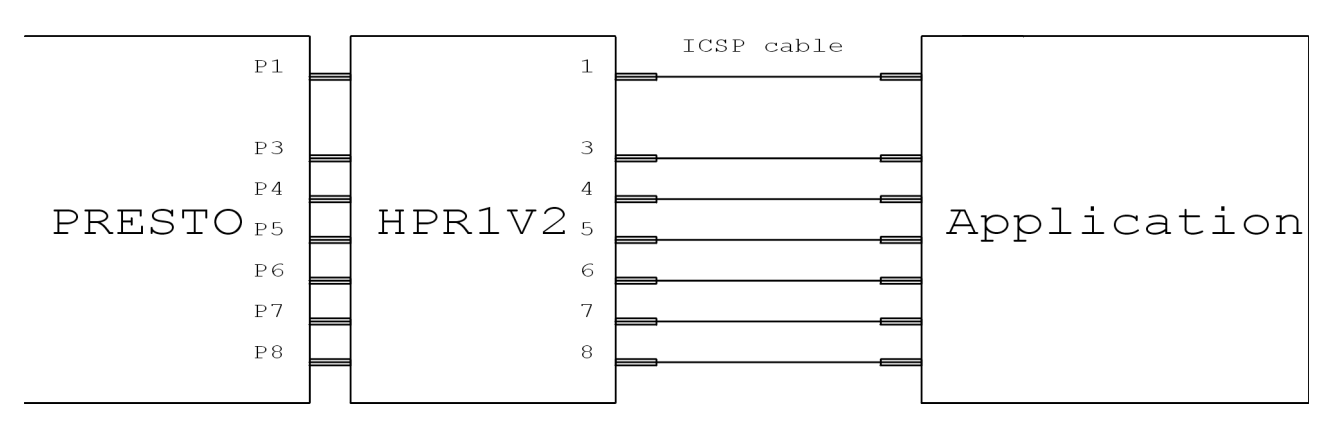

# 5 Program UP

UP je řídicí software pro programátory ASIX. Program nabízí mnoho pokročilých funkcí a umožňuje ovládání programovacího procesu jak z prostředí programovacího software, tak i vzdáleně z <u>příkazové řádky</u>, pomocí <u>zpráv</u> <u>Windows</u> a knihovny <u>DLL</u>. Program je možné použít pod Windows 95/98/ME/NT/2K/XP.

# 5.1 Instalace programu UP

Instalace je velmi jednoduchá. Instalační program lze nalézt buď na disku CD-ROM dodaném společně s programátorem nebo na <u>www.asix.cz</u>. Spusťte instalátor (UP\_xxx\_CZ.EXE, za xxx dosaďte číslo verze), není nutné zavírat ostatní aplikace. Instalace trvá jen několik sekund a vyžaduje jen několikrát stisknout klávesu Enter. Během instalace se neprovádí žádná modifikace operačního systému a není tedy nutné počítač restartovat a program může být ihned po instalaci spuštěn (např. kliknutím na příslušnou ikonu). Při prvním spuštění se program zeptá na jazyk, který se má použít (Angličtina/Čeština), programátor (např. PRESTO) a port kam je programátor připojený.

V případě potřeby může být program odstraněn běžným způsobem použitím ikony v ovládacích panelech nebo ručně smazáním příslušného adresáře a zástupců. Před instalací nové verze není potřeba odstraňovat předchozí verzi programu. Je doporučeno používat vždy nejnovější verzi programu.

# 5.2 Programování součástky

V programu UP je doporučené používat projekty, kde jsou uložena nastavení programu.

Nový projekt může být vytvořen kliknutím na položku menu **Soubor→Nový projekt**, existující projekt může být otevřen kliknutím na **Soubor→Otevřít projekt**.

Před programováním je potřeba vybrat programátor a jméno programované součástky, což může být provedeno v menu **Nastavení**  $\rightarrow$  **Výběr zařízení a portu** a **Součástka**  $\rightarrow$  **Výběr součástky** nebo dvojklikem na jméno vybraného programátoru a součástky, která jsou zobrazena v pravém horním rohu okna programu. Aby chování programu vyhovovalo potřebám uživatele, je vhodné přizpůsobit jeho nastavení v menu **Nastavení**  $\rightarrow$  **Nastavení programu**. Detailní popis může být nalezen v kapitole <u>Menu programu UP</u>.

Kdykoliv je vybrán programátor PRESTO, je zobrazeno také okno <u>Nastavení programátoru PRESTO</u>, kde je možné nastavit používaný zdroj napětí a některé další důležité volby.

**Programování:** Použijte položku **Soubor**→**Otevřít** k otevření HEX souboru, který chcete programovat. Vlastnosti programované součástky (pojistky) mohou být nastaveny v okně **Konfigurace**. Změny mohou být uloženy vybráním **Soubor**→**Uložit**. (Viz poznámky k programování procesorů <u>AVR</u> a <u>PIC</u>)

Programování začne po kliknutí na **Součástka→Programovat** nebo po kliknutí na tlačítko **Programovat**. Programátor udělá následující operace: Smaže součástku, zkontroluje smazání, naprogramuje a zkontroluje naprogramování celé součástky. Před programováním je zkontrolováno Device ID a Code/Data protection bity.

Pokud je potřeba programovat pouze část procesoru, může to být provedeno vybráním příslušné položky v menu **Součástka→Programovat** nebo kliknutím na šipku u tlačítka **Programovat** na liště tlačítek. Detailní popis může být nalezen v kapitole <u>Menu programu UP</u>.

**Poznámka:**Pokud je v <u>nastavení programu</u> vybrána (zaškrtnuta) položka "**Načíst hex soubor vždy znovu před programováním**", software znovu načte HEX soubor po stisku tlačítka **Programovat**. Pokud nejsou pojistky uloženy v HEX souboru, uživatel musí buď zrušit tuto volbu nebo zrušit volbu "**Inicializovat konfigurační paměť před čtením ze souboru**" v <u>nastavení programu</u> na záložce **Soubory**. (Pokud je tato položka zaškrtnutá a v HEX souboru nejsou uložené pojistky, bude konfigurační paměť při načtení souboru uvedena do defaultního stavu).

# 5.3 Nastavení funkce tlačítka GO

Programátor PRESTO obsahuje tlačítko GO, které umožňuje uživateli spouštět programování bez potřeby myši nebo klávesnice. Během programování je stav programátoru indikován dvěma LED indikátory – zelená LED (ON-LINE) indikuje stav připojení programátoru k USB a žlutá LED (ACTIVE) indikuje zda PRESTO právě pracuje (programuje, čte, ...)

Funkce tlačítka GO může být nastavena podle potřeb uživatele v menu Nastavení→Klávesové zkratky pod položkou Tlačítko GO.

Program UP musí být vždy spuštěn, pokud chce uživatel používat tlačítko GO, ale může být minimalizovaný.

# 5.4 Sériová výroba

Menu:Součástka→Programovat→Sériová výroba

Tato funkce je dostupná také na panelu funkcí pod tlačítkem Programovat.

Programování může být spuštěno z dialogu "**Sériová výroba**" kliknutím na tlačítko **Programovat**. Funkce tohoto tlačítka je ekvivalentní použití "**Naprogramovat vše**" nebo "**Naprogramovat vše kromě paměti EEPROM**" v závislosti na stavu volby "**Neprogramovat datovou EEPROM**".

V tomto dialogu je zobrazen čítač naprogramovaných součástek. Podle <u>nastavených</u> vlastností programu může být čítač zobrazen také na stavovém panelu. Čítač zobrazuje počet naprogramovaných součástek jak v módu sériové výroby tak ve standardním módu programu.

# 5.5 Sériová čísla

Funkce "Sériová čísla" naprogramuje sériové číslo nebo jinou sekvenci znaků na vybranou paměťovou pozici.

Sériová čísla mohou být:

• počítaná

Počítaná sériová čísla mohou být vkládána vždy pouze na jedno zvolené místo v součástce, např. do paměti programu, datové EEPROM nebo do ID pozic. Sériové číslo je vždy chápáno jako číslo v desítkové nebo šestnáctkové soustavě a může být kódováno jako 4-bitová kombinace (po jednom až čtyřech do jednoho slova) nebo ASCII znak (jeden nebo dva do slova), případně při používání paměti programu lze zvolit zarovnání do RETLW xx instrukce.

vkládaná ze souboru
 Jedno sériové číslo může být rozmístěné do více částí součástky. (např. vlastní sériové číslo přímo v programu,
 adresa zařízení v datové EEPROM paměti a znovu sériové číslo uložené v ID pozicích pro možnost přečtení
 sériového čísla ze zamknuté součástky)

Poznámka: Jedním slovem je míněna jedna pozice paměti.

V "**Nastavení/Nastavení programu.../Sériová čísla**" je možné zvolit soubor pro logování programovaných sériových čísel. V případě počítaných sériových čísel se do souboru zapisují přímo tato čísla, v případě čtení sériových čísel ze souboru se do souboru zapisují labely sériových čísel.

## Formát souboru se sériovými čísly

Soubor je textový a velmi snadno vytvořitelný jiným programem. Doporučená přípona souboru je \* . SN nebo \* . TXT.

- Bílé znaky jsou mezera, tabelátor, konec řádku (CR+LF).
- Komentář jakýkoli řetězec, který neobsahuje dvojtečku ':' nebo středník ';'
- Záznam sériového čísla má tvar komentář label: datový záznam, datový záznam, ..., datový záznam;
- Label je řetězec identifikující sériové číslo. Tento řetězec je povinný. Label nesmí obsahovat bílé znaky, dvojtečku, středník.
- Datový záznam je složen z adresy a datových položek obsažených postupně za touto adresou. Každá položka může být zapsána v hexadecimálním tvaru (např. 2100), nebo může být explicitně zadána číselná soustava ve které je číslo zadáno (např. b'10101010' znamená totéž co h'AA', d'170' nebo jen samotné AA) nebo i jako samotný ASCII znak (pak d'65' a 'A' znamená totéž)

např. 2100 05 55 54 znamená do datové EEPROM paměti uložit na adresy 00 až 02 data 05h, 55h, 54h.

Paměť kam se uloží sériové číslo může být také specifikována slovem CODE. nebo PROG. nebo P. pro programovou paměť nebo DATA. nebo EE. nebo E. pro datovou paměť nebo ID. nebo I. pro ID pozici. Tato slova jsou následována adresou ve specifikované paměti.

např. EE.00 05 55 54 znamená do datové EEPROM paměti uložit na adresy 00 až 02 data 05h, 55h, 54h **Poznámky:** 

Pro konfigurační paměť není žádný specifikátor, nemělo by to ani žádný smysl dsPIC - zadává se adresa 24-bitového slova pro všechny adresy (tzn. interní dsPIC adresa 24h je zde 12h), u EEPROM se zadává adresa 16-bitového slova, tzn. tak jak jdou v procesoru jedna po druhé. Samostatné paměti (I2C, SPI) mají jen paměť CODE, v případě specifikace neexistující paměti bude hlášena chyba.

- Komentář je nepovinný.
- V případě, že celý záznam sériového čísla neobsahuje dvojtečku, je ignorován (je brán pouze jako komentář) toto je pouhy komentar;

Příklad souboru se sériovými čísly:

komentar na zacatek;

| sn1:   | 0000      | 34 45 56 67,  |            |                       |
|--------|-----------|---------------|------------|-----------------------|
|        | 2100      | 01 02 03 04;  | this is se | rial number 1         |
| sn2:   | 0000      | 45 56 67 78,  | 2100       | 02 02 03 04;          |
| sn3:   | 0000      | 56 67 78 89,  | 2100       | 03 02 03 04;          |
| poznai | nka       |               |            |                       |
| sn4:   | 0000      | 67 78 89 9A,  | 2100       | 04 02 03 04;          |
| sn5:   | 0000      | 78 89 9A AB,  | 2100       | 05 02 03 04;          |
| sn6:   | 0000      | 78 89 9A AB,  | 2100       | 06 02 03 04;          |
| sn7:   | 0000      | 78 89 9A AB,  | 2100       | 07 02 03 04;          |
|        |           |               |            |                       |
| sn8:   | code.0001 | 3F00 3F01 3F  | 02 3F03,   | data.0002 'x' '4' '2' |
| sn9:   | prog.0001 | 3F00 3F01 3F0 | 02 3F03,   | e.0002 'x' '4' '3';   |

# 5.6 Použití programu UP z příkazové řádky

Program sám ošetří, aby byl spuštěn vždy pouze v jedné instanci. Pokud je spuštěna druhá instance programu, parametry z příkazové řádky se předají první instanci a ta je provede.

## Přehled parametrů

```
up.exe [{/ask | /q}] [{/e soubor_s_eeprom.hex | [/noe]}] [{/p | [/pdiff] | [/o]}
soubor.hex | soubor.ppr] [/part jméno_součástky] [/eeonly] [/erase]
[/w[nd]up_window_class] [/cfg] [/devid] [/blank] [/verify soubor]
[/s SN_programátoru] [/progname jméno] [/boot] [/noboot]
```

#### Legenda:

Text, který je **tučně** se píše přímo na příkazovou řádku tak, jak je napsán.

Text, který je *kurzívou* je třeba nahradit odpovídajícím parametrem. Např. *jméno souboru* se nahradí skutečným jménem souboru, který má být otevřen.

Text uzavřený ve složených závorkách oddělený znakem | označuje výběr pouze jedné z uvedených možností, tj. { A | B } znamená "zvolte buď A nebo B".

Text v [hranatých závorkách] označuje nepovinný parametr - může být uveden, ale také nemusí.

- /ask Používá se ve spojení s /p. Program se před programováním součástky vždy zeptá, jestli má pokračovat, i když je v nastavení programu požadováno, aby se neptal. Zároveň je v dialogu oznámen i vybraný typ součástky.
- /q; /quiet Quiet mód. Program se na nic neptá, v případě potřeby zobrazení dialogu skončí chybou. Viz návratové kódy programu.
- /e soubor EEPROM soubor. Zadání případného souboru s daty EEPROM paměti. Pokud má jméno souboru v těle mezery, je třeba jméno souboru uzavřít uvozovkami.
- /noe No EEPROM. Přeskočí programování EEPROM. Pokud je tento parametr použit při programování procesoru MSP430, je vynecháno programování a mazání informační paměti.
- /p soubor Programovat. Zadaný soubor se naprogramuje. Pokud jméno souboru obsahuje mezery, je třeba jej uzavřít mezi uvozovky.
- /pdiff soubor Programovat rozdílově. Zadaný soubor se naprogramuje. Pokud jméno souboru obsahuje mezery, je třeba jej uzavřít mezi uvozovky.
- /o soubor Otevřít. Zadaný soubor je otevřen, nepovinný parametr. Pokud jméno souboru obsahuje mezery, je třeba jej uzavřít mezi uvozovky.
- · /eeonly Provede zvolenou operaci jen s pamětí EEPROM, u MSP430 jen s Informační pamětí.
- /part jméno Vybere v UPu zvolenou součástku.
- /erase Smaže součástku.
- /wnd jméno třídy Jiné jméno třídy okna. Pomocí tohoto parametru lze spustit program UP najednou více než jednou. Každá nová instance spouštěného programu UP musí mít jiné jméno třídy.
- /cfg Pokud je tento parametr použit společně s parametrem /p, naprogramuje se pouze konfigurační paměť. To je užitečné např. při programování procesorů AVR, které je možné nejprve přepnout na rychlejší oscilátor a následně naprogramovat mnohem rychleji.
- /devid Pokud je tento parametr použit společně s parametrem /p, pouze se zkontroluje Device ID součástky.
- /blank Provede kontrolu smazání součástky a podle výsledku vrátí chybový kód.
- /verify soubor Provede verifikaci součástky.
- /s SN\_programátoru Umožňuje vybrat programátor podle sériového čísla. Sériové číslo se zadává tak jak je zobrazeno v UPu nebo natištěno na programátoru, např. 016709 nebo A6016709.
- /progname jméno Umožňuje zvolit typ programátoru podle jména, např. PRESTO nebo FORTE.
- /boot Provede zvolenou operaci jen s boot pamětí MSP430.
- /noboot Přeskočí programování boot paměti MSP430.

Při několika rozpracovaných projektech se může stát, že program je nastaven na jinou součástku (nebo i programátor), než uživatel předpokládal. Pak je vhodné používat projektové soubory, (. PPR), ve kterých je uloženo veškeré nastavení programu a cesta k pracovnímu souboru.

**Poznámka:** V instalačním adresáři programu UP jsou ukázkové dávkové soubory "read\_avr\_eeprom.bat" a "set\_idle\_power\_1.bat" ukazující použití parametrů příkazové řádky.

## **Otevření souboru**

up.exe jméno\_souboru

up.exe file.hex up.exe "C:\My Documents\Recent Projects\PIC\My latest project\flasher.hex"

## Programování součástky

up.exe /p jméno souboru

up.exe /p file.hex up.exe /p "C:\My Documents\Recent Projects\PIC\My latest project\flasher.hex"

## Návratové kódy programu

- 0 Vše proběhlo bez problémů.
- 1 Chyba souboru. Např. soubor nenalezen, soubor má špatný formát.
- 2 Chyba zařízení. Test komunikace byl neúspěšný, chyba při komunikaci.
- 3 Chyba při přípravě programování. Nelze smazat součástku, apod.
- 4 Chyba při programování.
- 5 Chyba při verifikaci.
- 6 Programování neproběhlo z důvodu potřeby interakce s uživatelem.
- 7 Chyba Device ID.

**Poznámka:** V dávkových souborech je možné získat návratovou hodnotu programu z proměnné %errorlevel%. Viz ukázkový dávkový soubor "read\_avr\_eeprom.bat" v instalačním adresáři programu UP.

# 5.7 Ovládání programu UP pomocí zpráv Windows

Program UP může být ovládaný pomocí zpráv systému Windows. Spuštěná instance programu UP vykoná požadovanou akci okamžitě po přijetí zprávy.

Zprávy musí být posílány oknu třídy "up v1.x". Typ zprávy je vždy WM\_USER.

Příkaz se identifikuje podle wParam, parametry podle lParam.

## <u>Přehled příkazů</u>

- (\* Messages to UP
- \* These messages should be sent to Window identifiable by its class "up v1.x"
- \* Almost all messages responses 0=false=failed=can't; 1=true=done=OK=can
- \* WM\_USER:
- \* wParam = 0 lParam = 0; does anything, only returns 1
- \* lParam = 1; SetForegroundWindow()
- \* lParam = 2; maximizes and SetForegroundWindow()
- \* wParam = 1 lParam = any; Does programming all contents of file; Result is same as on command line
- \* wParam = 2 lParam = any; Does programming without eeprom; Result is same as on command line
- \* wParam = 3 Does programming (with erase) Result is same as on command line
- \* lParam |= 1; of main code memory

| *      | lParam $\mid= 2$ ; of data eeprom memory                                                                                                    |
|--------|----------------------------------------------------------------------------------------------------|
| *      | lParam  = 4; of configuration memory                                                                                                    |
| *      | lParam  = 8; of boot memory                                                                                                    |
| *      | wParam = 4 Does reading Result is 1 - ok                                                                                                    |
| *      | Param  = 1; of main code memory $0 - failed$                                                                                                    |
| *      | lParam  = 2; of data eeprom memory                                                                                                    |
| *      | lParam  = 4; of configuration memory                                                                                                    |
| *      | lParam  = 8; of boot memory                                                                                                    |
| *      | wParam = 5 Does differential programming Result is 1 - ok                                                                                                 |
| *      | $lParam \models 1; of main code memory \qquad 0 - failed$                                                                                                 |
| *      | lParam $\mid= 2$ ; of data eeprom memory                                                                                                    |
| *      | lParam  = 4; of configuration memory                                                                                                    |
| *      | lParam  = 8; of boot memory                                                                                                    |
| *      | wParam = 6 Does verification Result is $1 - ok$                                                                                                    |
| *      | $lParam \models 1; of main code memory \qquad 0 - failed$                                                                                                 |
| *      | lParam $\mid= 2$ ; of data eeprom memory                                                                                                    |
| *      | lParam  = 4; of configuration memory                                                                                                    |
| *      | lParam  = 8; of boot memory                                                                                                    |
| *      | wParam = 7 Does erasing Result is same as on command line                                                                                                 |
| *      | lParam  = 1; of main code memory                                                                                                    |
| *      | lParam $\mid= 2$ ; of data eeprom memory                                                                                                    |
| *      | lParam  = 8; of boot memory                                                                                                    |
| *      | wParam = 8 Does BlankCheck Result is same as on command line                                                                                              |
| *      | lParam  = 1; of main code memory                                                                                                    |
| *      | lParam  = 2; of data eeprom memory                                                                                                    |
| *      | lParam  = 8; of boot memory                                                                                                    |
| *      | wParam = $1,2,3,4,5,6,7,8$ are 'thread blocking'!                                                                                                    |
| *      | wParam = 15 lParam = any; Result is always 1                                                                                                    |
| *      | Does the same like Button GO was pressed                                                                                                    |
| *      | (even using another programmer than PRESTO)                                                                                                    |
| *      | wParam = $16$ query for capability                                                                                                    |
| *      | wParam = $17$ do requested action                                                                                                    |
| *      | wParam = 16 and 17 has same lParam values:                                                                                                    |
| *      | IParam = 0; MCLRControl_Run                                                                                                    |
| *      | IParam = 1; MCLRControl_Stop                                                                                                    |
| *      | IParam = 2; MCLRControl_Reset                                                                                                    |
| *      | IParam = 8; Actual voltage on PRESTO                                                                                                    |
| ~<br>* | $0 = \bigcup n k nown$                                                                                                    |
| *<br>* | I = 0V                                                                                                    |
| *      | 2 = 2V                                                                                                    |
| *      | 3 = 5V                                                                                                    |
| *      | 4 = 26 V                                                                                                    |
| *      | Param = 8; Actual voltage on FORTE                                                                                                    |
| *      | teturns ten times the measured voltage (e.g. 33 instead of 3.3 V)                                                                                         |
| *      | -1 when there is an error<br>-1 when there is an error<br>-1 when there is an error                                                                       |
| *      | IDerem = 1: relead actings (=relead project/ini file or registry)                                                                                         |
| *      | IParam  = 2; relead language file                                                                                                    |
| *      | IParam  = 4, reareate programmer (like programmer was shanged)                                                                                            |
| *      | IParam  = 4, recreate programmer (like programmer was changed)                                                                                            |
| *      | I aram  = 0, reload programmer settings (like poir settings)                                                                                              |
| *      | 1Daram – 22: ralaad hay file                                                                                                    |
| *      | 11 aram 1=52, 1010au 110x 1110<br> Param 1=64: recreate all dialog windows (adjust their size when reloading port)                                        |
| *      | In aram $= 0x0100$ ; refresh part specific windows                                                                                                    |
| *      | Param == 0x0200; refresh all editors                                                                                                    |
| *      |                                                                                                    |
| ·••·   | Param == 0x0300 refresh project captions                                                                                                    |
| *      | Param = 0x0300; refresh project captions<br>wParam = 33 $Param = 1$ ; save all project settings                                                           |
| *      | lParam == 0x0300; refresh project captions<br>wParam = 33 lParam  = 1; save all project settings<br>wParam = 48 actual file save (like Ctrl+S is pressed) |

IParam |= 1; main code memory will be saved
IParam |= 2; data eeprom memory will be saved
IParam |= 4; configuration memory
(for AVRs |=4 is not possible and (1+2) is not possible)
IParam |= 8; boot memory
wParam = 56, IParam=0; will return the handle of the UP main form
\*)

(\* \* W/N

\* WM\_CLOSE: will close the program \*)

# Příklad

```
var
window: HWND;
begin
window := FindWindow('up v1.x', nil);
Result := SendMessage(window, WM_USER, 0, 0);
end.
```

#### Použití knihovny UP\_DLL.DLL

**Poznámka:** Knihovna UP\_DLL.DLL komunikuje s programem UP, takže UP musí při použití této knihovny běžet. UP\_DLL nemůže pracovat samostatně.

Pomocí knihovny up\_dll.dll lze se spuštěným programem UP vyměňovat řetězce.

unit up\_dll;

interface

Function UP\_LoadFile (FileName: PChar; style: integer): integer; stdcall;

(\*

- \* Load File (with extension .hex or .ppr);
- \* Loading of .ppr file can result in loading .hex file too;
- \* Result codes are same like on command line.
- \*
- \* Style |= 1; UP will be quiet on file load errors
- \* Style = 2; UP will do no previous file saving
- \*
- \*)

Function UP\_GetStrValue(ValueName: PChar; Value: PChar; Size: integer): integer; stdcall;

Function UP\_GetIntValue(ValueName: PChar; var Value: integer): LongBool; stdcall;

Function UP\_SetStrValue(ValueName: PChar; Value: PChar): LongBool; stdcall;

Function UP\_SetIntValue(ValueName: PChar; Value: integer): LongBool; stdcall;

Function UP\_LoadFile\_Wnd(WndClass:PChar; FileName: PChar; style:integer):integer; stdcall; Function UP\_SetStrValue\_Wnd(WndClass:PChar; ValueName: PChar; Value:PChar): BOOL; stdcall; Function UP\_SetIntValue\_Wnd(WndClass:PChar; ValueName: PChar; Value:integer): BOOL; stdcall; Function UP\_GetStrValue\_Wnd(WndClass:PChar; ValueName: PChar; Value: PChar; Size: integer): integer; stdcall; Function UP\_GetIntValue\_Wnd(WndClass:PChar; ValueName: PChar; Value: integer): LongBool; stdcall; (\*

```
* All these functions are used for changing internal settings of UP in runtime.
```

```
* UP_GetIntValue, UP_SetStrValue, UP_SetIntValue returns nonzero if successful
```

```
* UP_GetStrValue returns amount of characters to copy into Value string including null terminator
```

```
* If Size is less than requied size, no characters are copied.
```

```
*)
```

implementation

function UP\_LoadFile; external 'up\_dll.dll'; function UP\_GetStrValue; external 'up\_dll.dll'; function UP\_GetIntValue; external 'up\_dll.dll'; function UP\_SetStrValue; external 'up\_dll.dll'; function UP\_SetIntValue; external 'up\_dll.dll';

```
function UP_LoadFile_Wnd; external 'up_dll.dll';
function UP_SetStrValue_Wnd; external 'up_dll.dll';
function UP_SetIntValue_Wnd; external 'up_dll.dll';
function UP_GetStrValue_Wnd; external 'up_dll.dll';
function UP_GetIntValue_Wnd; external 'up_dll.dll';
end.
```

Popis jmen a hodnot jednotlivých nastavení je v příloze.

# 5.8 Spuštění více než jednoho programu UP

Pokud uživatel potřebuje připojit více programátorů k jednomu počítači, pro každý programátor musí být spuštěn samostatný program UP.

Program UP při běžném používání může být spuštěn pouze jednou: každé další spuštění programu pouze pošle parametry z příkazové řádky nebo nějakým jiným způsobem zviditelní předchozí spuštěný program UP. Program UP lze spustit vícekrát pod jiným názvem třídy okna - ty programy, které budou mít stejný název třídy okna spolu budou komunikovat. Jméno třídy okna se programu sdělí pomocí příkazové řádky parametrem /w. Parametry programu při spouštění z příkazové řádky jsou popsány v samostatné kapitole.

#### Příklad

První instance programu UP může být spuštěna běžným způsobem ze start menu. Další instance může být spuštěna z příkazové řádky např jako up /w "another up"

# 5.9 Přístup více programů k jednomu programátoru

K jednomu programátoru může přistupovat vždy nejvýše jeden program (v případě programátoru PRESTO jsou k dispozici i různé utility). U programátorů připojených k paralelnímu portu počítače je pouze na uživateli, aby ochránil dva programy od společného přístupu k jednomu programátoru. V případě programátorů připojených k rozhraní USB se o přístupová práva stará operační systém. V případě spuštěného programu UP operační systém nedovolí jinému programu přístup ke zvolenému programátoru. Program UP nedovoluje jinému software přístupu k programátoru PRESTO , např. proto, že neustále kontroluje stav tlačítka a stav napětí na napájecím pinu.

**Programu UP lze přístup k programátoru zakázat a uvolnit programátor pro jinou aplikaci** pomocí dialogu **výběr programátoru**. V menu zvolte výběr programátoru. Po dobu, co je dialog zobrazen, může jiný program přistupovat k programátoru. Při zrušení dialogu **nedojde** ke ztracení rozpracovaných dat.

# 5.10 Formát souborů Intel HEX používaných programem UP

Program UP používá soubory Intel HEX ke čtení a ukládání dat (běžná přípona takového souboru je .HEX).

## Podporované varianty HEX souboru

- "obyčejný", někdy též Intel 8-bit HEX File, MPASMWIN generuje tento soubor při parametru INHX8M
- "rozšířený", někdy též Intel 32-bit HEX File, MPASMWIN generuje tento soubor při parametru INHX32

## Popis formátu Intel HEX souboru

Intel HEX jsou textové soubory, které se skládají z řádků. Každý řádek má následující strukturu: :LLAAAATTDDDD...CC

- : Tímto znakem (dvojtečka, 0x3A) musí začínat každý řádek souboru.
- LL Délka záznamu (počet políček DD).
- AAAA Adresa prvního byte záznamu.
- **TT** Typ záznamu. Typy mohou být:
  - 00 Datový záznam.
  - 01 Záznam Konec souboru. Každý soubor musí končit tímto záznamem.
  - 02 Rozšířená segmentová adresa. (pouze 32-bit HEX)
  - 04 Rozšířená lineární adresa. (pouze 32-bit HEX)
  - Existují i jiné typy, 03 a 05, které program UP při načítání ignoruje a při ukládání souboru nepoužívá.
- DD Data záznamu. Počet bytů musí být přesně LL.
- CC Kontrolní součet. Kontrolní součet je počítán jako dvojkový doplněk k součtu všech hodnot na řádku.

## <u>Datový záznam</u>

Jako příklad poslouží řádek s uloženou konfigurační pamětí 14-bitové součástky. :02400E00413F30

- Délka záznamu: 02 Velikost konfigurační paměti je jedno slovo = 14 bit = 2 byte (zarovnáno na celé byty)
- Adresa záznamu: 400E Adresa konfigurační paměti je slovo 2007h, adresováno po bytech tedy 400Eh
- Typ záznamu: 00 Datový záznam
- Data záznamu: **413F** Konfigurační slovo je 3F41h
- Kontrolní součet: 30 = 02 + 40 + 0E + 00 + 41 + 3F = xxD0; neg D0 = 30

## Konec souboru

Jedinou možnou variantou řádku *Konec souboru* je: :00000001FF

## Rozšířená lineární adresa

Tento řádek obsahují pouze soubory, které potřebují adresovat více než 64 kB adresového prostoru. Na příklad procesory rodiny PIC18F mají uloženou konfigurační paměť na adrese 0x 30 00 00 00.

Pokud je třeba použít tuto adresu, je nutné do HEX souboru vložit řádek s rozšířenou lineární adresou, který obsahuje horních 16 bitů adresy. Dolních 16 bitů je načteno z řádku s datovým záznamem. :020000040030CA

Tímto řádkem se vybírá konfigurační paměť u součástek rodiny PIC18F.

U rozšířených segmentových záznamů se udává segment, tedy bity 19-4 adresy (segment), které se pak přičítají k adresám z datových záznamů (offset).

## Ukládání typu součástky do .HEX souboru

Velmi často se stává, že dojde k záměně mezi vybraným typem součástky a typem součástky, pro kterou byl Intel HEX soubor uložen. Proto program UP obsahuje funkci ukládání typu součástky do souboru. Program zapíše za konec souboru ještě řádek #PART=.... Drtivá většina programů pracujících s Intel HEX soubory takovýto řádek ignoruje, avšak takovýto soubor nelze považovat za vyhovující formátu Intel HEX.

# 5.11 Podpora kalibrační paměti

#### Práce s kalibrační pamětí při mazání součástky v UV mazačce

Před mazáním součástky je většinou potřeba si zaznamenat kalibrační informaci. K tomuto účelu je možné použít funkce "Uložit kalibrační informaci..." a "Načíst kalibrační informaci ...".

Menu: Soubor -> Uložení kalibrační informace...

Menu: Soubor -> Načtení kalibrační informace...

Program obsahuje funkci pro kontrolu správného smazání součástky. Při použití této funkce program zobrazí informace z kalibrační paměti.

#### Práce s kalibrační pamětí u součástek s pamětí flash

Při smazání se obsah kalibrační paměti zachovává.

Pokud z nějakého důvodu chcete smazat kalibrační paměť, lze toto provést funkcí "Smazat vše, i kalibrační paměť" (Součástka -> Smazání -> Smazat vše, i kalibrační paměť).

**Upozornění:** Nové Flash součástky s kalibrační pamětí (např. PIC12F629) obsahují i tzv. bandgap bity, které jsou též součástí kalibrace součástky. Tyto bity se vyskytují v konfiguračním slově a při funkci "Smazat i kalibrační paměť" se také smažou!

# 5.12 Menu programu UP

Menu je součástí téměř každého programu pro Windows. Promocí menu lze vybírat funkce, které program nabízí. Akce menu mohou být vyvolány kliknutím myší na příslušnou položku menu nebo pomocí klávesnice stisknutím klávesy <ALT> společně s klávesovou zkratkou zvýrazněnou v menu.

Menu je rozděleno do následujících kategorií:

- <u>Soubor</u>
- <u>Úpravy</u>
- <u>Zobrazit</u>
- <u>Součástka</u>
- <u>Nastavení</u>
- <u>Nápověda</u>
- Nastavení programátoru FORTE
- <u>Okno Nastavení programátoru PRESTO</u>
- Okna hexeditorů

#### Menu Soubor

#### Soubor → Nový

Klávesová zkratka: Ctrl+N

Založí nový prázdný soubor. Pokud právě používaný soubor nebyl uložen, program nejprve nabídne jeho uložení.

#### Soubor → Otevřít...

#### Klávesová zkratka: Ctrl+O

Pomocí standardního dialogového okna Windows otevře existující soubor na disku. Podporované soubory viz popis formátu Intel HEX souborů. Soubory s příponou HEX a A43 jsou načítány jako HEX, ostatní jako BIN.

#### Soubor → Načíst soubor znovu...

#### Klávesová zkratka: Ctrl+R

Opětovně načte právě otevřený soubor z disku. Funkci je vhodné použít, pokud víte, že soubor na disku byl změněn a chcete tyto změny načíst do programu.

Pokud používáte nastavení "Kontrolovat změny v hex souboru" (viz nastavení programu), program na změnu otevřeného souboru upozorní sám a nabídne jeho opětovné načtení.

#### Soubor → Uložit

#### Klávesová zkratka: Ctrl+S

Uloží soubor na disk. Pokud chcete uložit soubor pod jiným názvem, než pod jakým byl otevřen, použijte funkci <u>Uložit</u> soubor jako.... Program může při ukládání přeskakovat nevyužité oblasti paměti a také může některé zvolené oblasti neukládat, viz nastavení programu.

#### Soubor → Uložit jako...

Pomocí standardního dialogového okna Windows uloží otevřený soubor na disk pod novým jménem. Program může při ukládání přeskakovat nevyužité oblasti paměti, a také může některé zvolené oblasti neukládat, viz nastavení programu.

#### Soubor → Import datové paměti z hex...

Pomocí standardního dialogového okna Windows umožní přečíst obsah datové EEPROM paměti z jiného souboru. Tento soubor, bez ohledu na jeho obsah, je čtený od adresy nula, jako kdyby obsahoval pouze datovou EEPROM paměť. Soubor normálně vygenerovaný překladačem tedy takto nelze korektně načíst.

Tuto funkci program obsahuje pouze z důvodů kompatibility se starším software, který ukládal obsah datové EEPROM paměti do vedlejšího souboru. Z dnešního pohledu je tato funkce zbytečná, protože obsah všech pamětí se má (dle doporučení firmy Microchip) ukládat pouze do jediného souboru.

#### Soubor → Otevřít hex soubor s datovou pamětí automaticky

Pokud je zvolena tato volba, program UP současně s načítáním HEX souboru pro paměť programu automaticky načte HEX soubor pro datovou paměť. Tato volba je aktivní pouze pokud je načtený samostatný soubor pro datovou paměť.

#### Soubor → Nový projekt

Klávesová zkratka: Shift+Ctrl+N

#### Funkce vytvoří nový projekt.

Používání projektových souborů je vhodné zejména pokud často střídáte programování několika typů součástek, nebo používáte několik různých programátorů. Projektový soubor obsahuje všechna tato nastavení a umožňuje tak jejich

hromadné načtení.

#### Soubor → Otevřít projekt

Klávesová zkratka: Shift+Ctrl+O

Pomocí standardního dialogového okna Windows otevře již existující projekt z disku. Pokud s projektem byl otevřený některý další soubor, je tento načten také.

#### Soubor → Otevřít další soubor

Importuje další HEX nebo BIN soubor s volitelným offsetem. Tato funkce je užitečná, pokud uživatel potřebuje načíst do paměti součástky další soubor. Soubory s příponou HEX a A43 jsou načítány jako HEX, ostatní jako BIN.

#### Soubor → Uložit projekt

#### Klávesová zkratka: Shift+Ctrl+S

Uloží projekt pomocí standardního dialogového okna Windows pod novým názvem. Ukládání samotného projektu pod stejným názvem se provádí automaticky, stejně jako např. ukládání nastavení programu.

#### Soubor → Zavřít projekt

#### Klávesová zkratka: Shift+Ctrl+W

Ukončí práci s aktuálně otevřeným projektem, uloží projektový soubor na disk a program se vrátí do stavu, ve kterém byl před vytvořením nového projektu.

#### Soubor → Poslední projekty

Pod touto položkou je zapamatováno posledních 5 otevřených projektů, kliknutím na jméno projektu se projekt načte.

#### Soubor → Načtení kalibrační informace...

Pomocí standardního dialogového okna Windows otevře soubor s kalibrační informací a načte tuto informaci do paměti.

#### Soubor → Uložení kalibrační informace...

Pomocí standardního dialogového okna Windows program vytvoří soubor s kalibrační informací součástky, kterou přečte ze součástky vložené v programátoru. Tuto kalibrační informaci lze po smazání součástky znovu nahrát pomocí příkazu načtení kalibrační informace.

Pro více informací o podpoře programu UP pro práci s kalibrační pamětí viz samostatnou kapitolu o kalibrační paměti.

#### Soubor $\rightarrow$ Export do bin...

Pomocí této funkce lze do vybraného souboru zapsat holá binární data z paměti programu nebo datové EEPROM paměti. Pro zapisovaná data lze zvolit zarovnávání po 16 nebo 8 bitech na slovo.

#### Soubor → Ukončení programu

Standardní klávesová zkratka Windows: Alt+F4 Klávesová zkratka: Alt+X

Tímto příkazem se program ukončí.

**Upozornění:** Pokud byl otevřený soubor změněn, program se při ukončení dotáže, zda má změny uložit. Pokud je ukončení programu vynuceno příkazem vypnout počítač a program nedostane potvrzení od uživatele, systém jej po určité době násilně ukončí bez možnosti uložit otevřený soubor nebo nastavení.

Pokud program právě pracuje s hardware, odmítá všechny systémové požadavky na vypnutí a může být systémem

označen jako program, který neodpovídá.

## Menu Úpravy

#### Úpravy → Vyplnění hodnotou...

Vyplní oblast paměti zadanou hodnotou. Funkce se používá zejména pro vymazání (samé jedničky) či vynulování (samé nuly) dané oblasti, lze však vyplňovat libovolnou zadanou nebo náhodnou hodnotou.

Při zvolení funkce Vyplnit hodnotou, program přednastaví vybranou paměť podle aktivního okna. Pokud byla před zvolením funkce Vyplnit hodnotou označena nějaká oblast paměti, program tuto oblast přednastaví pro vyplnění. Oblast paměti může být vybrána držením klávesy **Shift** a klikáním myší nebo pohybem kurzorovými klávesami. Pro označení oblasti viz <u>hexeditory</u>.

#### Úpravy → Vložení textu...

Umožňuje vložit na zvolené místo paměti text v ASCII nebo hexadecimálním formátu. Konce řádků lze kódovat jako znaky NULL, CR, LF nebo CR+LF.

Lze vyplňovat jednotlivé byte, nebo ukládat do instrukcí RETLW (týká se jen paměti programu).

Při zvolení funkce Vyplnit hodnotou, program přednastaví vybranou paměť a počáteční buňku podle aktuálního okna a vybrané buňky.

#### Úpravy → Vybranou oblast doplnit instrukcí RETLW

Vybranou oblast paměti doplní na instrukci RETLW. Funkci lze použít pouze z otevřeného hexeditoru, funkce je též dostupná v místní nabídce (pravé tlačítko myši) editoru.

Oblast paměti je možné označit přidržením klávesy **Shift** spolu s kliknutím myši nebo posunem pomocí kurzorových kláves. Více viz <u>hexeditory</u>.

#### Menu Zobrazit

#### Zobrazit → Paměť programu

Zobrazí nebo skryje okno hexeditoru paměti programu. Více o hexeditorech viz samostatná kapitola.

#### Zobrazit → Paměť EEPROM

Zobrazí nebo skryje okno hexeditoru datové EEPROM paměti. Více o hexeditorech viz samostatná kapitola.

#### Zobrazit -> Konfigurační paměť

Zobrazit nebo skryje okno konfigurační paměti. Více o hexeditorech viz samostatná kapitola.

#### Zobrazit → Zobrazení paměti programu

Klávesová zkratka: Alt+F10

Zobrazí hexeditor paměti programu. Pokud je hexeditor již zobrazen, je přesunut na popředí. Více o hexeditorech viz samostatná kapitola.

#### Zobrazit → Zobrazení paměti EEPROM

#### Klávesová zkratka: Alt+F11

Zobrazí hexeditor datové EEPROM paměti. Pokud je hexeditor již zobrazen, je přesunut na popředí. Více o hexeditorech viz samostatná kapitola.

#### Zobrazit → Zobrazení konfigurační paměti

Klávesová zkratka: Alt+F12

Zobrazí editor konfigurační paměti. Pokud je editor již zobrazen, je přesunut na popředí. Více o hexeditorech viz samostatná kapitola.

#### Menu Součástka

#### Součástka → Programovat

Klávesová zkratka: Shift+F5

- Naprogramovat vše Klávesová zkratka: F5
   Smaže, zkontroluje smazání, naprogramuje a zkontroluje celou součástku. Před operací je provedena kontrola Device ID, a Code/Data Protection
- Naprogramovat vše kromě paměti EEPROM Klávesová zkratka může být přiřazena v Nastavení → Klávesové zkratky Provede totéž, jako Naprogramovat vše s výjimkou mazání, programování a kontroly datové EEPROM paměti. U součástek bez datové EEPROM paměti, není tato funkce dostupná a programování se provádí pomocí funkce Programovat Vše. V některých případech při použití Code nebo Data Protection není možné tuto funkci použít. V takovém

případě program nabízí možnost smazat celou součástku a naprogramovat i datovou EEPROM paměť (daty, která jsou aktuálně v editoru)

- Naprogramovat paměť programu Klávesová zkratka může být přiřazena v Nastavení → Klávesové zkratky Smaže, zkontroluje smazání, naprogramuje a zkontroluje programovou paměť.
- Naprogramovat paměť EEPROM Klávesová zkratka může být přiřazena v Nastavení → Klávesové zkratky Smaže, zkontroluje smazání, naprogramuje a zkontroluje datovou EEPROM paměť.
- Naprogramovat konfigurační paměť Klávesová zkratka může být přiřazena v Nastavení → Klávesové zkratky Naprogramuje a zkontroluje konfigurační paměť.
- Naprogramovat rozdílově

Klávesová zkratka: Ctrl+F5

Tato funkce naprogramuje součástku rozdílově, to znamená, že součástku vyčte a přeprogramuje pouze buňky, kde se obsah součástky a editoru neshoduje. Pokud má součástka aktivní Code/Data Protection, rozdílové programování nemá smysl, a místo něj program provede kompletní programování se smazáním součástky. Tuto funkci musí programovaná součástka podporovat, proto není dostupná pro všechny součástky.

#### Naprogramovat rozdílově paměť EEPROM

Klávesová zkratka může být přiřazena v Nastavení  $\rightarrow$  Klávesové zkratky

Tato funkce naprogramuje datovou paměť rozdílově, funkce této položky je stejná jako u rozdílového programování paměti programu. Tuto funkci musí programovaná součástka podporovat, proto není dostupná pro všechny součástky. Pokud má součástka aktivní Code/Data Protection, rozdílové programování nemá smysl, a místo něj program provede kompletní programování se smazáním součástky.

Rozdílové programování paměti EEPROM je nutné použít u procesorů AVR, pokud uživatel potřebuje

přeprogramovat pouze datovou paměť bez předchozího mazání součástky.

Sériová výroba

Klávesová zkratka může být přiřazena v Nastavení  $\rightarrow$  Klávesové zkratky Zobrazí okno pro jednoduché programování několika kusů součástek stejným nebo velmi podobným programem (až na sériové číslo atp.). Viz <u>serializace výroby</u>.

Některé položky mohou být pro určité typy součástek nedostupné.

## Součástka → Čtení

*Klávesová zkratka:* Shift+F6

- Přečíst vše Klávesová zkratka: F6 Přečte obsah celé součástky.
- Přečíst vše kromě paměti EEPROM Klávesová zkratka může být přiřazena v Nastavení → Klávesové zkratky Přečte obsah celé součástky kromě paměti EEPROM.
- Přečíst paměť programu Klávesová zkratka může být přiřazena v Nastavení → Klávesové zkratky Přečte obsah paměti programu.
- Přečíst paměť EEPROM Klávesová zkratka může být přiřazena v Nastavení → Klávesové zkratky Přečte paměť EEPROM.
- Přečíst konfigurační paměť Klávesová zkratka může být přiřazena v Nastavení → Klávesové zkratky Přečte konfigurační paměť.

Některé položky mohou být pro určité typy součástek nedostupné.

#### Součástka → Ověření

*Klávesová zkratka:* Shift+F7

- Zkontrolovat vše Klávesová zkratka: F7 Porovná celou součástku s obsahem editorů.
- Zkontroluje vše kromě paměti EEPROM Klávesová zkratka může být přiřazena v Nastavení → Klávesové zkratky Porovná součástku kromě EEPROM paměti s obsahem editorů.
- Zkontrolovat paměť programu Klávesová zkratka může být přiřazena v Nastavení → Klávesové zkratky Porovná paměť programu s obsahem editoru programové paměti.
- Zkontrolovat paměť EEPROM Klávesová zkratka může být přiřazena v Nastavení → Klávesové zkratky Porovná datovou EEPROM paměť s obsahem editoru datové EEPROM paměti.
- Zkontrolovat konfigurační paměť Klávesová zkratka může být přiřazena v Nastavení → Klávesové zkratky Porovná konfigurační paměť s obsahem editoru konfigurační paměti.

Některé položky mohou být pro určité typy součástek nedostupné.

#### Součástka → Smazání

Klávesová zkratka: Shift+F8

Smazat vše
 Klávesová zkratka: F8
 Smaže celou součástku.

- Smazat paměť programu Klávesová zkratka může být přiřazena v Nastavení → Klávesové zkratky Smaže paměť programu. Pokud je aktivní Code/Data Protection, nelze tuto funkci použít.
- Smazat paměť EEPROM Klávesová zkratka může být přiřazena v Nastavení → Klávesové zkratky Smaže datovou EEPROM paměť a zkontroluje ji. Pokud je aktivní Code/Data Protection, nelze tuto funkci použít.

Po funkci mazání se automaticky provádí kontrola smazání. Protože ale mazání součástky je v drtivé většině případů bezchybné, v nastavení programu lze vynutit vynechání této kontroly (*Nastavení -> Nastavení programu -> Programování ->* ...).

## Součástka → Kontrola smazání

Klávesová zkratka: Shift+F9

- Kontrola smazání všeho Klávesová zkratka: F9 Ověří, zda je celá součástka správně smazaná.
- Kontrola smazání všeho kromě paměti EEPROM Klávesová zkratka může být přiřazena v Nastavení → Klávesové zkratky Ověří, zda je celá součástka mimo datové EEPROM paměti správně smazaná.
- Kontrola smazání paměti programu Klávesová zkratka může být přiřazena v Nastavení → Klávesové zkratky Ověří, zda je paměť programu správně smazaná.
- Kontrola smazání paměti EEPROM Klávesová zkratka může být přiřazena v Nastavení → Klávesové zkratky Ověří, zda je datová paměť EEPROM správně smazaná.
- Kontrola smazání konfigurační paměti Klávesová zkratka může být přiřazena v Nastavení → Klávesové zkratky Ověří, zda je konfigurační paměť správně smazaná.

Některé položky mohou být pro určité typy součástek nedostupné.

#### Součástka → Výběr součástky...

Klávesová zkratka: F4

Dialogové okno slouží k výběru součástky. U některých typů pamětí je po vybrání typu nutné zadat organizace dat.

V dialogovém okně pro výběr součástky jsou zobrazeny pouze ty součástky, které podporuje vybraný programátor. Pokud vybranou součástku nelze programovat ve vybraném režimu pomocí ICSP, režim ICSP se automaticky vypne. Pro výběr součástky, kterou daný programátor nepodporuje, je třeba nejprve zvolit jiný programátor.

#### Menu Nastavení

## Nastavení → Nastavení programu...

Klávesová zkratka: Shift+F10

#### Nastavení → Nastavení programu...; záložka Programování

Klávesová zkratka: Shift+F10

V tomto okně lze nastavit veškerá obecná nastavení programování.

Nastavení týkající se jednotlivých programátorů (např. nastavení komunikačního portu, režim ICSP apod.) jsou v nastavení programátoru. Pro nastavení typu programované součástky, nebo u pamětí výběr organizace, je zvláštní okno pro výběr součástky.

• Načíst hex soubor vždy znovu před programováním

Při zapnutém tomto nastavení program vždy před jakýmkoli požadavkem pro programování součástky přečte aktuální soubor z disku. Pokud je zároveň nastaveno používání sériových čísel se zápisem čísel vždy před programováním, jako první se soubor přečte a teprve pak se připíše aktuální sériové číslo.

- Zeptat se před programováním OTP / mazatelných/ Code/Data protection/ rozdílovým programováním Sada nastavení ovlivňující, které potvrzovací dialogy bude program vyžadovat a které nikoliv. Program se ptá pouze jednou, kromě případu programování Code/Data protection. Pokud se program před programováním musí uživatele zeptat na doplňující informaci (např. Vložená součástka má aktivní Code Protection, chcete ji smazat celou?), na případné další potvrzování programování již nečeká.
- Zobrazovat varovné hlášky k pojistkám Uživatel může zvolit, zda se budou zobrazovat varovné hlášky přiřazené k některým pojistkám. Doporučuje se tuto volbu ponechat zapnutou.
- Automaticky zavřít stavové okno Způsobí, že bude stavové okno zavřeno pokud nenastane chyba během mazání / programování / kontroly naprogramování.
- Zvuková signalizace úspěšného dokončení/při neúspěšném dokončení
   Při zapnutém nastavení program vyvolá standardní "systémový výkřik" pokud se během programování objeví chyba nebo varování nebo v případě bezproblémového programování. Záleží na nastavení.
- Vypnout všechny zvuky programu UP Pokud je zaškrtnutá tato volba, program UP nebude nikdy vydávat žádné zvuky.
- Programování pomocí ICSP kabelu

Programování pomocí ICSP kabelu nelze použít na všechny typy součástek, naopak některé typy programátorů vyžadují programování některých součástek jen pomocí ICSP kabelu.

Pro programování pomocí ICSP kabelu přímo v osazené DPS je nastavení **Delší čas pro zapojení napětí při ICSP**, které počítá s delší časovou prodlevou při připojování a odpojování napětí od součástky. U programátoru PICQUICK nebo PRESTO se provádí nadproudová ochrana, tzn. po určité časové prodlevě se

provede test na nadměrný proud. Tato časová prodleva je při režimu ICSP řízena přímo touto nastavenou hodnotou. Delší než potřebný čas zvyšuje pravděpodobnost zničení součástky při nesprávném zapojení, při kratším čase mohou ještě obvody programátoru detekovat nadměrný proud. Detekce nadměrného proudu je cca 100mA na napájecím i programovacím napětí.

# Delší čas pro zapojení napětí při ICSP Po vybrání této volby je možné změnit nabíjecí a vybíjecí čas VDD. Pokud je na napájecích pinech připojen blokovací kondenzátor (doporučeno), napětí na pinu se mění pomaleji. To může způsobovat problémy během programování, řešením je prodloužit nabíjecí a vybíjecí čas VDD. Vzorec k přibližnému určení potřebného času je možné nalézt v kapitole Použití ICSP.

#### • Neprovádět blank check při programování pouze konf. slova

Konfigurační slovo umí většina přepisovatelných součástek přepsat, aniž by musela být celá součástka smazána. Přeskočením blank check konfiguračního slova se této vlastnosti využívá, takže program bude nesmazané slovo ignorovat. Toto nastavení se netýká programování celé součástky, kde se součástka maže kompletně celá, ale pouze přepisování konfiguračního slova. Přeskakování blank check po smazání je nastavení, které lehce urychlí programování a je vhodné zejména při ladění. Špatně smazaná součástka se také špatně naprogramuje a chyba se odhalí pouze o trochu později - na druhou stranu, součástka se špatně smaže jednou za stovky pokusů.

Neprovádět blank check po mazání

Pokud je nastavená tato položka, programátor nekontroluje zda byla součástka správně smazána. Programování bude rychlejší, ale může nastat problém se špatně smazanou součástkou.

- Nemazat součástku před programováním Součástka nebude před programováním smazána.
- Nemazat datovou paměť před programováním Tato položka je užitečná pro programování procesorů AVR, kde je HEX soubor načítán samostatně pro paměť EEPROM. Pokud nechce uživatel měnit obsah paměti EEPROM, může použít tuto volbu.
- Neprovádět kontrolu naprogramování prázdných pozic na konci paměti
  Pokud je na konci programované paměti oblast, která obsahuje jen defaultní hodnoty, nebude se verifikovat.
  Tato funkce umožňuje zrychlit verifikaci naprogramované paměti, na obsahu prázdné paměti na konci obvykle
  nezáleží.
- Nekontrolovat po programování

## **Programátory ASIX**

Tato volba umožňuje zcela vypnout verifikaci naprogramované součástky. Vypnutím verifikace lze dosáhnout značného zrychlení programovacího procesu při vývoji. Volba nesmí být použita ve výrobě, při vypnuté verifikaci nelze zaručit správnost naprogramovaného obsahu.

#### · Kontrolovat při dvou napájecích napětích

Tato funkce je dostupná pouze pro programátor FORTE a je použitelná pouze s interním napájením z programátoru. Umožňuje provádět verifikaci při dvou napájecích napětích definovaných uživatelem.

#### Nastavení → Nastavení programu...; záložka Panely

#### Klávesová zkratka: Shift+F10

V této části menu může být nastaven vzhled aplikace. Uživatel může nastavit kde budou které ovládací komponenty zobrazeny.

- **Panel nástrojů** je lišta s tlačítky rychlé volby pod výběrem menu programu. Pokud chcete lištu odstranit, možnosti zobrazit nápisy i zobrazit ikony na tlačítkách toolbaru zrušte.
- Stavový panel (panel ve spodní části okna) lze odstranit. Jsou v něm zobrazeny informace o programátoru, ICSP režimu, součástce, změně souboru od posledního uložení apod. Stavový panel reaguje na dvojité kliknutí a nabídku na pravém tlačítku myši.
- **Počítadlo sériové výroby** se zobrazuje na stavovém panelu a ukazuje počet programovaných součástek a počet úspěšně programovaných součástek.

#### Nastavení → Nastavení programu...; záložka Soubory

#### Klávesová zkratka: Shift+F10

- Styl ukládání souborů Slouží k možnosti neukládat vždy všechny oblasti do . HEX souboru, ale pouze některé.
- Kontrolovat změny v hex souboru Slouží zejména při ladění programu k opětovnému přečtení souboru po detekci změny data vytvoření souboru.
  Kontrolovat typ součástky při čtení hex souboru
- Pokud byl do . HEX souboru uložen i typ součástky a typ součástky v souboru a vybrané se neshodují, program na tuto neshodu upozorní.
- Ukládat typ součástky do hex souboru Za konec Intel HEX souboru připíše ještě jeden řádek s typem vybrané součástky, pro kterou byl soubor uložen. Takovýto soubor nevyhovuje formátu Intel HEX, avšak většina programů pracujících s Intel HEX formátem tento řádek ignoruje. Více viz <u>popis</u> Intel HEX souborů.
- Způsob načítání a ukládání BIN souboru Zde může být nastaveno jak budou načítány a ukládány BIN soubory pokud je zvolena součástka s více byty na slovo. Jsou možnosti, že se bude program vždy před načtením nebo uložením BIN souboru ptát nebo že program vždy bez ptaní načte soubor jako Little Endian nebo jako Big Endian.
- Do souboru hex ukládat prázdné pozice
   Pokud se nebudou ukládat všechny pozice, výsledný soubor bude menší, ale může dojít k nepříjemnostem,
   protože za "prázdnou" pozici se považuje taková buňka, která má obsah samé jedničky (tedy FFFh, 3FFFh
   atd...) což může být i smysluplná instrukce (např. 3FFFh je addlw -1)
   Protože ale program ukládá soubory vždy po větších blocích, osmi nebo šestnácti bytech, výpadek uložení
   takovéto instrukce je nižší.
- Inicializovat paměť programu / EEPROM / ID pozice před čtením ze souboru. Před čtením souboru se tato oblast vyplní jedničkami a pak se začne soubor číst. Takto se smažou všechny pozice, které v souboru nejsou uloženy.
- Inicializovat konfigurační paměť před čtením ze souboru Pokud nejsou pojistky uložené v hex souboru, je užitečné tuto volbu zrušit.
- Přečíst paměť EEPROM/ID pozice ze součástky místo čtení ze souboru
   Program danou oblast pro eliminování chyby přepsání dané oblasti raději vyplní obsahem součástky vložené v programátoru.

# Upozornění! Tato funkce může způsobit při práci s programátorem v nečekané chvíli, např. zapnutí programu.

#### • Způsob ukládání projektů

Zde mohou byt nastaveny vlastnosti ukládání projektů.

#### Nastavení → Nastavení programu...; záložka Barvy

Klávesová zkratka: Shift+F10

Zde mohou být změněny barvy hex editorů, tak, aby vyhovovaly potřebám uživatele a jeho estetickému cítění.

#### Nastavení → Nastavení programu...; záložka Editory

Klávesová zkratka: Shift+F10

- Zúžený editor paměti kódu Nastavení způsobí zúžení editoru z původních šestnácti buněk pouze na osm. Nastavení je vhodné zejména pro malé monitory. Nastavení se může samo změnit při změně součástky.
- Maskovat ID pozice
   Podle specifikací je doporučeno do ID pozic dávat pouze maskovaná data, kde jsou využitelné většinou pouze
   čtyři bity. Při povolení tohoto nastavení bude program požadovanou bitovou masku zavádět.
- V okně konfigurační paměti zobrazit místo pojistek přímo konf. slova Doporučeno pouze pro pokročilé uživatele.
   Přímou editací pojistek se rozumí přímé vepsání hodnoty konfiguračního slova. Při zadání "nepřeložitelného" slova program nerozpoznané položky nechá nezměněné, pokud je uživatel sám nezmění. (Většinou se týká pojistek CP, které mají několik bitů, ale pouze dvě hodnoty.)

#### Nastavení → Nastavení programu...; záložka Ostatní

Klávesová zkratka: Shift+F10

- Nastavení kontroly nové verze programu UP
  - Umožňuje nastavit zda se bude program při každém spuštění dotazovat na povolení připojit se k Internetu a zkontrolovat zda je na webu novější verze programu. Další možné volby jsou nikdy se neptat a vždy kontrolovat nebo nikdy se neptat a nikdy se k Internetu nepřipojovat.

#### Nastavení → Nastavení programu...; záložka Sériová čísla

#### Klávesová zkratka: Shift+F10

Pro informace o sériových číslech a jejich vlastnostech viz samostatnou kapitolu.

#### Nastavení → Výběr jazyka...

Klávesová zkratka: Ctrl+L

Pomocí standardního dialogového okna lze vybrat nový soubor s lokalizací, což umožňuje používat jednu instalaci programu v různých jazykových mutacích.

#### Nastavení → Klávesové zkratky

Klávesová zkratka: Ctrl+K

Pomocí tohoto dialogového okna lze měnit či definovat nové klávesové zkratky.

#### Menu Nápověda

#### Nápověda → Nápověda k programu

Klávesová zkratka: F1

Tímto příkazem se vyvolá nápověda, kterou právě čtete. Nápovědu lze vyvolávat z různých míst programu, vždy stiskem klávesy F1.

#### Nápověda → Seznam podporovaných součástek

Zobrazí seznam součástek podporovaných touto verzí programu UP.

#### Nápověda → Zkontrolovat aktualizace na Internetu

Program se připojí k Internetu a zkontroluje zda používáte aktuální verzi programu.

#### Nápověda → ASIX s.r.o. na Internetu

Otevře internetové stránky ASIX s.r.o..

#### Nápověda → Informace o programu

Zobrazí okno s informacemi o programu.

#### Okno nastavení programátoru FORTE

#### Napájení z programátoru

Tento TrackBar umožňuje uživateli nastavit velikost napájecího napětí přiváděného z programátoru.

#### V klidu

Pokud je tato položka zaškrtnutá, programátor bude napájet aplikaci v době kdy se neprogramuje.

#### Během programování

Pokud je tato položka zaškrtnutá, během programování bude použito napájení z programátoru.

#### Reset

Toto tlačítko umožňuje přepínat úrovně na pinu reset součástky mezi úrovní pro reset a vysokou impedancí.

#### Nastavení spojená s mikrokontroléry PIC

#### Způsob programování

- HVP: Bude použito klasické programovaní s přítomnými 8 až 13 V na -MCLR/VPP
- LVP: Bude použito programování pomocí LVP pinu, na -MCLR/VPP jsou přítomny pouze logické hodnoty 0 a 1.

#### PΕ

Pro součástky PIC24 a dsPIC33 je možné zvolit metodu programování pomocí CheckBoxu PE. PE je Programming Executive, tato metoda bývá rychlejší.

#### Nastavení spojená s mikrokontroléry AVR

#### Frekvence oscilátoru

Během programování procesorů AVR musí být připojený externí oscilátor nebo funkční interní oscilátor. Maximální rychlost komunikace s procesorem je pak závislá na frekvenci oscilátoru.

#### Zrychlené programování s pomalými hodinami

Po smazání součástky jsou naprogramovány pojistky tak, že je nastavena maximální frekvence interního oscilátoru, poté může programátor se součástkou komunikovat vyšší rychlostí. Při programování součástky s použitým pomalejším oscilátorem tato volba umožňuje dosáhnout kratších časů programování. Tato volba má vliv pouze při programování celé součástky neboť na konci programování je třeba naprogramovat požadované hodnoty konfigurační paměti.

#### Inverzní reset

Pokud je tato volba zaškrtnutá, programátor generuje inverzní signál reset. To je vhodné pokud je v aplikaci použitý resetovací obvod, který potřebuje na vstupu inverzní signál oproti výstupnímu signálu přivedenému k procesoru a programátor je připojený přes tento resetovací obvod.

#### HVP

Pokud je tato volba zaškrtnutá, programátor při komunikaci se součástkou použije "vysoké" napětím na pinu RESET. To umožňuje programovat součástku se vypnutým externím RESET signálem.

#### Nastavení spojená s I2C paměťmi

#### Rychlost I2C sběrnice

Zvolte maximální možnou rychlost I2C sběrnice. PRESTO během práce na  $I^2C$  sběrnici zapíná interní pull - up o velikosti 2.2 k $\Omega$ .

#### Adresa I2C paměti

Zvolte adresu programované I<sup>2</sup>C paměti na sběrnici.

#### Okno nastavení programátoru PRESTO

#### Napájení v klidu

- Žádné/Externí: Programátor na VDD pinu neposkytuje žádné napětí. Spouštět / zastavit program lze pouze při externím napájení z připojené aplikace.
- Interní 5V: Programátor na VDD pinu poskytuje 5V. Aplikace může být napájena z tohoto pinu.

#### Napájení během programování

- Externí 3 až 5V: Programátor nebude dodávat žádné napětí do aplikace, naopak bude napájet svoje vstupně výstupní obvody z napětí aplikace.
- Interní 5V: Programátor na VDD pinu poskytuje 5V pro programovanou součástku.

#### Nastavení spojená s mikrokontroléry PIC

#### Ovládání pinu -MCLR

Těmito tlačítky lze ovládat logickou hodnotu přítomnou na pinu -MCLR během klidu, pokud je přítomno napájení.

#### Způsob programování

- HVP: Bude použito klasické programovaní s přítomnými 13V na -MCLR/VPP
- LVP: Bude použito programování pomocí LVP pinu, na -MCLR/VPP jsou přítomny pouze logické hodnoty 0 a 1.

#### Algoritmus programování

- Auto: Algoritmus bude vybrán podle aktuálně přítomného napětí na VDD.
- Ucc=5V: Bude použit vždy algoritmus pro rychlé 5V programování.
- Ucc=3 to 5V: Bude použit vždy algoritmus pro pomalé programování pracující ale při všech napájecích napětích.

#### ΡE

Pro součástky PIC24 a dsPIC33 je možné zvolit metodu programování pomocí CheckBoxu PE. PE je Programming Executive, tato metoda bývá rychlejší.

#### Nastavení spojená s mikrokontroléry AVR

#### Frekvence oscilátoru

Během programování procesorů AVR musí být připojený externí oscilátor nebo funkční interní oscilátor. Maximální rychlost komunikace s procesorem je pak závislá na frekvenci oscilátoru.

#### Zrychlené programování s pomalými hodinami

Po smazání součástky jsou naprogramovány pojistky tak, že je nastavena maximální frekvence interního oscilátoru, poté může programátor se součástkou komunikovat vyšší rychlostí. Při programování součástky s použitým pomalejším oscilátorem tato volba umožňuje dosáhnout kratších časů programování. Tato volba má vliv pouze při programování celé součástky neboť na konci programování je třeba naprogramovat požadované hodnoty konfigurační paměti.

#### Inverzní reset

Pokud je tato volba zaškrtnutá, programátor generuje inverzní signál reset. To je vhodné pokud je v aplikaci použitý resetovací obvod, který potřebuje na vstupu inverzní signál oproti výstupnímu signálu přivedenému k procesoru a programátor je připojený přes tento resetovací obvod.

#### HVP

Pokud je tato volba zaškrtnutá, programátor při komunikaci se součástkou použije "vysoké" napětím na pinu RESET. To umožňuje programovat součástku se vypnutým externím RESET signálem.

#### Nastavení spojená s I2C paměťmi

#### Rychlost I2C sběrnice

Zvolte maximální možnou rychlost I2C sběrnice. PRESTO během práce na  $I^2C$  sběrnici zapíná interní pull - up o velikosti 2.2 k $\Omega$ .

#### Adresa I2C paměti

Zvolte adresu programované I<sup>2</sup>C paměti na sběrnici.

#### Okna Hex editorů

K zobrazení obsahu pamětí, které mají být programovány jsou použity tzv. hex editory. Pro odlišení stavu jednotlivých buněk jsou v hex editorech použity různé barvy, takže lze snadno poznat, které buňky byly načteny ze souboru, které byly úspěšně naprogramovány atp. Jednotlivé barvy mohou být zvoleny podle potřeb uživatele. To je zvláště doporučeno pro pracovní stanice s displeji zobrazujícími malé množství barev.

#### Výběr oblasti

Oblast v hex editoru může být vybrána držením klávesy **shift** a pohybem kurzorovými klávesami. Poté co je požadovaná oblast vybrána, je ji možné vyplnit zvolenou hodnotou a hodnoty doplnit na instrukci RETLW, tyto volby jsou dostupné z kontextového menu (po kliknutí pravým tlačítkem myši).

#### Editor paměť programu

#### *Menu:* Zobrazit → Zobrazení paměti programu

Klávesová zkratka k zobrazení okna: F10

Klávesová zkratka k zavření okna: Esc

Editor programové paměti zobrazuje obsah paměti kódu nebo, v případě sériových pamětí EEPROM (24xx, 93xx,...), obsah samotné paměti.

#### Editor EEPROM

#### Menu: Zobrazit → Zobrazení paměti EEPROM

Klávesová zkratka k zobrazení okna: F11

Klávesová zkratka k zavření okna: Esc

EEPROM (datová paměť) editor se používá k zobrazení obsahu přídavné paměti některých součástek, typicky paměti EEPROM.. Ne všechny součástky obsahují přídavnou paměť, pro některé součástky nemusí být tento editor dostupný.

#### Editor konfigurační paměť

#### Menu: Zobrazit → Zobrazení konfigurační paměti

Klávesová zkratka k zobrazení okna: F12

Klávesová zkratka k zavření okna: Esc

Editor konfigurační paměti zobrazuje nastavení, které má být naprogramováno do součástky, ale není součástí žádné z dříve zmíněných pamětí. *Ne všechny součástky potřebují konfigurační data, pro některé součástky nemusí být tento editor dostupný*.

#### Tipy pro pokročilé uživatele:

Ačkoliv tato konfigurační paměť může být reprezentována jako sada nastavení, ve skutečnosti to není nic víc než paměť, ke které může být přistupováno buňku po buňce a proto je možné zobrazit paměť také tímto způsobem. Může toho být docíleno zapnutím volby Nastavení → Nastavení programu → Editory V okně konfigurační paměti zobrazit místo pojistek přímo konf. slova, nebo dvojklikem na okno konfigurační paměti.

V okně konfigurační paměti mohou být také nalezeny ID pozice součástky (neplést s Device ID). ID pozice mohou být naprogramovány hodnotou identifikující součástku, jako např. sériové číslo. ID pozice je **vždy možné číst**, i když je součástka zamčená proti čtení.

Podle doporučení firmy Microchip by ID pozice neměly být programovány jakoukoliv hodnotou, pouze jistý počet bitů (typicky 4) by měl nést data pro identifikaci, zatímco ostatní bity by mely být naprogramovány defaultní hodnotou. Toho může být docíleno zapnutím volby Nastavení → Nastavení programu → Editory Maskovat ID pozice....

## Programovací tipy pro SVF & XSVF JTAG Player pro PRESTO a FORTE

## Stručný návod: Programování a testování

*Vytvořte standardní \*.svf (Serial Vector Format)* soubor používaný pro popis vysokoúrovňových operací sběrnice IEEE 1149.1.

Serial Vector Format (\*.svf) je doporučený formát souboru pro všechna testování a programování, kromě Xilinx CPLD

XC9500. Pro programování Xilinx CPLD XC9500 je doporučený formát *Xilinx Serial Vector Format* (\*.xsvf). Viz stav implementace SVF a XSVF souborů.

P<u>řipojte PRESTO nebo FORTE k JTAG portu ve vaší aplikaci.</u> Programovací konektor je popsaný níže.

Spustte program jtagplay.exe

V menu Program zvolte Open & Process File

## Příklady jak vytvořit SVF / XSVF soubor

#### Programování Atmel AVR (např. ATmega128)

Vygenerujte SVF soubor použitím programu *avrsvf.exe* dostupného na stránkách firmy ATMEL v sekci Tools & Software of AVR 8-bit RISC MCUs.

Příklad:

6

avrsvf -datmega128 -s -e -ifmyfile.hex -pf -vf -ovmyfile.svf -mp Tento příklad ukazuje jak ze souboru *myfile.hex* vytvořit SVF soubor, který *jtagplay.exe* použije pro mazání, programovánií a verifikaci. Pro více informací spusťte avrsvf -h. Během programování musí být součástka v resetu.

Poznámky: Některé součástky AVR nepodporují programování po stránkách. V tom případě musí být

SVF soubor vytvořen bez parametru -mp.

#### Programování Xilinx CPLD

K vytvoření XSVF souboru použijte program iMPACT dostupný na stránkách firmy Xilinx. V dialogu *Operation Mode Selection*, který se objeví na začátku po startu programu iMPACT, zvolte *Prepare Configuration Files > Boundary-Scan File > XSVF File. Spustte všechny operace* (Erase, Program, Verify, Test, ...) stejným způsobem jako když je připojený nějaký programátor (e.g. Xilinx Parallel Cable), potom nový soubor uložte a zavřete iMPACT. Přehrátí tohoto XSVF souboru vykoná zaznamenané operace.

Nedoporučujeme použití SVF souboru pro pro gramování rodiny Xilinx XC9500. Programovací algoritmus součástek XC9500/XL/XV nemůže být v SVF souboru správně popsán.

#### Programování Lattice CPLD

SVF soubor může být vytvořen z .JED souboru použitím programu Universal File Writer (UFW). Tento program je součástí prostředí ispVM. ispVM je dostupný na stránkách firmy Lattice, stejně jako ispLEVER, jímž je možné vytvořit .JED soubor.

#### Programování Altera CPLD

Pokud je to nastavené v menu, program QUARTUS II firmy Altera umí generovat SVF soubor. Avšak tento SVF soubor nemůže být použit tak jak je, kvůli špatnému Silicon ID. Podle vyjádření firmy Altera je SVF soubor určen pouze pro Automatic Test Equipment (ATE) programátory a Altera neuvažuje podporu jiných. Nicméně SVF soubor může být manuálně opraven. Pro toto opravu, prosím, smažte nebo zakomentujte sekci "CHECKING SILICON ID" v SVF souboru.

#### PRESTO FORTE Pin function Uživatelsky konfigurovatelný pin: TRST (Test ReSeT) / VPP Ρ SCK (System Clock) / Uživatelsky definovaný stav během vykonávání souboru a po něm. N.C. Nezapojený (klíč) VDD napájení I/O budičů VDD GND GND země I/O budičů MOSI D JTAG TDI (Test Data In) CLOCK С JTAG TCK (Test Clock) JTAG TDO (Test Data Out) MISO Т LVP L JTAG TMS (Test Machine State)

## Programovací konektor programátorů PRESTO / FORTE

## Stav implementace SVF souborů

Podpora ŠVF souborů byla implementována podle "Serial Vector Format Specification, Revision E" dostupné na http://www.asset-intertech.com/support/svf.html s těmito omezeními:

- SVF příkazy PIO a PIOMAP nebyly implemnetovány (zatím).
- *HDR+SDR+TDR / HIR+SIR+TIR* délka je limitována na 2<sup>31</sup> bitů.
- Maximální podpotrované frekvence TCK jsou 3 MHz, 1.5 MHz, 750 kHz and zlomky 1 MHz začínající na 500 kHz pro PRESTO; FORTE přidává možnosti 15 MHz, 10 MHz a 5 MHz.
- RUNTEST MAXIMUM max\_time SEC parametr je ignotrován.
- RUNTEST run\_count je limitován na 2<sup>31</sup>/3 (přibližně 715 millionů).
- *RUNTEST min\_time SEC* je limitován na 2<sup>31</sup>/3 μs (přibližne 715 sekund).
- TRST a RUNTEST SCK příkazy sdílí stejný konfigurovatelný pin P / VPP programátrou PRESTO / FORTE a nikdy nemohou být použity společně

## Stav implementace XSVF souborů

Podpora souborů XSVF byla implementována podle specifikace "XAPP503, Appendix B: XSVF File Format" dostupné na stránkách firmy Xilinx s těmito omezeními:

- XSVF příkazy XSETSDRMASKS, XSDRINC a XSIR2 nebyly implementovány (zatím).
- Pro programování rodin Xilinx XC9500/XV/XL je doporučeno používat jen XSVF formát souboru.

Pro všechny architektury, kromě XC9500/XV/XL, důrazně doporučujeme použít SVF soubor. Pro programování XC9500/XV/XL doporučujeme použít soubor XSVF, v SVF souboru chybí příkaz XREPEAT, který je pro programování XC9500/XV/XL nutný.

Varování: Provádění souboru s příkazem XREPEAT může být velmi pomalé.

#### Popis nastavení

Default TCK signal frequency

Tato frekvence TCK hodin bude použita do doby než JTAG Player narazí na první příkaz *FREQUENCY* v SVF souboru nebo až narazí na příkaz *FREQUENCY* s hodnotou "default". XSVF formát souboru nepodporuje příkaz *FREQUENCY default,* proto je tato TCK frekvence použita pro všechny operace. Maximální frekvence pro PRESTO je 3 MHz; limit pro FORTE je 15 MHz.

Pokud je vybráno *Ignore FREQUENCY commands is*, programátor použije pouze frekvenci nastavenou uživatelem a příkazy FREQUENCY budou ignorovány.

#### Fast Clocks Option (FORTE only)

Volba pouze pro programátor FORTE.

Podle JTAG specifikace je signál na TDI vzorkovánna náběžnou hranu TCK. Pokud je však vyžadována vyšší frekvence (asi 5 MHz a vyšší), může být užitečné změnit okamžik vzorkování z náběžné hrany na

sestupnou hranu posunutím okamžiku vzorkování o 1/2 periody TCK. Pro tuto funkci zvolte *Fast Clock Option*.

#### RUNTEST without run\_count (SVF only)

Při vykonávání SVF souboru by měl programátor zůstat po specifikovanou dobu ve specifikovaném stavu a generovat hodinový signál na TCK. Specifikovaný čas může být překročen, ale tím se spomaluje programování. Ačkoliv to není podporováno SVF specifikací, mnoho programovatelných součástek umožňuje zastavit hodiny na TCK během této doby.

Dále je třeba zvážit schopnost programátoru PRESTO / FORTE dodržet přesný čas. Vysoká přesnost nemůže být dosažena pokud je použita maximální frekvence (programátor může pouze zaručit dodržení *min\_time SEC* parametr). S pomalými hodinami (~100 kHz) může být dosaženo lepší přesnosti. Pokud se hodinový signál nepoužije vůbec, PRESTO / FORTE může dodržet *min\_time SEC* parametr téměř přesně. Vzhledem k těmto faktům jsou dostupné tři možnosti:

- no clock on TCK
- slow clock on TCK (~100 kHz)
- default speed clock on TCK

Příklad: "RUNTEST 3E-3 SEC;" znamená "Generuj hodiny na TCK minimálně po dobu 3 ms".

#### RUNTEST timing multiply (both SVF and XSVF)

(v JTAG Playeru verze 1.3 a novějších) Doporučené hodnoty:

- pro přesné časování specifikované v SVF a XSVF souboru: 0 % (žádný přidaný čas)
- pro rodinu XC9500(XL): 100% nebo více
- pro Atmel AVR (např. ATmega128): 25%

#### RUNTEST with run\_count and no timing (both SVF and XSVF)

Tento příkaz by měl být interpretován jako minimální frekvence na TCK. Avšak některé generátory SVF souborů (např. Xilinx iMPACT) používají tento příkaz jako dobu čekání a předpokládají frekvenci 1 MHz. V takovém případě je doporučené nastavení "interpret as RUNTEST min\_time with scale 1 MHz".

#### Chování JTAG Playeru, když narazí na příkaz RUNTIME se specifikací MINTIME:

(Týká se pouze SVF souborů, protože u varianty RUNTEST použitelné v XSVF *XRUNTEST run\_count* není možné specifikovat čas.)

<u>RUNTEST příkaz s run\_count a specifikovaným min\_time</u> je vykonán na současné TCK frekvenci. Proto může příkaz trvat mnohem delší čas specifikovaný min\_time.

<u>RUNTEST příkaz s run\_count a specifikovaným max\_time</u> je vykonán na současné TCK frekvenci. Programátor nemůže respektovat "deadline" specdifikovaný parametrem max\_time, tento parametr je ignorován.

<u>VPP PRESTO / P FORTE pin usage while running test (file) / after test completion</u> Volba funkcí pinu VPP / P: TRST nebo SCK popsané v SVF souboru nebo uživatelsky volitelné výstupní úrovně (Vhodné pro držení součástky ve stavu reset během vykonávání souboru.).

#### Default Settings:

V JTAG Playeru je připraveno několik výchozích nastavení, tato nastavení jsou primárně určena pro použití s programátorem FORTE ne však pro PRESTO. Neváhejte, prosím, změnit tao nastavení, pokud nevyhovují Vaší aplikaci.

Default Settings for FPGAs: Default TCK frequency: 15 MHz; Ignore FREQUENCY commands Fast Clock Option (FORTE only): 5 MHz and above RUNTEST without run count (SVF olny): default speed clock on TCK RUNTEST timing multiply (both SVF and XSVF): 0% RUNTEST with run\_count and no timing (both SVF and XSVF): interpret as RUNTEST min\_time with scale 1MHz VPP PRESTO / P FORTE pin usage while running test (file): Tristate VPP PRESTO / P FORTE pin usage after test completion: Tristate

Default Settings for XC9500:

Default TCK frequency: 5 MHz; Ignore FREQUENCY commands Fast Clock Option (FORTE only): 5 MHz and above RUNTEST without run\_count (SVF olny): slow clock on TCK (~100kHz) RUNTEST timing multiply (both SVF and XSVF): 100% RUNTEST with run\_count and no timing (both SVF and XSVF): interpret as RUNTEST min\_time with scale 1MHz VPP PRESTO / P FORTE pin usage while running test (file): Tristate VPP PRESTO / P FORTE pin usage after test completion: Tristate

Default Settings for AVR: Default TCK frequency: 1 MHz; Ignore FREQUENCY commands Fast Clock Option (FORTE only): 5 MHz and above RUNTEST without run\_count (SVF olny): default speed clock on TCK RUNTEST timing multiply (both SVF and XSVF): 25% RUNTEST with run\_count and no timing (both SVF and XSVF): interpret as RUNTEST min\_time with scale 1MHz VPP PRESTO / P FORTE pin usage while running test (file): Tristate VPP PRESTO / P FORTE pin usage after test completion: Tristate

## Spuštění JTAG Playeru z příkazové řádky

SVF & XSVF JTAG Player může být, pro větší komfort především během ladění, spouštěn z příkazové řádky.

jtagplay.exe [-p] [-f filename] [-i inifile] [-c] [-cc] [-s serial]

| -p<br>-f filename | automaticky vykoná soubor specifikovaný parametrem -f filename specifikuje SVF / XSVF soubor, který má být vykonán |
|-------------------|----------------------------------------------------------------------------------------------------|
| -i inifile        | inifile s nastaveními                                                                                              |
| -c                | zavře program pokud byl soubor vykonán bez chyb                                                                    |
| -cc               | zavře program dokonce pokud byl soubor vykonán s chybami                                                           |
| -s serial         | použije PRESTO nebo FORTE se specifikovaným sériovým číslem                                                        |
| -forte            | použije FORTE, ne PRESTO                                                                                           |

Program *jtagplay.exe* vrací tyto chybové kódy:

- 0 vykonávání posledního souboru bylo bez chyb
- 1 během vykonávání posledního souboru se vyskytla chyba
- 2 vykonávání posledního souboru nemohlo být spuštěno

# 7 PRECOG

Tento program se používá pro programování mikrokontroléru Cyan Technology eCOG1. Obsahuje základní podporu pro ladění aplikací přes rozhraní eICE (Run, Stop, Reset).

# 7.1 Instalace

Instalace programu PRECOG je jednoduchá. Získejte instalační program (PRECOG\_xxx\_CZ.EXE, za xxx dosaď te číslo verze) z přiloženého disku CD-ROM nebo z <u>http://www.asix.cz/</u> (aktuální verze bude vždy na <u>www.asix.cz</u>) a spusť te ho. V průběhu instalace vyberte pouze adresář kam bude PRECOG nainstalován a jméno adresář v menu start.

# 7.2 Programování

Připojte PRESTO k procesoru eCOG1.

Otevřete soubor, který chcete naprogramovat, kliknutím na tlačítko **Open** nebo na položku v menu **File/Open**. Jsou podporovány soubory s příponou .rom.

Stiskněte tlačítko Program nebo položku menu Device/Program pro spuštění programování.

# 7.3 Ladění

<u>Připojte</u> PRESTO k procesoru eCOG. Stiskněte tlačítko **Attach** nebo položku menu **Device/Attach**.

Nyní mohou být použita tlačítka pro ladění (**Run**, **Stop**, **Reset**) nebo stejně pojmenované položky menu v sekci **Debug**.

# 8 Knihovna presto.dll

Funkce implementované v presto.dll umožňují na jednotlivých pinech programátoru nastavovat logické úrovně dle potřeby nebo číst jejich stav, takto lze vytvářet různé komunikační protokoly. Pro ovládání všech pinů, které umožňují výstup, je tu funkce QSetPins(), pro čtení pinů s možností vstupu funkce QGetPins(). Funkcí QSendByte() je možné rychle poslat SPI Byte na pinech data a clock, pokud je současně potřeba i číst, použije se funkce QSendByte\_OutIn(). Dále jsou tu funkce pro nastavení vlastností programátoru, ovládání napětí a funkce pro čtení návratových hodnot. Tuto knihovnu je možné použít se všemi programátory PRESTO bez ohledu na verzi hardware.

Funkce implementované v knihovně presto.dll jsou podrobně popsány v samostatném <u>dokumentu</u> věnovaném této knihovně.

# Příloha A: Adresy konfiguračního slova procesorů PIC

## PIC10xxx Adresy konfiguračního slova

Všechny PIC10xxx mají konfigurační slovo na adrese FFFh.

#### PIC12xxx Adresy konfiguračního slova

| FF         | 2007h         |              |
|------------|---------------|--------------|
| PIC16F505  | PIC12C509A    | PIC12C671    |
| PIC12C508  | PIC12F510     | PIC12C672    |
| PIC12F508  | PIC12CE518    | PIC12CE673   |
| PIC12C508A | PIC12CE519    | PIC12CE674   |
| PIC12C509  | rfPIC12C509Ax | PIC12F629    |
| PIC12F509  |               | PIC12F675    |
|            |               | rfPIC12F675x |
|            |               | PIC12F635    |

PIC16xxx Adresy konfiguračního slova

| PIC16xxx s kofig. slovem na adrese FFFh |             |             |             |  |  |
|-----------------------------------------|-------------|-------------|-------------|--|--|
| PIC16C54                                | PIC16C57    | PIC16C54-LP | PIC16C56-LP |  |  |
| PIC16C54A PIC16C57C                     |             | PIC16C55-HS | PIC16C57-HS |  |  |
| PIC16C54B PIC16C58A PIC16C55-F          |             | PIC16C55-RC | PIC16C57-RC |  |  |
| PIC16C54C                               | PIC16C58B   | PIC16C55-XT | PIC16C57-XT |  |  |
| PIC16C55                                | PIC16HV540  | PIC16C55-LP | PIC16C57-LP |  |  |
| PIC 16C55A                              | PIC16C54-HS | PIC16C56-HS | PIC16F54    |  |  |
| PIC16C56                                | PIC16C54-RC | PIC16C56-RC | PIC16F57    |  |  |
| PIC16C56A                               | PIC16C54-XT | PIC16C56-XT | PIC16F59    |  |  |
| PIC16C505                               |             |             |             |  |  |

Note: Všechny ostatní podporované PIC16xxx mají konfigurační slovo na adrese 2007h.

#### PIC18xxx Adresy konfiguračního slova

| Mikrokontrolér | Cfg. Mem. Adr. | Mikrokontrolér | Cfg. Mem. Adr. | Mikrokontrolér | Cfg. Mem. Adr. |
|----------------|----------------|----------------|----------------|----------------|----------------|
| PIC18F24J10    | 3FF8h          | PIC18F63J11    | 1FF8h          | PIC18F83J11    | 1FF8h          |
| PIC18LF24J10   | 3FF8h          | PIC18F63J90    | 1FF8h          | PIC18F83J90    | 1FF8h          |
| PIC18F25J10    | 7FF8h          | PIC18F64j11    | 3FF8h          | PIC18F84J11    | 3FF8h          |
| PIC18LF25J10   | 7FF8h          | PIC18F64J90    | 3FF8h          | PIC18F84J90    | 3FF8h          |
| PIC18F44J10    | 3FF8h          | PIC18F65J10    | 7FF8h          | PIC18F85J10    | 7FF8h          |
| PIC18LF44J10   | 3FF8h          | PIC18F65j90    | 7FF8h          | PIC18F85J11    | 7FF8h          |
# **Programátory ASIX**

| Mikrokontrolér | Cfg. Mem. Adr. | Mikrokontrolér | Cfg. Mem. Adr. | Mikrokontrolér | Cfg. Mem. Adr. |
|----------------|----------------|----------------|----------------|----------------|----------------|
| PIC18F45J10    | 7FF8h          | PIC18F65J15    | BFF8h          | PIC18F85J90    | 7FF8h          |
| PIC18LF45J10   | 7FF8h          | PIC18F66J10    | FFF8h          | PIC18F85J15    | BFF8h          |
|                |                | PIC18F66J15    | 17FF8h         | PIC18F86J10    | FFF8h          |
|                |                | PIC18F67J10    | 1FFF8h         | PIC18F86J15    | 17FF8h         |
|                |                |                |                | PIC18F87J10    | 1FFF8h         |

Note: Všechny ostatní podporované PIC18xxx mají konfigurační slovo na adrese 300000h.

# dsPIC30xxx Adresy konfiguračního slova

Všechny dsPIC30 mají konfigurační slovo na adrese 7C0000h.

# dsPIC33xxx Adresy konfiguračního slova

Všechny dsPIC33 mají konfigurační slovo na adrese 7C0000h.

### PIC24xxx Adresy konfiguračního slova

| Mikrokontrolér  | Cfg. Mem. Adr. |
|-----------------|----------------|
| PIC24FJ16GA0xx  | 2BFCh          |
| PIC24FJ32GA0xx  | 57FCh          |
| PIC24FJ48GA0xx  | 83FCh          |
| PIC24FJ64GA0xx  | ABFCh          |
| PIC24FJ96GA0xx  | FFFCh          |
| PIC24FJ128GA0xx | 157FCh         |

Všechny PIC24H mají konfigurační slovo na adrese 7C0000h.

# Příloha B: UP\_DLL.DLL jména nastavení a hodnoty

Podívejte se na ukázkové dávkové soubory, pro příklad, jak pracovat s těmito nastaveními. Tyto informace jsou poskytovány pouze pro zkušené uživatele a bez jakékoliv záruky.

types are

string = is string

#### integer = signed 32bit value

boolean = accessed like integers; 0 is false, other value is true

#### Prog.LoadFileBfgProg

# boolean

If true, hex file is reloaded every time part is programmed

### File.AutoCheck

#### boolean

If true, hex file is periodically tested for changes

#### File.LoadOnModify

# boolean

If true, when change is detected, question pops up

#### FileLoad.ClearData

#### FileLoad.ClearCfg

#### FileLoad.ClearID

#### FileLoad.ClearCode

#### boolean

If true, contents of code memory are erased (in UP memory) before new file is loaded; all cells not stored in hex file will have its default (blank) state

#### Part.Name

string Selected part name

### Prog.Name

#### string

Selected programmer name

values are PICCOLO, PICCOLOG, CAPRPI, PVKPROP, PICQUICK, PREST

# Prog.BusSpeed

integer

Communication speed

- 1 = Accelerated
- 2 = Fast
- 3 = Medium

5 =Slow

# Prog.ICSP

boolean

ICSP settings

# Prog.PortBase

integer

Base address of used LPT port or serial number of device

# LanguageFile

# string

Relative path to used languange file

# Project.File

string

Project file path

# Project.Present

boolean

# Project.Template

#### boolean

If true, user is asked for project name before its saving

#### HexFile.File

# string

Opened hex file path

# HexFile.Present

boolean

# HexFile.Template

boolean

If true, user is asked for name before saving

#### HexFile.SaveVoid

boolean

#### If true, empty cells are saved too

#### Prog.QBfrEraseFlash

# boolean

Question before erasing flash parts

# Prog.QBfrProgFlash

boolean Question before programming flash parts

#### Prog.QBfrProg

### boolean

Question before programming OTP parts

#### Prog.QBfrDiffProg

# boolean

Question before differential programming (of flash parts)

#### Prog.QBfrProgCP

### boolean

Warning before programming part with some kind of protection

#### Prog.CloseStatOnGoodAct

#### boolean

If true, status window is automatically closed after read/verify etc... without errors

#### Prog.CloseStatOnGoodProg

# boolean

If true, status window is automatically closed after programming without errors

#### Prog.SkipBlankForCfg

# boolean

If true, no blank check of part is performed before programming configuration space

#### Prog.SkipBlankCheck

# boolean

If true, no blank check of part is performed before programming

# Serial

# integer

0 = no serial numbers

1 = serial numbers are from external file

2 = serial numbers are computed

### Serial.Step

integer Stepping of serial numbers

#### Serial.File

## string

File name of external file with serial numbers

# Serial.File.Next

string

Label of serial number

#### Serial.Length

#### integer

If serial number is computed, serial number length (digits)

# Serial.Actual

(unsigned) integer

If serial number is computed, actual computed serial number (if decimal, coded as BCD)

### Serial.ASCII

# boolean

If serial number is computed, If true, serial number is stored to part as ASCII characters

# Serial.SaveTo

integer

1 = code memory

2 = data memory

# Serial.Retlw

boolean

If serial number is computed, If true, memory cells are filled with retlw instructions

# Serial.Addr

integer

If serial number is computed, address where to save

# Serial.CPW

integer

If serial number is computed, chars per word

# Serial.Base

integer

If serial number is computer, base of serial number, can be only 10 or 16

# Serial.Succ

integer next serial number is 0 = same 1 = incremented 2 = decremented 3 = random (LSFR)

# Serial.Order

integer

0 = HiLo hilo

1 = hilo HiLo

2 = LoHi lohi

3 = lohi LoHi

### Serial.Write.BeforeProg

#### boolean

If true, current serial number is "written" into opened hex editors just before programming the part.

#### Serial.Write.AfterProg

#### boolean

If true, current serial number is "written" into opened hex editors after successful programming.

#### Serial.Succ.AfterProg

# boolean

If true, next serial number is generated after successful programming

# ICSP.LongTime

# boolean

If true, longer times for switching Vcc are taken

## ICSP.LongTime.Time.SwOn

integer

Time to wait after Vcc is switched on in microseconds.

#### ICSP.LongTime.Time.SwOff

#### integer

Time to wait after Vcc is switched off in microseconds.

#### SpecSettings.PREST.Power

integer

0 = idle power supply is None / External

1 = idle power supply is Internal 5V

# SpecSettings.PREST.ProgPower

#### integer

0 = power supply during programming is External 2 to 5V

1 = power supply during programming is Internal 5V

# SpecSettings.PREST.i2cSpeed

integer

- 0 = 100 kHz
- 1 = 500 kHz
- 2 = 1 MHz
- 3 = Maximal

#### SpecSettings.PREST.i2cAddr

integer

```
0 = first suitable address or N/A
```

1 = second suitable address

etc...

### SpecSettings.PREST.LVP

integer 0 = HVP method 1 = LVP method

# SpecSettings.PREST.PICAlg

integer

0 = automatic selection

1 = assume VDD = 5V

2 = assume VDD < 5V

# SpecSettings.PREST.AVRXTAL.CLK

# SpecSettings.PREST.AVRXTAL.RPT

integers

represent maximum AVR oscillator frequency

values can be found in \*.lng files at item

MainForm.PRESTSpecForm.ComboAVRXTAL.xxx.Items where xxx is minimum

divisor of system clock of selected AVR's SPI module. This is 2 for

new AVRs, 3 and 4 for older AVRs and 24 for Atmel's 8051 arch.

processors.

These settings can be found in ini file too at

[SpecSettings.PREST], XTALRpt and XTALClk

# Příloha C: Použití ICSP

**ICSP** (In-Circuit Serial Programming) je způsob programování mikrokontrolérů PIC, který umožňuje programovat součástky, které jsou už osazeny na desce plošných spojů. Pro programování procesorů PIC lze použít dva různé algoritmy: HVP (s +13V na Vpp) nebo LVP (s použitím pinu LVP). Programovací algoritmus LVP lze zakázat v konfiguračním slově součástky. Procesory mají z výroby povolen algoritmus LVP, proto při prvním programování je nutno ošetřovat i vstup LVP (po dobu programování pomocí algoritmu HVP musí být vstup LVP v log.0).

# Piny použité během programování

# HVP algoritmus (+13V applikováno na Vpp)

- -MCLR/VPP musí být oddělen od resetovacích obvodů (např. rezistorem 10kΩ). Během programování je na tento pin přivedeno programovací napětí (VPP) +13V, náběžná hrana a napěťová úroveň Vpp nesmí být aplikací ovlivněna.
- Pin LVP (pokud ho součástka má) musí být držený v log.0!!
- Piny RB6 a RB7 nesmí aplikace během programování ovlivňovat.

# LVP algoritmus (bez +13V)

• **Piny RB6, RB7, LVP a -MCLR/VPP** nesmí být během programování aplikací ovlivněny. Všechny piny jsou během programování v různých logických úrovních.

Algoritmus LVP podporuje zatím pouze programátor PRESTO.

#### Maximální zatěžování jednotlivých pinů programátoru aplikací (proud odebíraný z programátoru)

|                         | PRESTO             | PICQUICK           | PICCOLO | CAPR-PI |
|-------------------------|--------------------|--------------------|---------|---------|
| CLK & DATA, VPP @ 0V/5V | 24mA               | 4mA                | 4mA     | 8mA     |
| Vpp @ 13V               | 50mA <sup>1)</sup> | 50mA <sup>1)</sup> | cca 1mA | cca 1mA |

1) Platí pouze pro součástky s flash pamětí. U součástek OTP může aplikace zatěžovat max. 1mA. Programátor na pinu VPP poskytuje proud 50mA, ale v případě OTP součástky je téměř všechen tento proud potřeba pro programování součástky.

Na datových pinech se průběhy mění rychlostí i několika MHz a aplikace nesmí žádným výrazným způsobem ovlivňovat rychlosti průběhů.

# Možnosti napájení

Ve všech případech je samozřejmě nutné zapojit společnou datovou a napájecí zem (GND). Napájení programovaného procesoru může být

- externí z aplikace
- interní z programátoru 5V

Externí napájení z aplikace **nelze** použít u některých typů procesorů, které mají pin -MCLR/VPP konfigurovatelný i jako I/O.

Interní napájení lze použít pouze v případě, pokud aplikace nebude z napájecího pinu (Vcc) programátoru odebírat příliš velký proud.

| Programátor | Max. odběr aplikace z<br>programátoru |
|-------------|---------------------------------------|
| PRESTO      | 90mA <sup>1)</sup>                    |
| PICQUICK    | 10mA <sup>1)</sup>                    |
| PICCOLO     | 50mA                                  |

1) Programátor obsahuje softwarovou nadproudovou ochranu. Při znatelném překročení maximálního zatížení po dobu delší než velkou (<u>nastavitelná</u>) programátor napájení vypíná. Programátor PICQUICK kontroluje přetížení pouze při

zapnutí napětí Vdd a Vpp, programátor PRESTO kontroluje stav přetížení po celou dobu zapojeného napájení.

- U programátoru PRESTO je podpora pro externí napájení zabudována přímo v hardware. Programátor napájí vstupní a výstupní obvody napětím, které je připojeno na pinu Vdd. Napětí může být i nižší než 5V. Prosíme, věnujte však při návrhu zvýšenou pozornost tomu, které typy lze při nižším než 5V napájení, nejen provozovat, ale i programovat.
- U programátorů PICQUICK a PICCOLO (GRANDE) lze externí napájení použít trikem, kdy pin Vdd na programátoru zůstane nezapojen. Je však nutné dodržet, aby napájecí napětí v aplikaci a v programátoru bylo shodné (=5V).
- Programátor **CAPR-PI** je stavěn pouze pro podporu externího napájení a jiné zapojení není možné. Pracuje pouze při napájecím napětí 5V.

Pokud jsou v aplikaci na napájecím pinu přítomny kapacity, které brzdí rychlost zapnutí a vypnutí napájení, je nutno, aby v ovládacím programu UP byly <u>nastaveny</u> delší předpokládané časy nabití a vybití.

| Programátor | Nabíjecí proud | Vybíjecí proud |
|-------------|----------------|----------------|
| PRESTO      | odpovídá 50Ω   | odpovídá 1kΩ   |
| PICQUICK    | odpovídá 50Ω   | odpovídá 10kΩ  |
| PICCOLO     | odpovídá 50Ω   | žádný          |

Orientační doba, která by měla být nastavená v programu je přibližně  $t[\mu s] = 2.5 \times C[\mu F] \times R[\Omega]$ . Např. pro aplikaci s kondenzátorem 33µF programovanou programátorem PRESTO je potřebná doba pro nabíjení 2.5×33×50=4125µs a pro vybíjení 2.5×33×1000=82.5ms.

# Poznámky:

- Někdy může nastat chyba, že UP nemůže programovat kalibrační slovo nebo se vyskytují chyby během čtení device ID nebo UP upozorňuje na nadproud na VDD atp. V tomto případě může pomoci prodloužení nabíjecích a vybíjecích časů až na několik sekund v menu <u>Nastavení programování...</u>.
- Pokud UP upozorňuje na chybu nadproudu na VPP, použijte kratší ICSP kabel (maximálně 20cm).

# ICSP konektor

Všechny programátory ASIX používají pro programování algoritmem ICSP jednotný konektor s piny v rastru 2.54mm. Tento konektor má 6 nebo 8 pinů (podle typu programátoru) s 5 resp. 7 signály. Rozšířená verze konektoru (8 pinů) obsahuje navíc signál LVP, který je použit při programování algoritmem LVP.

| Číslo pinu | Signál      | Programovací konektor |
|------------|-------------|-----------------------|
| 1          | -MCLR       | VPP/-MCLR             |
| 2          |             | not used (key)        |
| 3          | VCC         | VCC                   |
| 4          | GND         | GND                   |
| 5          | RB7         | DATA                  |
| 6          | RB6         | CLOCK                 |
| 7          |             | not used              |
| 8          | RB3/RB4/RB5 | LVP                   |

#### Doporučené zapojení -MCLR/VPP pinu

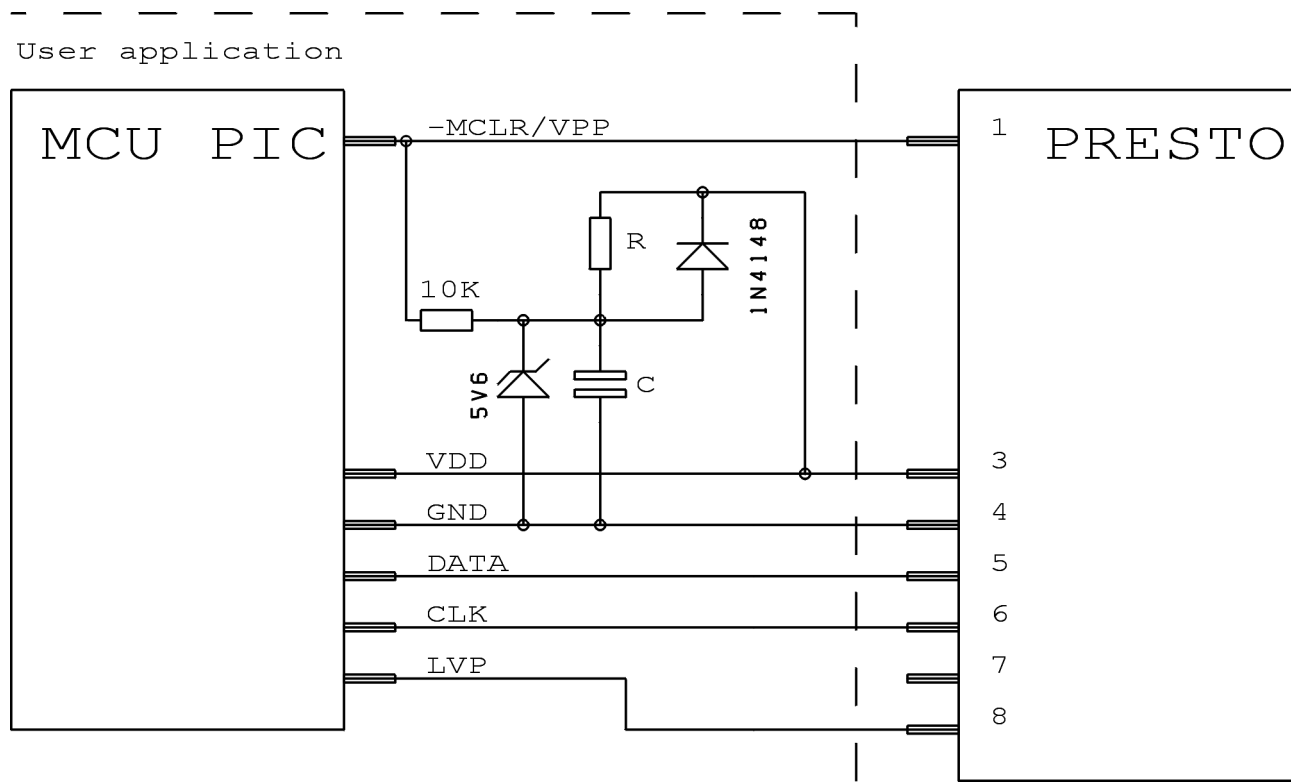

Doporučené zapojení bere v úvahu doporučení firmy Microchip.

Velikostí R a C lze nastavit dobu držení procesoru v resetu. Diodou se dosáhne rychlého vybití kondenzátoru C při vypojení napětí Vdd. Zenerovou diodou se omezuje působnost programovacího napětí +13V z programátoru. Odstraněním součástek R, C a diody lze dosáhnout jednoduššího zapojení, které nemá žádné zpoždění.

# Historie dokumentu

| Datum           | Verze | Hlavní změny                                                                                                    |
|-----------------|-------|----------------------------------------------------------------------------------------------------|
| 1-února-2008    | 1.0   | Počáteční verze – vznikla překladem anglického dokumentu verze 2.1                                                                                                    |
| 21-dubna-2008   | 1.1   | Přidáno doporučené zapojení procesorů PSoC.<br>Oprava adres CFG slova PIC24F v příloze A.<br>Přidány kontaktní informace.                                                                                                    |
| 7-července-2008 | 1.2   | Přidány poznámky k l <sup>2</sup> C pamětem 34xx02.<br>Přidán nový parametr pro příkazovou řádku /devid a nový error kód 7.<br>Přidána nová zpráva Windows, která smaže součástku.<br>Přidán popis nových nastavení programu UP.<br>Přidána informace jak vytvořit SVF soubor pro CPLD od Lattice.<br>Přidána poznámka k použití parametru /noe s MSP430.                                |
| 17-října-2008   | 1.3   | Přidána poznámka k programování PIC32MX.                                                                                                    |
| 9-prosince-2008 | 1.4   | Přidána informace o funkci "Import dalšího souboru".<br>Přidána informace o "updateru" v menu Help.<br>Přidána informace jak jsou soubory načítány podle jejich přípony v dialogu<br>Soubor/Otevřít.<br>Přidána poznámka pro AVR procesory.<br>V Technických specifikacích doplněna maximální délka ICSP kabelu.<br>Přidána informace jak lze vytvořit SVF soubor pro CPLD firmy Altera. |

| Datum            | Verze | Hlavní změny                                                                                                    |
|------------------|-------|----------------------------------------------------------------------------------------------------|
|                  |       | Drobné opravy textu.                                                                                                    |
| 9-ledna-2009     | 1.5   | Pod obrázek MSP430 SBW doplněna informace o MSP430F5xxx.<br>Pod obrázek MCU 8051 doplněna informace o podporovaných typech.                                                                                                    |
| 3-března-2009    | 1.6   | Přidána poznámka o programování součástek PIC s pojistkou ICPORT.<br>Přidána informace o logování sériových čísel do souboru.                                                                                                    |
| 27-března-2009   | 1.7   | Pod obrázek zapojení JTAG součástek přidána poznámka k AVR32.                                                                                                    |
| 31-července-2009 | 1.8   | Přidána informace o zapojení ATxmega.<br>Přidána informace o novém parametru /blank pro příkazovou řádku.<br>Přidána informace o možnosti nastavit rychlost pro MSP430 SBW.<br>Přidáno vysvětlení co je Programming Executive.<br>Drobná doplnění a aktualizace textu.                                                                                                    |
| 23-října-2009    | 1.9   | U MicroWire pamětí doplněny informace o programování ST M93Sx6.<br>Doplněn obrázek připojení CCxxxx součástek od Texas Instruments.<br>U obrázku zapojení 8051 součástek doplněn AT89LP6440.                                                                                                    |
| 15-ledna-2010    | 1.10  | Doplněny parametry programu UP pro příkazovou řádku.<br>U AVR změna názvu Frekvence krystalu na Frekvence oscilátoru.<br>V sekci Okno programátoru PRESTO doplněn popis dalších voleb.<br>V sekci nastavení programu UP doplněna nová nastavení.<br>V poznámkách pro PIC změněna hodnota pomocné kapacity na 1nF.<br>Doplněny parametry v technických specifikacích programátoru PRESTO. |
| 22-ledna-2010    | 1.11  | Doplněna poznámka o nových součástkách PIC a řešení problému nadproudu.                                                                                                    |
| 14-dubna-2010    | 1.12  | Přidán obrázek a poznámky k propojení programátoru a AVR s rozhraním TPI.<br>Doplněny poznámky k součástkám PSoC a MSP430.                                                                                                    |
| 20-dubna-2010    | 1.13  | Upravena a doplněna tabulka v kapitole "Popis programovacího konektoru".<br>V kapitole o instalaci ovladače doplněna sekce o instalaci pod Windows 7.                                                                                                    |
| 27-května-2010   | 1.14  | Doplněny informace o parametrech pro příkazovou řádku /pdiff a /eeonly.                                                                                                    |
| 14-října-2010    | 1.15  | Pod obrázkem zapojení 8051 přidána informace k programování AT89LP52.<br>Přidána kapitola o knihovně presto.dll.<br>Drobné jazykové úpravy.                                                                                                    |
| 2-března-2011    | 1.16  | Doplněny informace o CC430.<br>Do obsahu přidány odkazy na zapojení jednotlivých součástek.                                                                                                    |
| 19-května-2011   | 1.17  | V parametrech pro příkazovou řádku upraven formát sériového čísla<br>programátoru.<br>V tabulce pod zapojením SPI pamětí doplněno značení signálu CS.<br>V popisu menu doplněna informace o položce "Poslední projekty".                                                                                                    |
| 20-října-2011    | 1.18  | Pod obrázkem zapojení 8051 doplněny poznámky pro AT89LP51RD2.<br>Doplněny informace o instalaci ovladače pro PRESTO pod Windows 7.                                                                                                    |
| 29-února-2012    | 1.19  | Pod obrázkem zapojení 8051 doplněny poznámky pro nové součástky.<br>Ve kapitole o Windows messages doplněny informace, parametr w=17.<br>Doplněn nový parametr pro příkazovou řádku /progname.<br>V kapitole o JTAG Playeru, rozšířeny informace k programování AVR.                                                                                                    |
| 13-června-2012   | 1.20  | Přidány informace o programátoru FORTE.<br>Změněna kapitola o JTAG Playeru.                                                                                                    |
| 14-srpna-2012    | 1.21  | Přidán obrázek zapojení UNI/O pamětí pro FORTE.<br>Přidány nové parametry zpráv Windows.<br>Přidány informace o parametrech /boot a /noboot pro příkazovou řádku.                                                                                                    |
| 10-října-2012    | 1.22  | Přidán obrázek zapojení 1-Wire součástek pro FORTE.                                                                                                    |

# **Programátory ASIX**

| Datum            | Verze | Hlavní změny                                                                                                    |
|------------------|-------|----------------------------------------------------------------------------------------------------|
| 1-listopadu-2012 | 1.23  | Pod obrázky zapojení 8051, doplněny součástky, které potřebují zapojit SS.                                                   |
| 13-prosince-2012 | 1.24  | Upraven postup instalace ovladače pro PRESTO i FORTE.<br>Pod obrázek zapojení 1-Wire součástek doplněna poznámka pro DS1821. |

Copyright © 1991-2012 ASIX s.r.o.

All trademarks used in this document are properties of their respective owners. This information is provided in the hope that it will be useful, but without any warranty. We disclaim any liability for the accuracy of this information. We are not responsible for the contents of web pages referenced by this document.